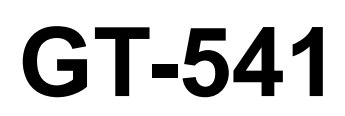

# MANUAL DE INSTRUCCION

Por favor lea este manual antes de usar la impresora. Por favor guarde este manual al alcance de la mano para una rápida referencia.

# **IMPRESORA PARA PRENDAS**

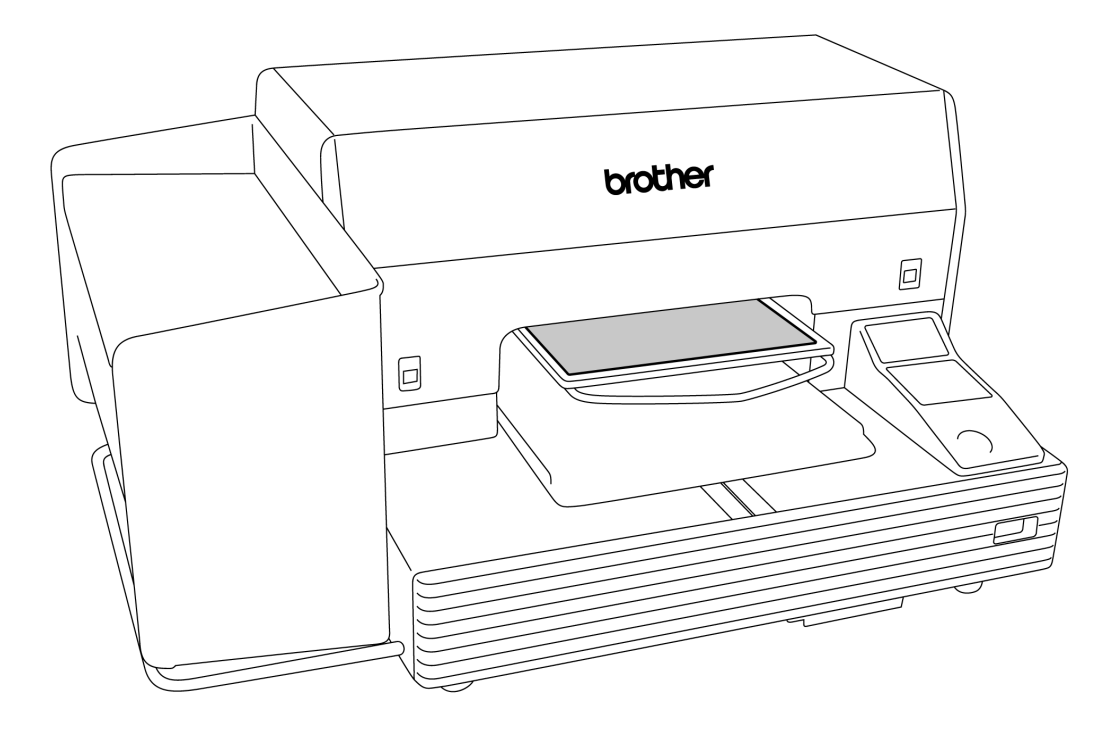

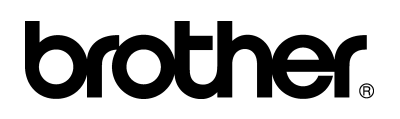

GT-541 US support homepage http://www.brother-usa.com/Garmentprinters/

-Nota, basado en la ley de California (EEUU) en el uso y el manejo de Perchlorate

Este producto contiene una Batería de Litio de Moneda de CR que contiene la Materia de Perchlorate – el manejo especial puede aplicar. Vea http://www.dtsc.ca.gov/hazardouswaste/perchlorate. Muchas gracias por haber adquirido una impresora de BROTHER. Antes de usar su nueva impresora, por favor lea las instrucciones de seguridad a continuación y las explicaciones en este manual de instrucciones.

# **INSTRUCCIONES DE SEGURIDAD**

#### [1] Indicaciones de seguridad y sus significados

Las indicaciones y símbolos usados en este manual de instrucciones y en la misma impresora son para asegurar el funcionamiento seguro de la impresora y para evitarle accidentes y heridas a usted y otras personas. El significado de estas indicaciones y símbolos se indica a continuación.

#### Indicaciones

| PELIGRO  | Las instrucciones a continuación de este término representan situaciones en las cuales<br>el no respetar las instrucciones resultará en muerte o heridas serias.                                                                                         |
|----------|----------------------------------------------------------------------------------------------------|
| AVISO    | Las instrucciones a continuación de este término representan situaciones en las cuales<br>el no respetar las instrucciones puede resultar en muerte o heridas serias.                                                                                    |
| ATENCION | Las instrucciones a continuación de este término representan situaciones en las cuales<br>el no respetar las instrucciones, podría causar heridas al operador durante el uso de la<br>máquina o podrían dañar la máquina y otros objetos a su alrededor. |

#### Símbolos

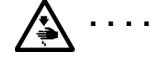

Este símbolo (  $\triangle$  ) indica algo con lo que usted debe tener cuidado. Esta figura dentro del triángulo indica la naturaleza de la precaución que se debe tener. (Por ejemplo, el símbolo a la izquierda significa "cuidado puede resultar herido".)

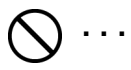

• Este símbolo ( 🚫 ) indica algo que <u>no debe</u>hacer.

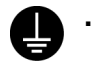

 Este símbolo (
) indica algo que <u>debe</u> hacer. La figura dentro del círclulo indica la naturaleza de la acción a realizar.

(Por ejemplo, el símbolo a la izquierda significa "debe hacer la conexión a tierra".)

## [2] Notas sobre seguridad

# A PELIGRO

Espere al menos 5 minutos después de apagar la máquina y desconecte la alimentación eléctrica de la toma de tierra antes de abrir la cubierta de la unidad de control. No toque ya que la alta tensión puede provocar heridas graves.

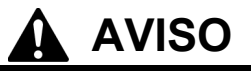

## **Precauciones básicas**

No desarmar o modificar la impresora, de lo contrario se podría producir un incendio o sufrir golpes eléctricos o problemas de funcionamiento.
 Consultar en el comercio donde lo compró o a un técnico calificado para que realice cualquier inspección interna, ajuste o reparación que fuera necesaria.
 (Cualquier problema en el funcionamiento correcto

que resulte de la tentativa del cliente de desarmar o modificar la impresora no será cubierto por la garantía.) No manipule el cable de alimentación con la manos mojadas, de lo contrario puede recibir descargas eléctricas.

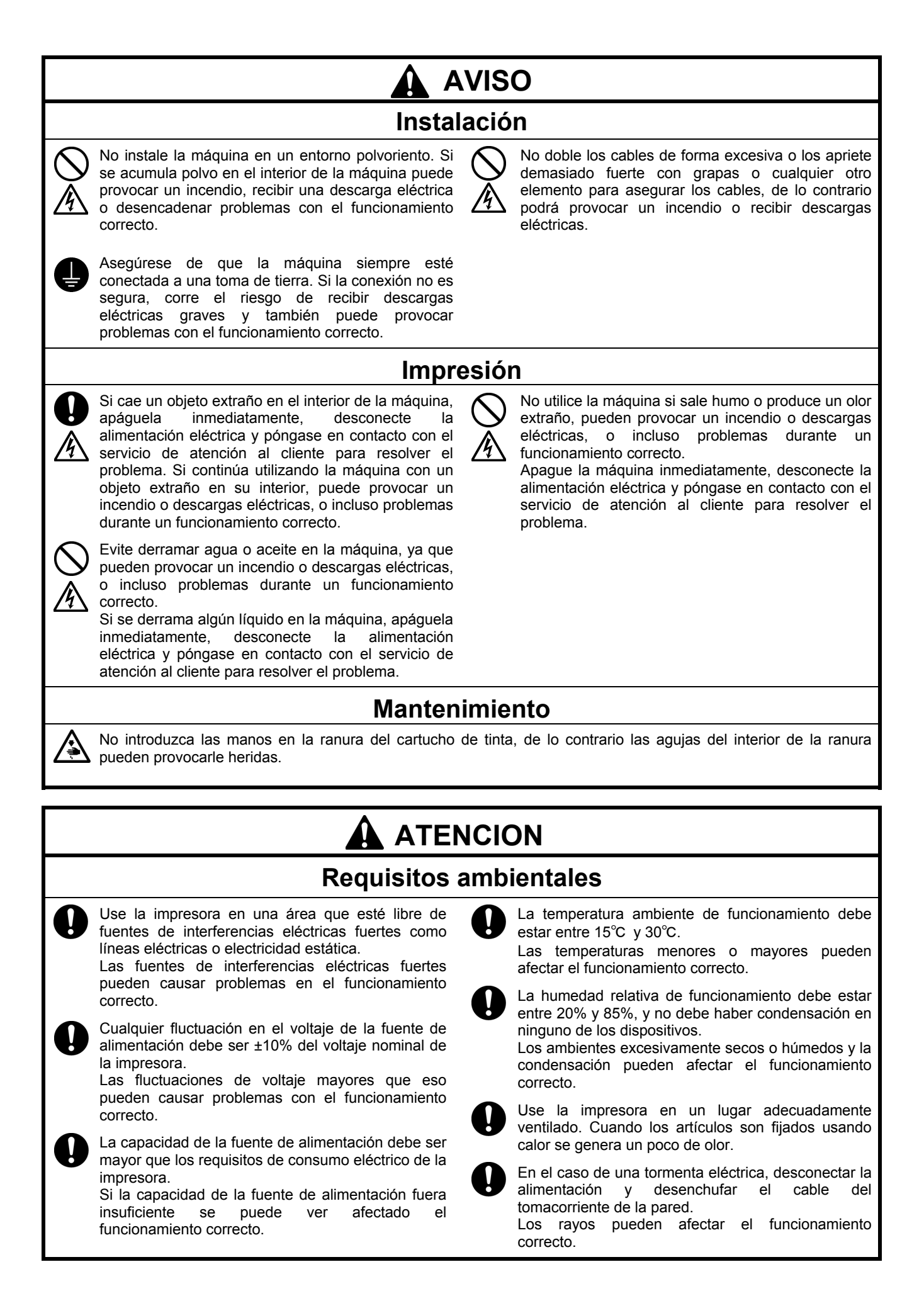

# 

## Instalación

Solamente un técnico cualificado podrá llevar a cabo la instalación y el desplazamiento de la máquina.

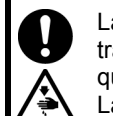

La máquina pesa aproximadamente 100 kg. El transporte y la instalación de la máquina se tendrán que realizar por cuatro o más personas.

La máquina se debe transportar utilizando solamente los puntos de manipulación adecuados. No utilice los alojamientos de los cartuchos para mover la máquina. La máquina puede volcarse o caerse y provocar heridas.

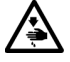

La máquina se debe utilizar en una superficie estable y adecuada o de lo contrario puede volcarse o caerse y provocar heridas.

Además, la mesa sobre la que se sitúe la máquina debe tener al menos 100 cm de ancho y 80 cm de profundidad y debe soportar un peso de 150 kg o más.

 $\bigcirc$ 

Únicamente los usuarios capacitados adecuadamente pueden utilizar esta máquina.

Compruebe que queda espacio suficiente para trabajar de forma segura. La platina se mueve hacia adelante cuando está en funcionamiento, y puede hacerse daño.

No toque la platina mientras la página esté en funcionamiento. Si su mano queda atrapada entre la platina y la bandeja de la camiseta o entre la bandeja de la camiseta y las cubiertas, puede hacerse daño.

No instale la máquina en un lugar en el que se vea afectada por vibración. Puede desequilibrarse y caerse, lo que puede provocar heridas o dañar la máquina.

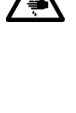

No conecte el cable de alimentación hasta que la instalación esté completa, de lo contrario la impresora podría comenzar a funcionar si por descuido se presionara el interruptor de alimentación, lo que podría resultar en heridas.

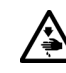

No se suba encima de la máquina o coloque objetos pesados sobre la misma, ya que puede desequilibrarla y provocar que la máquina se vuelque o caiga y producir heridas.

## Impresión

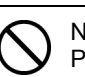

No retire la platina a mano. Puede causar daños graves en la máquina.

No coloque sus manos dentro de las tapas mientras la impresora está conectada, de lo contrario sus manos podrían tocar partes en movimiento y resultar en heridas.

Si ocurriera un problema con el funcionamiento de la impresora, consulte en el comercio donde lo compró o a un técnico calificado.

## Mantenimiento

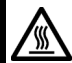

Espere al menos 1 minuto tras apagar la máquina antes de abrir la cubierta delantera.

No toque la parte superior del disipador térmico, puesto que puede estar CALIENTE y causar quemaduras.

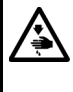

Tenga cuidado de no pillarse los dedos cuando cierre la cubierta delantera, de lo contrario puede provocar heridas en sus dedos.

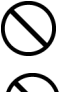

No retire la platina a mano. Puede causar daños graves en la máquina..

No desmonte el cartucho de tinta o el cartucho de tinta de desecho.

Tenga cuidado de que la tinta, el líquido de desecho o el líquido de lavar no entre en contacto con los ojos o la piel, de lo contrario podría provocarle inflamaciones.

No injiera tinta, líquido de desecho o líquido de lavar bajo ninguna circunstancia, ya que pueden provocar vómitos y diarreas. En caso de que entre en contacto con los ojos, no los frote y enjuáguese inmediatamente con agua.

Mantenga la tinta, el líquido de desecho y el líquido de lavar fuera del alcance de los niños.

Usar sólo las piezas de repuesto especificadas por Brother.

## [3] Etiquetas de advertencia

内部の針でけがをする恐れがある。 カートリッジロの内部に手を 入れない。

AVERTISSEMENT uille à l'intérieur peut bless as mettre la main dans

- Las siguientes etiquetas de advertencia se encuentran en la impresora.
- Se deben tener en cuenta las instrucciones en las etiquetas en todo momento que se usa la impresora.

A WARNUNG

A AVVERTENZE La presenza di aghi può causar Non infilare le mani nella fessur carture

Kartuschen Schlitz ein

n kann Verletzungen <sup>.</sup> Hände nicht in den Tir

Si las etiquetas fueron despegadas o no se pueden leer claramente, consultar al distribuidor Brother más cercano.

|                                                                                                    | ▲ 危                                                                                                    | 倹                                                                                            |                                                       | A. 危 险                                                                                                    |
|----------------------------------------------------------------------------------------------------|----------------------------------------------------------------------------------------------------|----------------------------------------------------------------------------------------------|-------------------------------------------------------|----------------------------------------------------------------------------------------------------|
|                                                                                                    | 高電圧部分にふれて.<br>ことがある。電源を切<br>からカバーをはずすこ                                                                                                    | 、大けがをする<br>り、5分たって<br>と。                                                                     | 触摸高E<br>在切断<br>再开启。                                   | 玉电部分,会导致受伤<br>11源5分钟后,<br>15罩。                                                                                                    |
| <b>A</b> DANGER                                                                                                    | <b>A</b> GEFAHR                                                                                                    | A DAN                                                                                        | GER                                                   | A PELIGRO                                                                                                    |
| Hazardous voltage<br>will cause injury.<br>Turn off main switch<br>and wait 5minutes<br>before opening this<br>cover. | Hochspannung<br>verletzungsgefahr!<br>Bitte schalten sie den<br>hauptschalter aus und<br>warten sie 5 minuten,<br>bevor sie diese<br>abdeckung öffnen. | Un voltage non<br>provoque des t<br>Eteindre l'interr<br>attendre 5 minu<br>d'ouvrir le capo | adapte<br>Ilessures.<br>upteur et<br>Ites avant<br>t. | Un voltaje inadecuado<br>puede provocar las<br>heridas.Apagar el<br>interruptor principal y<br>esperar 5 minutos ant<br>de abrir esta cubierta. |

2

Mire sus manos, o usted puede ser dañado.

4

Exhibición de advertencia de alta temperatura

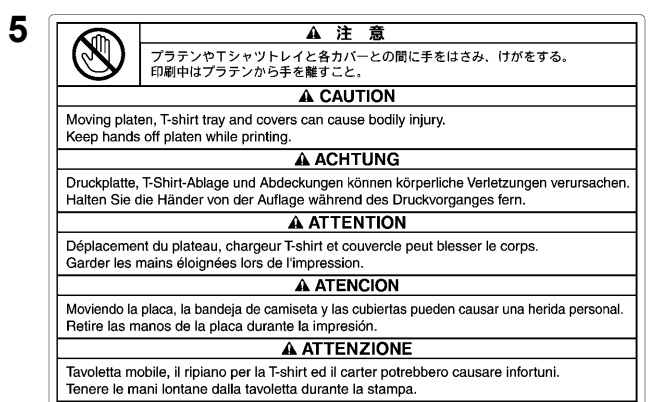

A WARNING Needle inside can cause Do not put hands in ink cartridge slot.

AVISO La aguja interior puede causar herida No ponga las manos en la ranura de cartucho de tinta.

 
 人注意
 人CAUTION
 人ACHTUNG

 改造を起こす可能性がある。際液が 日や皮質に付かないようにすること。 下解・方分はする可能性がある。
 Ink can cause inflammation. Avoid contact with eyes and skin. Ink can cause voniting and ciarribae.
 Die Tinte kann Entzündungen verursachen.

 アドボ・方力はする可能性がある。
 Max Cause voniting and ciarribae.
 Die Tinte kann Entzündungen verursachen.

 アボルランロボック協力やないようにすること。
 Ink can cause inflammation.
 Die Tinte kann Entzündungen verursachen.

 アボルランロボック協力やないとこうに置くこと。
 Die of cinkter of cilitaren.
 Tinte kann das Erbrechen und Diarribe verursachen. Tinken Bie Straite Here Kinde de Tintegratione aus der Reichweite Here Kinde de Tintegratione aus der Reichweite Here Kinde der Tintegratione aus der Reichweite Here Kinde verunder der Bereite Here Kinde der Cintegratione aus der Reichweite Here Kinde der Tintegratione aus der Reichweite Here Kinde der Tintegratione aus der Reichweite here de cintegrate ent

9

3

飲んではいけません。/ Do not drink. Trinken Sie nicht. / Ne pas boire. No ingerir. / Non bere.

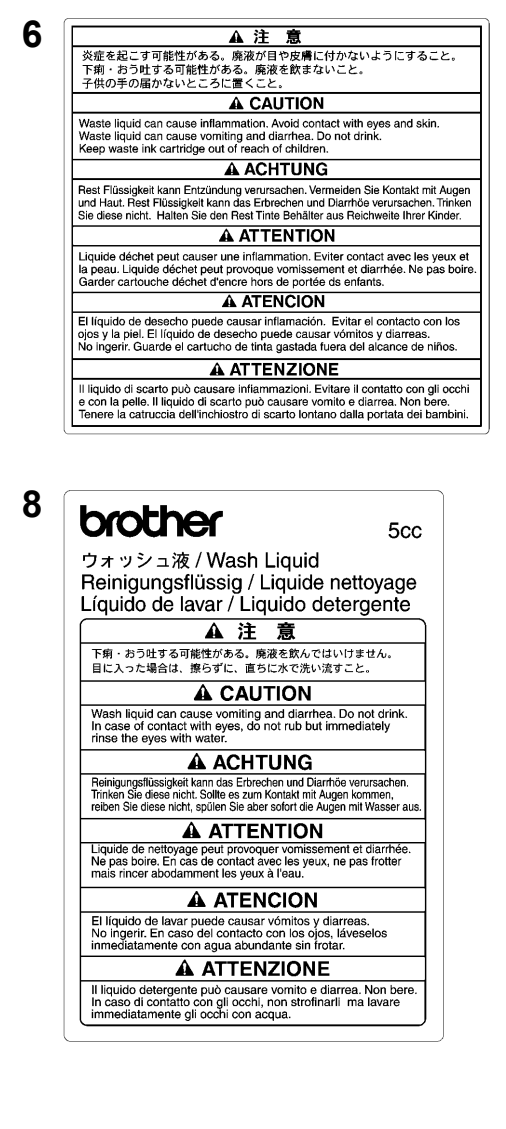

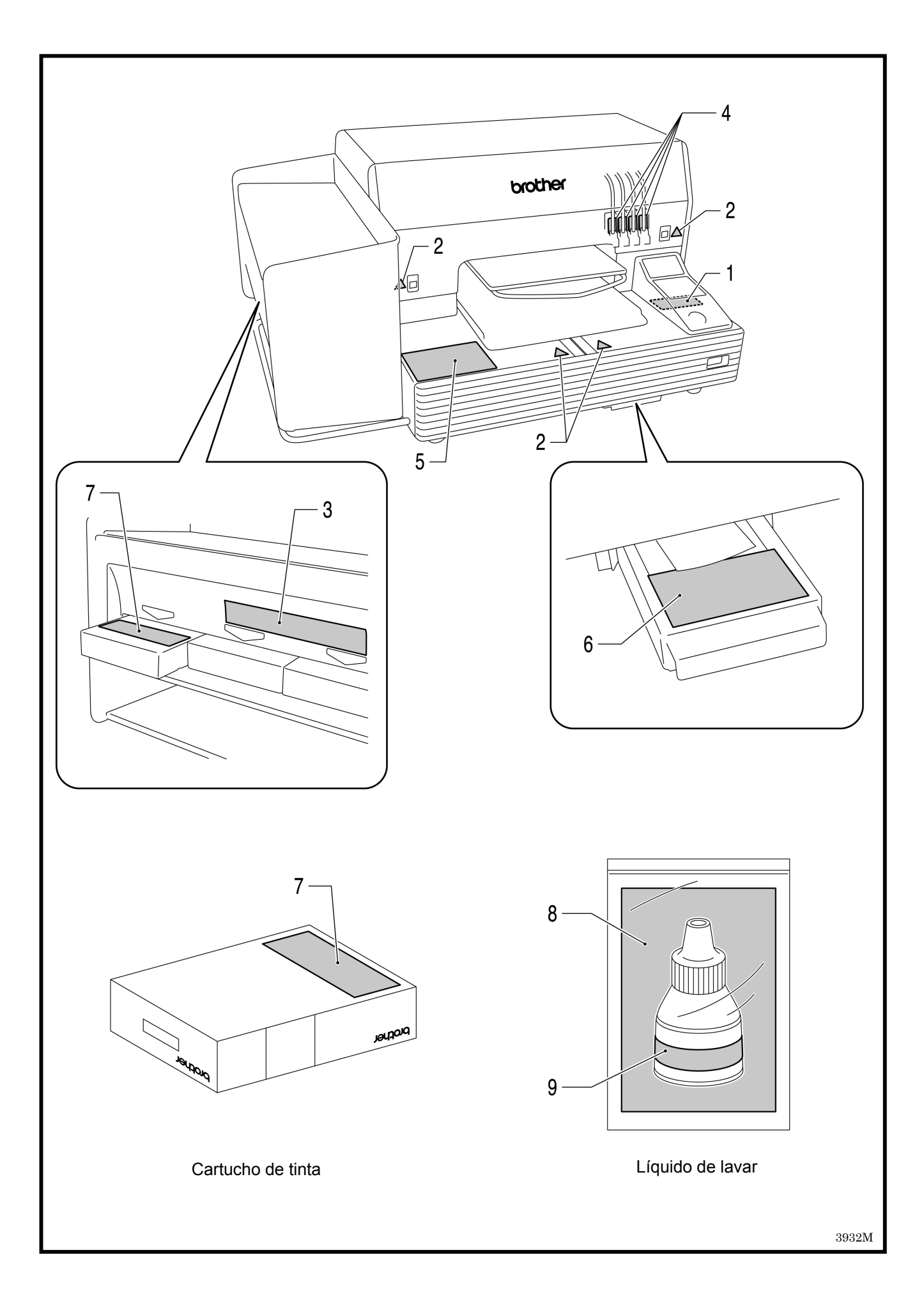

#### Tabla de Contenidos

| 1. Lea esto en primer lugar                                                            | 1  |
|----------------------------------------------------------------------------------------|----|
| 1-1. Precauciones                                                                      | 1  |
| 1-2. Desembalaje de la máquina                                                         | 3  |
| 1-3. Condiciones necesarias                                                            | 4  |
| 1-3-1. Entorno                                                                         | 4  |
| 1-3-2. Requisitos eléctricos                                                           | 4  |
| 1-3-3. Información del software                                                        | 4  |
| 1-3-4. Otros requisitos                                                                | 5  |
| 1-3-5. Requisitos de los consumibles                                                   | 5  |
| 2. Identificación de las piezas de la máquina                                          | 6  |
| 2-1. Parte delantera                                                                   | 6  |
| 2-2. Parte izquierda                                                                   | 7  |
| 2-3. Parte derecha                                                                     | 7  |
| 2-4. Parte trasera                                                                     | 8  |
| 2-5. Interior de la cubierta delantera                                                 | 9  |
| 2-6. Parte inferior de la platina                                                      | 10 |
| 2-7. Panel de control                                                                  | 11 |
| 2-7-1. Indicadores luminosos                                                           | 12 |
| 2-7-2. Pantalla                                                                        | 13 |
| 3. Inicio                                                                              | 14 |
| 3-1. Colocación de la máquina                                                          | 15 |
| 3-2. Encendido/apagado de la máquina                                                   | 16 |
| 3-2-1. Encendido de la máquina                                                         | 16 |
| 3-2-2. Apagado de la máquina                                                           | 16 |
| 3-3. Preparación del PC                                                                | 17 |
| 3-3-1. Preparación del PC: Para Windows XP / 2000 (32 bit)                             | 17 |
| 3-3-2. Conexión con un cable USB 2.0: para Windows XP                                  | 18 |
| 3-3-3. Conexión con cable USB 2.0: para Windows 2000                                   | 21 |
| 3-3-4. Cómo abrir los manuales instalados                                              | 22 |
| 3-3-5. Instalación de herramientas útiles                                              | 23 |
| 3-3-6. Conexión con un cable USB 2.0: para Windows Vista / Windows 7 (32 bit / 64 bit) | 23 |
| 3-4. Configuración de la máquina                                                       |    |
| 3-4-1. Ajuste del contraste de la pantalla                                             | 26 |
| 3-4-2. Ajuste del volumen del altavoz                                                  | 26 |
| 3-4-3. Ajuste del lenguaje                                                             | 27 |
| 3-4-4. Ajuste del temperatura                                                          | 27 |
| 4. Impresión directa desde una aplicación                                              | 28 |
| 4-1. Procedimiento básico de impresión                                                 | 29 |
| 4-2. Configuración de los parámetros de impresiónde aplicaciones                       |    |
| 4-2-1. Nota común para todas las aplicaciones                                          |    |
| 4-2-2. Parámetros para CorelDRAW 10/11/12/X3                                           | 31 |
| 4-2-3. Ajustes de Adobe Photoshop 6/7/CS/CS2                                           | 34 |
| 4-2-4. Ajustes de Adobe Illustrator 10/CS/CS2                                          | 37 |
| 4-2-5. Ajustes de Adobe Photoshop Elements                                             | 41 |
| 4-2-6. Configuración de los parámetros de impresión de Paint Shop Pro                  |    |
| 4-2-7. Impresión desde otras aplicaciones                                              | 42 |

|   | 4-3. Configuración de los parámetros del controlador de la máquina                           | 43  |
|---|----------------------------------------------------------------------------------------------|-----|
|   | 4-3-1. Introducción del comentario de trabajo                                                |     |
|   | 4-3-2. Selección del tamaño de platina                                                       |     |
|   | 4-3-3. Ajuste del color de soporte                                                           | 44  |
|   | 4-3-4. Aumento de la vivacidad de los colores                                                | 44  |
|   | 4-3-5. Ajuste de impresión doble                                                             |     |
|   | 4-3-6. Selección del volumen de tinta                                                        | 45  |
|   | 4-3-7. Ajuste de impresión de amarillo/negro                                                 | 46  |
|   | 4-3-8. Impresión del cuadro de colores                                                       | 46  |
|   | 4-4. Montaje / desmontaje de la platina                                                      |     |
|   | 4-4-1. Desmontaje de la platina                                                              |     |
|   | 4-4-2. Montaje de la platina                                                                 |     |
|   | 4-5. Colocación de la camiseta en la platina                                                 | 50  |
|   | 4-6. Impresión                                                                               | 53  |
|   | 4-6-1. Realización de una impresión                                                          | 53  |
|   | 4-6-2. Realización de más de una impresión con los mismos datos de impresión                 | 54  |
|   | 4-7. Retirada de la camiseta de la platina                                                   | 54  |
|   | 4-8. Fijación de la tinta en la camiseta                                                     | 54  |
| 5 | Impresión de archivos ARP                                                                    | 55  |
|   | 5-1. Creación de datos de impresión en formato ARP                                           | 56  |
|   | 5-2. Lectura de archivos ARP guardados en una CompactFlash                                   | 58  |
|   | 5-3. Envío de archivos ARP del Visor de archivos GT a la máquina                             | 59  |
| 6 | Mantenimiento                                                                                | 60  |
|   | 6-1. Sustitución de consumibles                                                              | 61  |
|   | 6-1-1. Sustitución del cartucho de tinta                                                     | 61  |
|   | 6-1-2. Sustitución del limpiador de barrido                                                  | 62  |
|   | 6-1-3. Sustitución del cartucho de tinta de desecho                                          | 67  |
|   | 6-1-4. Sustitución de la lámina de platina                                                   |     |
|   | 6-1-5. Mantenimiento necesario para almacenamiento prolongado                                | 70  |
| 7 | Solución de problemas                                                                        | 72  |
|   | 7-1. Solución de problemas de impresión                                                      | 73  |
|   | 7-2. Solución de problemas de calidad                                                        | 75  |
|   | 7-2-1. Procedimiento de solución de problemas de calidad de impresión                        | 77  |
|   | 7-2-2. Limpieza de las cabezas de impresión                                                  | 80  |
|   | 7-2-3. Comprobación de la calidad de impresión con los patrones de comprobación de boquillas |     |
|   | 7-2-4. Cambio de la dirección de impresión                                                   |     |
|   | 7-2-5. Cambio del ajuste de limpieza automática de la cabeza                                 |     |
|   | 7-2-6. Limpieza de las boquillas de las cabezas de impresión                                 |     |
|   | 7-2-7. Sustitución de las cabezas de impresión                                               |     |
|   | 7-2-8. Ajuste después de la sustitución de la cabeza de impresión                            | 95  |
|   | 7-2-9. Limpieza de los ejes de carro                                                         | 96  |
|   | 7-2-10. Sustitución de la escobilla                                                          | 97  |
|   | 7-3. Solución de problemas con las aplicaciones                                              | 103 |
|   | 7-4. Mensajes de error                                                                       | 105 |
| 8 | Especificaciones                                                                             | 117 |
|   | 8-1. Especificaciones mecánicas                                                              | 117 |
|   | 8-2. Especificaciones de software                                                            | 117 |

## **1. Lea esto en primer lugar**

## 1-1. Precauciones

Tenga en cuenta las siguientes precauciones antes de utilizar la máquina.

- Advierta a los clientes de las siguientes cuestiones. Los colores imprimidos se pueden mezclar cuando la superficie de impresión se frota contra piel sintética blanca o de colores claros de PVC (cloruro de polivinilo). En ese caso, limpie las manchas con un paño suave o cepillo de dientes con un producto de limpieza o alcohol.
- La máquina está diseñada para su uso a temperaturas y niveles de humedad bajos. Una humedad menor puede provocar la obstrucción de las boquillas de la cabeza de impresión.

|                              | Temperatura     | Humedad            |
|------------------------------|-----------------|--------------------|
| Mantanimianto de la máquina  | 32 °F a 104 °F  | 20 % a 85 %        |
|                              | (0 °C a 40 °C)  | (sin condensación) |
| Euroionomionto do lo máquino | 50 °F a 95 °F   |                    |
|                              | (10 °C a 35 °C) |                    |
| Para un mejor resultado de   | 59 °F a 86 °F   | 35 % a 85 %        |
| impresión                    | (15 °C a 30 °C) | (sin condensación) |

- No extraiga los cartuchos de tinta durante el funcionamiento; puede provocar una mala calidad de impresión o dañar la máquina.
- No apague la máquina o abra la cubierta delantera durante el funcionamiento; de lo contrario, la máquina se puede dañar o anular el trabajo de impresión.
- Tenga cuidado al manipular una camiseta imprimida que aún no se ha fijado con calor. Es difícil limpiar la tinta de la ropa manchada.
- Cuando sustituya el cartucho de tinta amarilla, sustituya el limpiador de barrido y limpie al mismo tiempo las tapas de las cabezas y la escobilla. Este tratamiento regular le ayuda a mantener la máquina en buenas condiciones. De lo contrario, puede provocar una mala calidad de impresión o dañar la máquina.
- No utilice nunca alcohol cuando limpie las tapas de las cabezas y la escobilla; puede dañar las cabezas de impresión. Utilice líquido de lavar.
- Instale los cartuchos de tinta la posición correcta como se muestra. Compruebe que coinciden los colores de las etiquetas de la máquina y los cartuchos de tinta.
- Cuando el cartucho de tinta se agota, la máquina mostrará el estado "vacío". En este momento tendrá que colocar un cartucho de tinta nuevo. Queda una pequeña cantidad de tinta para evitar que se dañe la máquina.
- Los consumibles nuevos deben almacenarse sin exposición directa a la luz solar hasta que se necesiten. Utilícelos en un plazo de seis meses desde la fecha inscrita en el cartucho.

- Nunca rellene la tinta ni repare los cartuchos de tinta; se puede espesar la tinta dentro de la bolsa del cartucho, el tubo o incluso la cabeza de impresión y puede provocar daños graves en la máquina. No nos hacemos responsables de cualquier problema provocado por su uso. Sólo se deben utilizar cartuchos de tinta originales y nuevos.
- Siempre debe haber cartuchos de tinta instalados; de lo contrario las agujas se atascarán con la tinta y se dañará la máquina.
- Si la máquina no se utiliza durante un período de tiempo, es posible que las cabezas de impresión se bloqueen al secarse la tinta. Para evitar esto, recomendamos encender la máquina al menos una vez a la semana y pulsar el botón de limpieza de cabezas para limpiar las cabezas de impresión. Si piensa no utilizar la máquina durante más de dos semanas, siga las instrucciones de "6-1-5. Mantenimiento necesario para almacenamiento prolongado" para evitar la obstrucción de tinta.

#### <Nota> Solo para usar en los Estados Unidos de América

Este dispositivo cumple con la Parte 15 de las reglamentaciones FCC. El funcionamiento está sujeto a las siguientes dos condiciones: (1) este dispositivo no debe causar interferencias dañinas, y (2) este dispositivo debe aceptar cualquier interferencia recibida, incluyendo las interferencias que pueden causar funcionamiento indeseado.

#### <Nota>

Los nombres de producto utilizados en este manual son, por lo general, marcas comerciales o registradas de su respectivo desarrollador o fabricante. Sin embargo, en este manual, no se utilizan las marcas  $\circledast$  o <sup>TM</sup>.

Microsoft y Windows son marcas registradas de Microsoft Corporation en Estados Unidos y/u otros países.

Corel, CorelDRAW y Paint Shop Pro son marcas registradas de Corel Corporation.

Adobe, Adobe Photoshop, Adobe Illustrator y Adobe Photoshop Elements son marcas registradas de Adobe Systems Incorporated en Estados Unidos y/u otros países.

CompactFlash es una marca registrada de SanDisk Corporation.

Beefy-T es una marca registrada de Hanes Corporation.

Otros nombres de productos o empresas que se mencionan en este documento pueden ser marcas comerciales o registradas de sus respectivos propietarios.

Las capturas de pantalla utilizadas en este documento son conformes a las directricecs de Microsoft Corporation.

## 1-2. Desembalaje de la máquina

#### <Nota>

La máquina la debe desembalar un representante de Bother o una empresa de envío autorizada por Brother.

Después de desembalar, compruebe que se incluyen las siguientes piezas.

Póngase en contacto con el Servicio de atención al cliente de Brother si falta cualquier pieza.

- Máquina GT-541
- Cubierta trasera
- 4 cabezas de impresión
- CD de instalación
- Cable de CA, UL/CSA 13 A
- Cartuchos de tinta: Tinta GC-50K (negro), tinta GC-50M (magenta), tinta GC-50C (cián) y tinta GC-51Y (amarillo)
- Juego de limpieza de la boquilla
- Manual Básico de Operación
- Manual "Como desempaquetar"

#### <Nota>

Se incluyen cuatro Cartucho para filtro instalados en las ranuras de los cartuchos de tinta. Consérvelos puesto que se deben utilizar para las operaciones de mantenimiento y transporte.

## 1-3. Condiciones necesarias

Utilice la máquina en las condiciones que se describen en esta sección.

## 1-3-1. Entorno

|                              | Temperatura     | Humedad            |
|------------------------------|-----------------|--------------------|
| Montonimiento de la máquina  | 32 °F a 104 °F  | 20 % a 85 %        |
|                              | (0 °C a 40 °C)  | (sin condensación) |
| Euroionomionto do la máquina | 50 °F a 95 °F   |                    |
|                              | (10 °C a 35 °C) |                    |
| Para un mejor resultado de   | 59 °F a 86 °F   | 35 % a 85 %        |
| impresión                    | (15 °C a 30 °C) | (sin condensación) |

Si la habitación está seca, recomendamos que utilice un humidificador para evitar que las cabezas de impresión queden obstruidas con tinta seca.

## 1-3-2. Requisitos eléctricos

## Alimentación:

120 V, 50/60 Hz (EUA) 230 V, 50/60 Hz (Europa) 100 V, 50/60 Hz (Japón) **Consumo eléctrico:** 0.8A (promedio)

## 1-3-3. Información del software

## Sistema operativo admitido:

Último Windows 2000 Professional, Windows XP (32 bit), Windows Vista (32 bit / 64 bit), Windows 7 (32 bit / 64 bit) Interfaz admitida: USB 1.1/2.0 Requisitos mínimos del sistema: 256 MB RAM (se recomiendan 512 MB o más), 128 MB espacio de disco libre (se recomiendan 256 MB o más), 1 GHz CPU (se recomienda 2 GHz o más). Aplicaciones recomendadas para impresiones mejoradas:

Adobe Photoshop, Adobe Photoshop Elements, Paint Shop Pro (para edición en BMP) Adobe Illustrator, CorelDRAW (para edición de datos de vector)

## 1-3-4. Otros requisitos

Cuando adquiera herramientas opcionales, seleccione las que cumplan los siguientes requisitos. **Cable USB:** 

cable de dispositivo compatible con USB 2.0 (A/B)

<Nota>

Si utiliza otro cable distinto de dispositivo compatible con USB 2.0 puede provocar una conexión inadecuada.

## CompactFlash:

Tarjeta de memoria tipo I, capacidad de 64 MB a 2 GB, formato FAT16, Se recomienda SanDisk CompactFlash.

#### Prensa de calor:

Debe funcionar con platinas de 14 x 16 y mantener la producción de calor de 356 °F (180 °C) durante 35 segundos.

#### Camiseta:

Blanco o de colores claros Fabricadas con 100 % de algodón o 50 % de algodón y 50 % poliéster Se recomiendan camisetas "Hanes Beefy-T".

## 1-3-5. Requisitos de los consumibles

Para pedir artículos nuevos o de sustitución utilice los siguientes códigos.

| Consumible                       | Código del artículo |
|----------------------------------|---------------------|
| Cartucho de tinta negra          | GC-50K              |
| Cartucho de tinta magenta        | GC-50M              |
| Cartucho de tinta cián           | GC-50C              |
| Cartucho de tinta amarilla       | GC-51Y              |
| Cartucho de tinta de desecho     | SA5629              |
| Juego de limpieza de la tapa     | SA5774              |
| Juego de limpieza de la boquilla | SA5885              |
| Láminas de platina               | SA5620              |
| Láminas de platina S             | SA6401              |
| Láminas de platina SS            | SA8211              |
| Líquido de lavar                 | SA6248              |

## 2. Identificación de las piezas de la máquina

## 2-1. Parte delantera

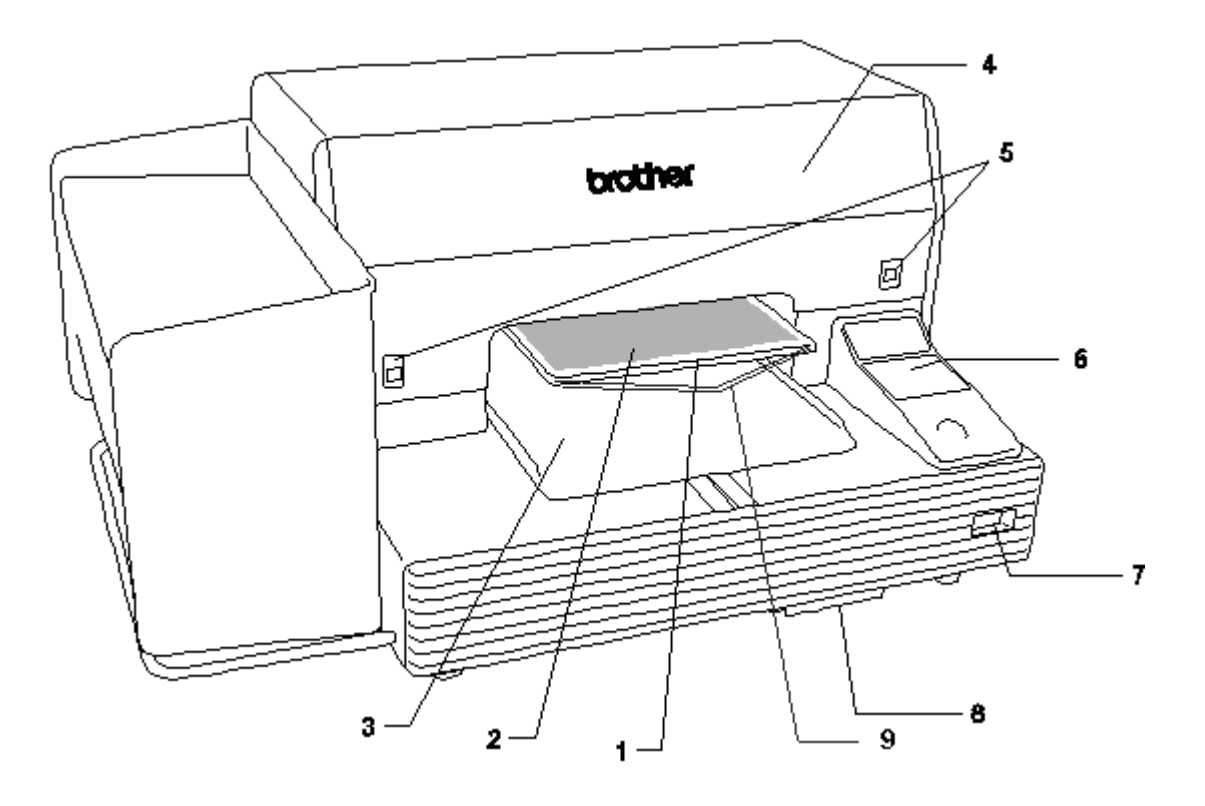

| N° | Nombre                   | Descripción                                                      |
|----|--------------------------|------------------------------------------------------------------|
| 1  | Platina                  | Sostiene la camiseta que se va a imprimir.                       |
| 2  | Láminas de platina       | Evita que la camiseta se deslice de manera que la imagen se      |
|    |                          | imprima en la posición deseada.                                  |
| 3  | Bandeja de camiseta      | Mantiene las partes de la camiseta que cuelgan de la platina (p. |
|    |                          | ej., las mangas) en esta bandeja de camiseta.                    |
| 4  | Cubierta delantera       | Ábrala para trabajar en el interior de la máquina.               |
| 5  | Bloqueos de la cubierta  | Levántelos para abrir la cubierta delantera.                     |
| 6  | Panel de control         | Utilícelo para poner en funcionamiento la máquina.               |
|    |                          | Consulte "2-7. Panel de control" para obtener más información.   |
| 7  | Interruptor de encendido | Enciende o apaga la máquina.                                     |
| 8  | Bandeja de cartucho de   | Contiene el cartucho de tinta de desecho.                        |
|    | desecho                  |                                                                  |
| 9  | Varilla de ajuste        | Ajusta la posición de la camiseta.                               |

## 2-2. Parte izquierda

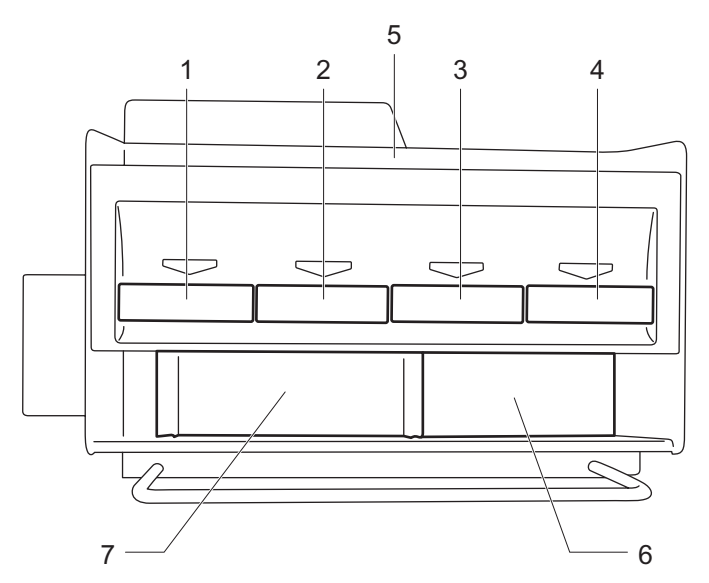

| N° | Nombre                                | Descripción                                     |
|----|---------------------------------------|-------------------------------------------------|
| 1  | Ranura del cartucho de tinta negra    | Carga un cartucho de tinta del color apropiado. |
| 2  | Ranura del cartucho de tinta magenta  |                                                 |
| 3  | Ranura del cartucho de tinta cián     |                                                 |
| 4  | Ranura del cartucho de tinta amarilla |                                                 |
| 5  | Almacenamiento de cartuchos de tinta  | Almacena los cartuchos de tinta nuevos.         |
| 6  | Almacenamiento de herramientas de     | Almacena juegos de limpieza.                    |
|    | limpieza                              |                                                 |
| 7  | Almacenamiento de los Cartuchos       | Almacena los cuatro cartuchos para filtro.      |
|    | para filtro                           |                                                 |

## 2-3. Parte derecha

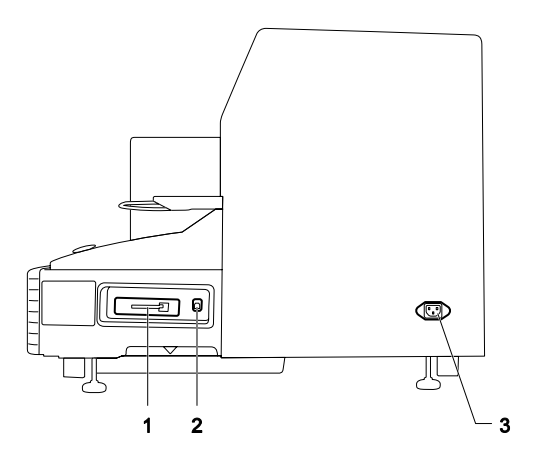

- 1. Ranura CompactFlash
- 2. Puerto USB
- 3. Clavija de cable de alimentación

## 2-4. Parte trasera

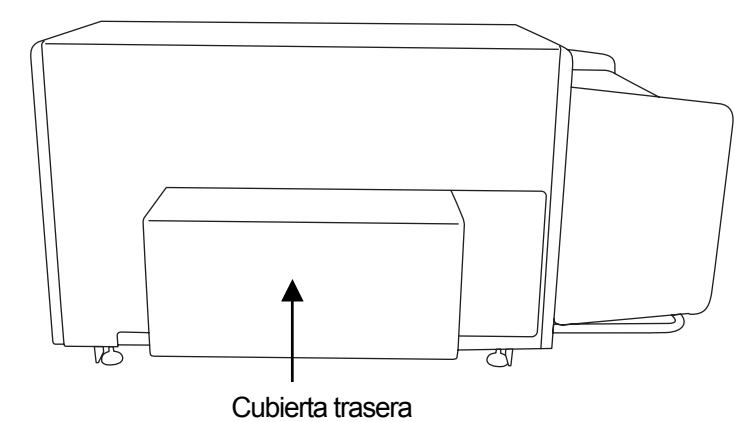

## 2-5. Interior de la cubierta delantera

Cancele cualquier operación y apague la máquina antes de abrir la cubierta delantera. Abra la cubierta delantera tirando hacia arriba de los bloqueos de la cubierta con las dos manos.

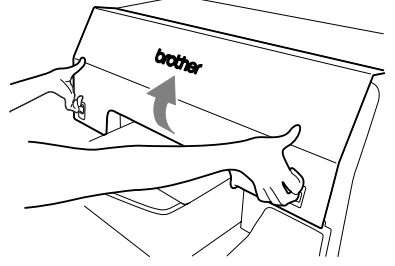

<Nota>

Si abre la cubierta delantera durante el funcionamiento, la máquina se desconecta automáticamente.

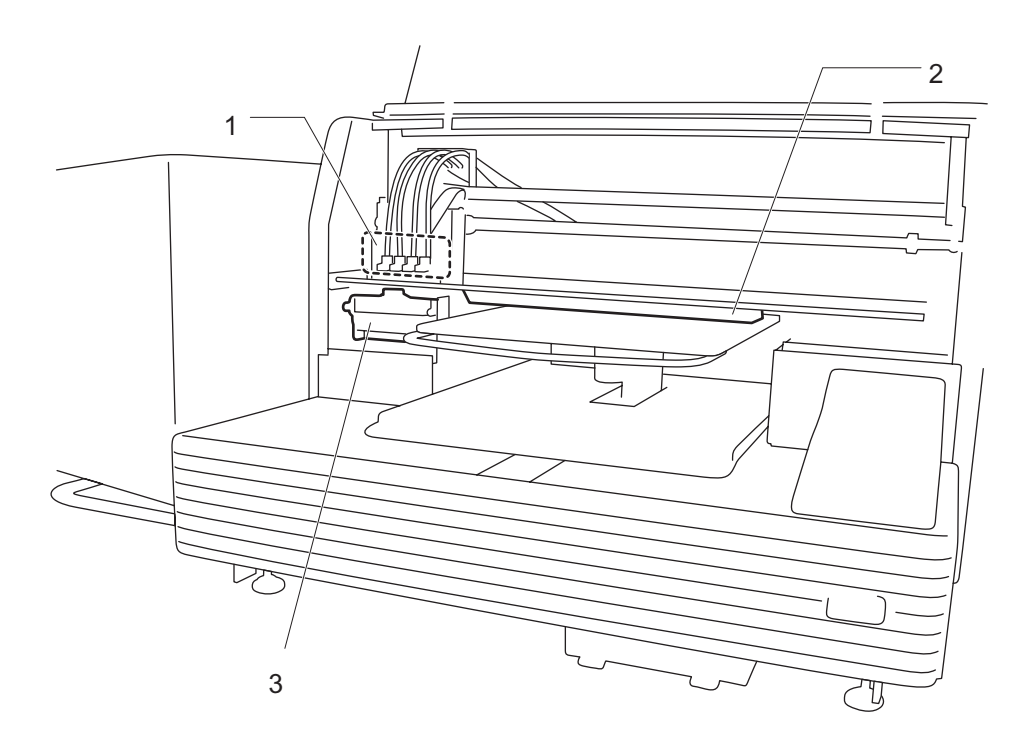

| N° | Nombre                | Descripción                                                   |
|----|-----------------------|---------------------------------------------------------------|
| 1  | Cabezas de impresión  | Lanza chorros de tinta a la platina.                          |
|    |                       | Desde la izquierda, negra, magenta, cián y amarilla.          |
| 2  | Sensor de obstrucción | Cancela una operación por seguridad, si detecta obstrucciones |
|    |                       | en la platina.                                                |
| 3  | Compartimento del     | Contiene el limpiador de barrido.                             |
|    | limpiador de barrido  |                                                               |

## 2-6. Parte inferior de la platina

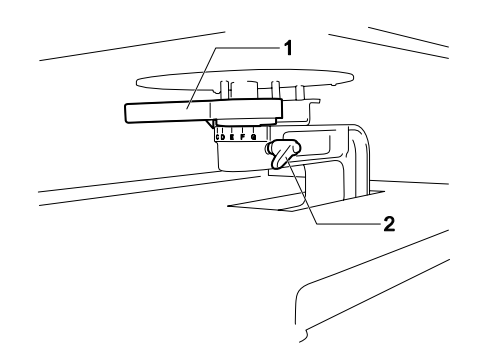

| N° | Nombre                    | Descripción                                                     |
|----|---------------------------|-----------------------------------------------------------------|
| 1  | Palanca de ajuste         | Ajusta la altura de la platina.                                 |
|    | de altura de la platina   | La posición normal de la camiseta es la más a la izquierda "A". |
|    |                           | Compruebe la altura exacta con el botón de la platina en el     |
|    |                           | panel de control cuando imprima en materiales más gruesos.      |
| 2  | Palanca de fijación de la | Fija la platina.                                                |
|    | platina                   | Apriete o afloje esta palanca para instalar o desinstalar la    |
|    |                           | platina y para ajustar la altura de la platina.                 |

## 2-7. Panel de control

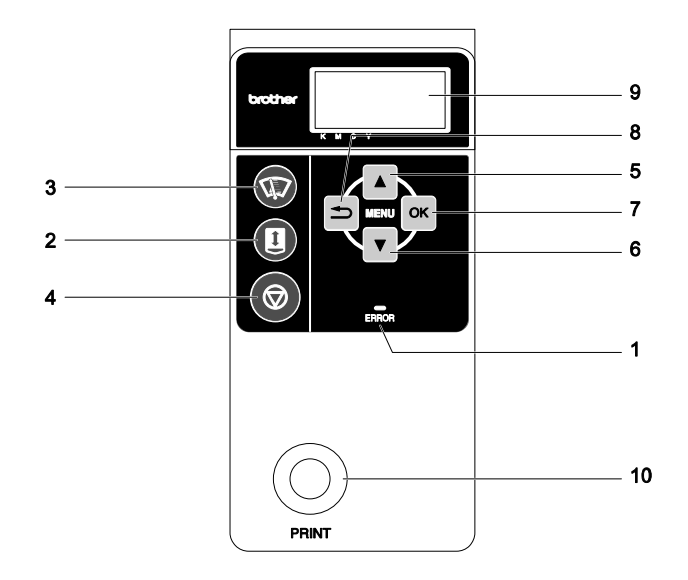

| N° | Nombre               | Descripción                                                 |
|----|----------------------|-------------------------------------------------------------|
| 1  | Indicador de error   | Indica errores o avisos.                                    |
|    |                      | Consulte "2-7-1. Indicadores luminosos" para obtener más    |
|    |                      | información.                                                |
| 2  | Botón de la platina  | Carga o expulsa la platina.                                 |
| 3  | Botón de limpieza de | Limpia las cabezas de impresión.                            |
|    | cabezas              | Consulte "7-2-2. Limpieza de cabezas de impresión" en el    |
|    |                      | manual de instrucciones para obtener más información.       |
| 4  | Botón de cancelación | Cancela la impresión o la limpieza de cabezas.              |
|    |                      | Vuelve al modo de espera.                                   |
| 5  | Botón hacia arriba   | Selecciona el elemento anterior (arriba).                   |
|    |                      | Aumenta un valor numérico.                                  |
|    |                      | Abre la pantalla Menú.                                      |
| 6  | Botón hacia abajo    | Selecciona el elemento siguiente (abajo).                   |
|    |                      | Disminuye un valor numérico.                                |
|    |                      | Abre la pantalla Menú.                                      |
| 7  | Botón OK             | Ejecuta el comando seleccionado.                            |
|    |                      | Abre la pantalla Menú.                                      |
|    |                      | Borra el estado de error.                                   |
| 8  | Botón atrás          | Vuelve a la pantalla anterior.                              |
|    |                      | Abre la pantalla Menú.                                      |
| 9  | Pantalla             | Muestra el Comentario del trabajo de los datos de impresión |
|    |                      | recibidos, el estado de la máquina y los elementos del menú |
|    |                      | para varios ajustes.                                        |
| 10 | Botón Print          | Inicia la operación de impresión.                           |

## 2-7-1. Indicadores luminosos

Los indicadores del panel de control indican el estado de la máquina como se muestra a continuación.

| Indicador          | Estado de impresión                                           |
|--------------------|---------------------------------------------------------------|
|                    | Apagado: no se han recibido datos de impresión.               |
| Botón Print        | Parpadeando: recibiendo datos de impresión.                   |
|                    | Encendido: se han recibido datos de impresión.                |
|                    | Apagado: no se detecta error.                                 |
| Indicador do orror | Encendido: se han detectado uno o más errores (Consulte "7-4. |
|                    | Mensajes de error" en el manual de instrucciones para obtener |
|                    | más información).                                             |

<Nota>

Durante el inicio de la máquina estos indicadores disponen de un tiempo de autocomprobación de 30 segundos.

## 2-7-2. Pantalla

## Pantalla del menú:

Esta pantalla se utiliza para seleccionar una operación de mantenimiento o configuración.

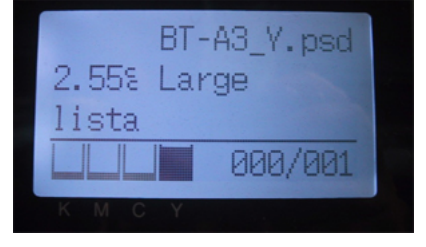

#### Pantalla Trabajo/estado

Cuando la máquina recibe datos de impresión, muestra la pantalla Trabajo/estado: muestra la información necesaria para las operaciones de impresión.

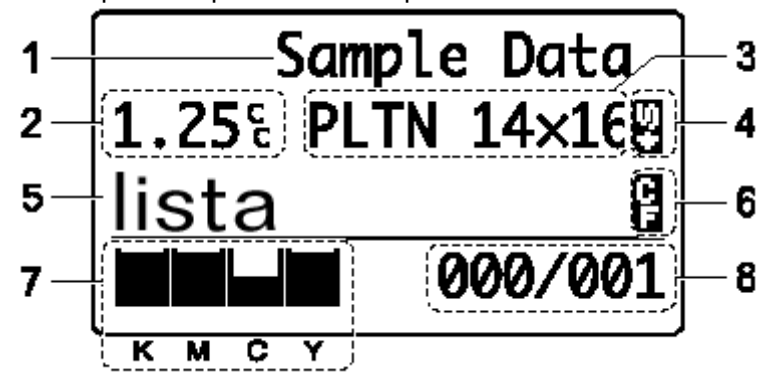

|    |                          | -                                                                                 |  |  |
|----|--------------------------|-----------------------------------------------------------------------------------|--|--|
| N° | Elemento mostrado        | Descripción                                                                       |  |  |
| 1  | Comentario del trabajo   | Muestra los 17 últimos caracteres de los datos recibidos.                         |  |  |
| 2  | Cantidad de tinta        | Muestra la cantidad de tinta (cc) que se necesita para realizar                   |  |  |
|    | necesaria                | una impresión de los datos recibidos.                                             |  |  |
|    |                          | Muestra mensajes de aviso si es necesario.                                        |  |  |
| 3  | Tamaño de platina        | Muestra el tamaño de platina establecido por el controlador de                    |  |  |
|    |                          | la máquina.                                                                       |  |  |
| 4  | Icono de doble impresión | Aparece cuando está seleccionada la opción "doble                                 |  |  |
|    |                          | Impresión ".                                                                      |  |  |
| 5  | Estado de impresión      | Muestra el estado de impresión.                                                   |  |  |
| 6  | Icono CF                 | Aparece cuando se inserta una tarjeta CompactFlash.                               |  |  |
| 7  | Cantidad de tinta        | Muestra la cantidad de tinta restante en cada cartucho                            |  |  |
|    | restante                 | (desde la izquierda, <k (negra)="">/ <m (magenta)="">/ <c (cián)="">/</c></m></k> |  |  |
|    |                          | <y (amarilla)="">). Se ilumina cuando los niveles de tinta están</y>              |  |  |
|    |                          | bajos.                                                                            |  |  |
| 8  | Número de impresiones    | Muestra el "Número de impresiones finalizadas"/ "Número total                     |  |  |
|    |                          | de impresiones definidas por el controlador de la máquina".                       |  |  |

<Nota> Cuando se detectan uno o más errores, muestra un mensaje de error.

## 3. Inicio

Antes de empezar a utilizar la máquina, es necesario configurarla correctamente como se describe en este capítulo.

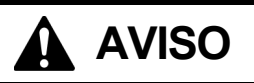

No manipule el cable de alimentación con la manos mojadas, de lo contrario puede recibir descargas eléctricas.

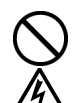

/4

No instale la máquina en un entorno polvoriento. Si se acumula polvo en el interior de la máquina puede provocar un incendio, recibir una descarga eléctrica o desencadenar problemas con el funcionamiento correcto.

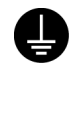

Asegúrese de que la máquina siempre esté conectada a una toma de tierra. Si la conexión no es segura, corre el riesgo de recibir descargas eléctricas graves y también puede provocar problemas con el funcionamiento correcto.

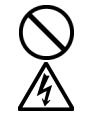

No doble los cables de forma excesiva o los apriete demasiado fuerte con grapas o cualquier otro elemento para asegurar los cables, de lo contrario podrá provocar un incendio o recibir descargas eléctricas.

# 

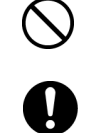

Solamente un técnico cualificado podrá llevar a cabo la instalación y el desplazamiento de la máquina.

La máquina pesa aproximadamente 100 kg. El transporte y la instalación de la máquina se tendrán que realizar por cuatro o más personas.

La máquina se debe transportar utilizando solamente los puntos de manipulación adecuados. No utilice los alojamientos de los cartuchos para mover la máquina. La máquina puede volcarse o caerse y provocar heridas.

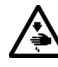

La máquina se debe utilizar en una superficie estable y adecuada o de lo contrario puede volcarse o caerse y provocar heridas.

Además, la mesa sobre la que se sitúe la máquina debe tener al menos 100 cm de ancho y 80 cm de profundidad y debe soportar un peso de 150 kg o más.

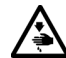

No instale la máquina en un lugar en el que se vea afectada por vibración. Puede desequilibrarse y caerse, lo que puede provocar heridas o dañar la máquina.

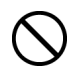

No conecte el cable de alimentación hasta que la instalación esté completa, de lo contrario la impresora podría comenzar a funcionar si por descuido se presionara el interruptor de alimentación, lo que podría resultar en heridas.

No se suba encima de la máquina o coloque objetos pesados sobre la misma, ya que puede desequilibrarla y provocar que la máquina se vuelque o caiga y producir heridas.

## 3-1. Colocación de la máquina

Coloque la máquina teniendo en cuenta los siguientes aspectos

- Las condiciones medioambientales deben ser adecuadas.
- Evite la luz directa del sol, el polvo y la humedad extrema.
- No utilice nunca un cable de extensión.
- Se debe dejar un espacio de trabajo alrededor de la máquina. Un espacio mínimo de 80 cm por delante, 5 cm por detrás, 30 cm en el lateral izquierdo (para los cartuchos de tinta) y 15 cm en el lateral derecho (para la tarjeta CF, el cable USB y el de alimentación).

El tamaño es aproximadamente 120 cm x 95 cm x 60 cm. Véase la imagen a continuación.

 Coloque la máquina en una mesa estable y plana, con al menos 100 cm de ancho y 80 cm de profundidad y que pueda soportar un peso de 150 kg o más.

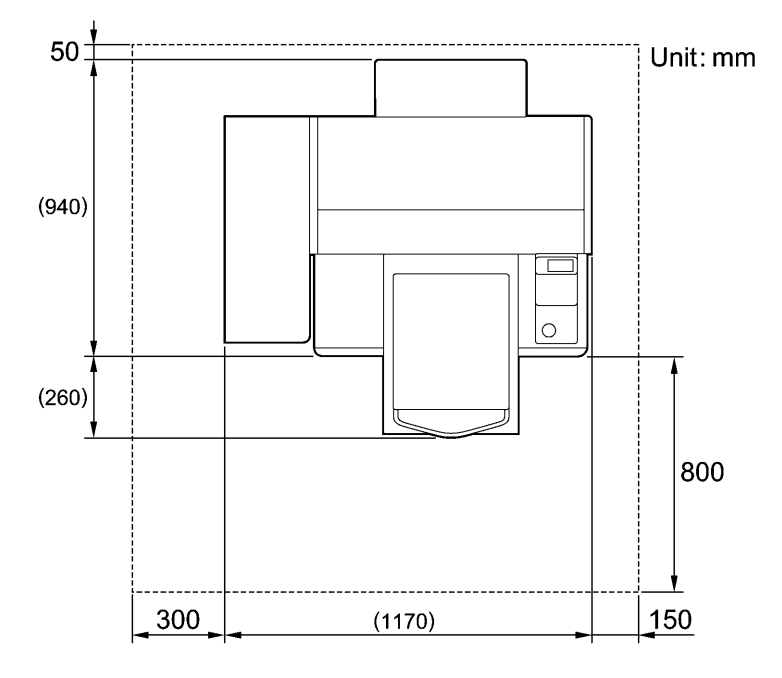

## 3-2. Encendido/apagado de la máquina

## <Nota>

Antes de conectar el cable de alimentación, asegúrese de:

- que los cartuchos de tinta, la bandeja de cartucho de desecho y el compartimento del limpiador de barrido están instalados.
- que la cubierta trasera está instalada.
- mantener el espacio delantero, ya que la platina sale aproximadamente 30 cm (12 pulgadas) durante el funcionamiento.

## 3-2-1. Encendido de la máquina

- (1) Conecte el cable de alimentación (incluido) en la clavija de cable de alimentación de la máquina.
- (2) Conecte el enchufe de alimentación a la toma de tierra.
  - Asegúrese de que la máquina está conectada a una toma de tierra adecuada.
- (3) Pulse el interruptor de encendido para encender la máquina.

La máquina se enciende, muestra "Bienvenido a GT-541" y se iluminan el indicador de error y el botón de impresión durante la inicialización.

La inicialización tarda aproximadamente 40 segundos y se indicará cuando se completa. Cuando termine la instalación, la máquina pasará a modo en espera.

## 3-2-2. Apagado de la máquina

Cuando termine de utilizar la máquina, siga las instrucciones siguientes para apagarla.

- (1) Asegúrese de que la máquina está en modo de "espera" o "lista".
- (2) Seleccione "Platen Reset" en el menú o pulse el botón de la platina para almacenar la platina.
- (3) Pulse el botón de encendido para apagar la máquina.
- (4) Si piensa no utilizar la máquina durante más de dos semanas, desconecte el enchufe de alimentación de la toma de tierra.

<Nota>

- No apague la máquina durante su funcionamiento. Puede provocar daños serios a la máquina.
   Si apaga la máquina de forma accidental durante su funcionamiento, reiníciela inmediatamente y, a continuación, apáguela de manera correcta siguiendo los pasos descritos en esta sección.
- Si la máquina no se utiliza durante un largo período de tiempo, recomendamos que se encienda una vez a la semana y que se pulse el botón de limpieza de cabezas para limpiar las cabezas de impresión. Esto asegura que la tinta fluya libremente.

Si piensa no utilizar la máquina durante más de dos semanas, siga las instrucciones de "6-1-5. Mantenimiento necesario para almacenamiento prolongado" para evitar la obstrucción de tinta.

## 3-3. Preparación del PC

Esta sección describe cómo instalar el controlador de la máquina GT-541 (salida de archivo), manuales (Manual básico de operación /manual de instrucciones), el Visor de archivos GT de Brother y otras herramientas. Asegúrese los pasos, porque hay algunos cuadros de diálogos que son diferentes por Windows OS.

Después de concluir las instalaciones, instale el controlador de la máquina GT-541 (USB) conectando el cable USB 2.0.

## 3-3-1. Preparación del PC: Para Windows XP / 2000 (32 bit)

#### No conecte la máquina al PC en este paso.

<Nota>

Debe haber iniciado sesión como Administrador en el PC.

- (1) Encienda el PC.
- (2) Cierre todas las aplicaciones abiertas
- (3) Inserte el CD de instalación (incluido) en el PC. Abra la unidad de CR-ROM, pase a [32bit\_OS] y haga doble dic en "Setup.exe".
- (4) El instalador inicia la instalación. Siga las indicaciones de los cuadros de diálogo.

#### <Nota>

Al hacer clic en "Instale herramientas y controlador" una vez completada la instalación, aparecerá el mensaje para confirmar la desinstalación. Si hace clic en "Sí", se inicia la desinstalación de las herramientas necesarias, pero no se desinstalan los controladores de la máquina. Si se produce un error en la desinstalación, aparecerá un cuadro de diálogo que indica "La desinstalación de la versión anterior fracasó. ¿Quiere usted continuar instalando la nueva versión?". Haga clic en [No] y salga del instalador. Abra "Agregar o quitar programas" en el Panel de control y elimine "Brother GT-Tools". A continuación, inicie la instalación desde el principio.

- 3. Inicio
- (5) Durante la instalación, aparecerán los siguientes avisos. Haga clic en "Continuar de todas formas" y continúe.

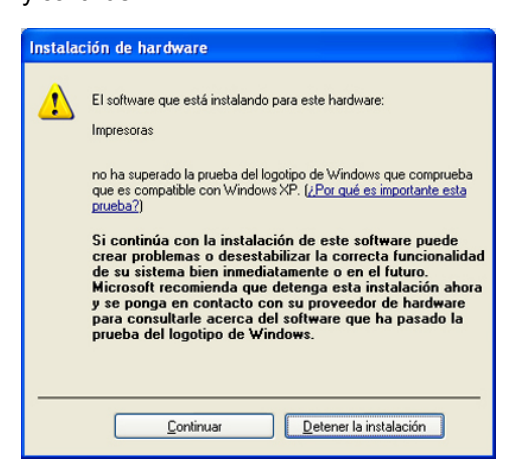

Windows XP

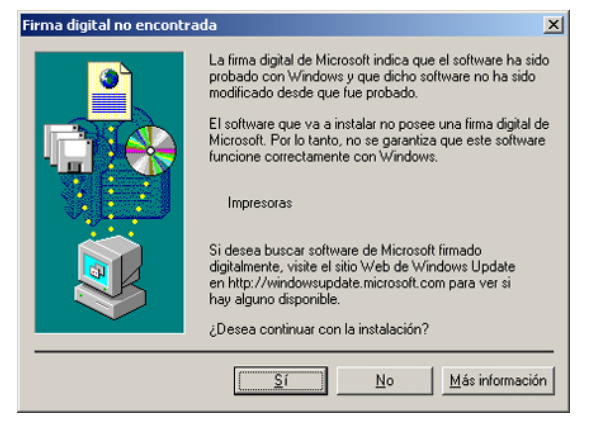

Windows 2000

(6) Después de la instalación, tendrá que reiniciar el PC. Retire el CD de instalación y reinicie el PC. Si va a utilizar la máquina sin conectarla al PC, aquí habrá terminado la preparación del PC.

## 3-3-2. Conexión con un cable USB 2.0: para Windows XP

Conecte el cable USB 2.0 a su máquina (apagada).
 <Nota>

No recomendamos una conexión a la máquina a través de un concentrador USB.

- (2) Conecte el otro extremo del cable USB 2.0 al PC.
- (3) Encienda la máquina GT-541. Aparecerá la siguiente ventana.

| Asistente para hardware nuevo encontrado |                                                                                                    |  |
|------------------------------------------|----------------------------------------------------------------------------------------------------|--|
|                                          | Éste es el Asistente para hardware<br>nuevo encontrado<br>Windows buscará el software existente y el actualizado en su<br>equipo, en el CD de instalación de hardware o en el sitio Web<br>de Windows Update (con su permiso).<br>Leer nuestra directiva de privacidad<br>¿Desea que Windows se conecte a Windows Update para<br>buscar software?<br>Sí, sólo esta vez<br>Sí, ahora y cada vez que conecte un dispositivo<br>Mo por el momento<br>Haga clic en Siguiente para continuar. |  |
|                                          |                                                                                                    |  |
|                                          | < <u>A</u> trás Siguiente > Cancelar                                                                                                    |  |

Seleccione "No por el momento" y, a continuación, haga clic en "Siguiente".

(4) Inserte el CD de instalación. Aparecerá la siguiente ventana.

| Found New Hardware Wiz | ard                                                                                                    |
|------------------------|----------------------------------------------------------------------------------------------------|
|                        | This wizard helps you install software for:<br>Brother GT-541<br>If your hardware came with an installation CD<br>or floppy disk, insert it now.                 |
|                        | What do you want the wizard to do?  Install the software automatically [Recommended] Install from a list or specific location (Advanced) Click Next to continue. |
|                        | < <u>B</u> ack <u>N</u> ext > Cancel                                                                                                    |

(5) Seleccione "Instalar automáticamente el software (recomendado)" y haga clic en "Siguiente". Empezará la instalación. Cuando aparezca el cuadro de diálogo "Instalación de Hardware" (no ha superado la prueba del logotipo de Windows) durante la instalación, haga clic en "Continuar de todas formas". La instalación continuará. <Nota>

Si aparece la siguiente ventana, siga las instrucciones siguientes:

- 3. Inicio
  - Confirme que el CD de instalación está insertado correctamente y, a continuación, haga clic en "Aceptar".

Aparecerá la siguiente ventana.

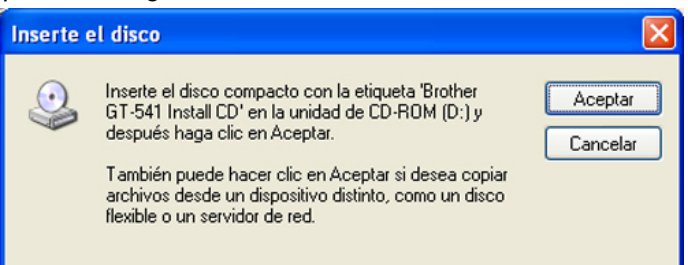

(2) Si el CD de instalación no está en la unidad [D:], aparecerá la siguiente ventana. Haga clic en "Examinar..." para seleccionar la unidad de CD y después haga clic en "Aceptar". La instalación continuará.

| Archivos | necesarios                                                              |                     |
|----------|-------------------------------------------------------------------------|---------------------|
|          | Se necesita el archivo 'GT-541.GPD' en Brother GT-541<br>Install CD.    | Aceptar<br>Cancelar |
|          | Escriba la ruta donde se encuentra el archivo y luego<br>elija Aceptar. |                     |
|          | <u>C</u> opiar archivos de:                                             |                     |
|          |                                                                         | Exa <u>m</u> inar   |

- (6) Haga clic en "Finalizar" cuando aparezca el cuadro de diálogo "Finalización del Asistente para hardware nuevo encontrado".
- (7) Abra "Impresoras y faxes" del "Panel de control".
- (8) Haga clic en "Brother GT-541" o en el icono de Brother GT-541 FileOutput y seleccione "Establecer como impresora predeterminada" en el menú "Archivo". El icono "Brother GT-541" está seleccionado y Brother GT-541 se establece como impresora predeterminada. Esto le ayudará a realizar el diseño con el software de la aplicación.

| 🝓 Impresoras y faxes                     |                |                           |
|------------------------------------------|----------------|---------------------------|
| Archivo Edición Ver Favoritos Herramien  | itas Ayuda     |                           |
| Abrir                                    | Carnetas       |                           |
| Establecer como impresora predeterminada |                |                           |
| Preferencias de impresión                |                |                           |
| Pausar la impresión                      | Brother GT-541 | Brother GT-541 FileOutput |
| Compartir                                | Listo          | Listo                     |
| Usar impresora sin conexión              |                |                           |
| Agregar impresora                        |                |                           |
| Propiedades del servidor                 |                |                           |
| Configurar la opción de fax              |                |                           |
| Crear acceso directo                     |                |                           |
| Eliminar                                 |                |                           |
| Cambiar nombre                           |                |                           |
| Propiedades                              |                |                           |
| Cerrar                                   |                |                           |

Ahora se ha completado la configuración del PC.

<Nota> para la instalación de más de una máquina GT-541.

Para conectar otra GT-541 al PC, repita los pasos de 3-3-2. La conexión con un cable USB 2.0: para Windows XP. Para la segunda GT-541, los nombres de la máquina pasan a ser automáticamente a "GT-541(copia X)". Puede cambiar los nombres a "GT-541 xxx" en "Impresoras y faxes" en el "Panel de control" para su mejor funcionamiento.

## 3-3-3. Conexión con cable USB 2.0: para Windows 2000

- (1) Conecte el cable USB 2.0 a su máquina (apagada).
  - <Nota>

No recomendamos una conexión a la máquina a través de un concentrador USB.

- (2) Conecte el otro extremo del cable USB 2.0 al PC.
- (3) Encienda la máquina GT-541. El controlador de la máquina Brother GT-541 se inicia automáticamente.

<Nota>

Si no está instalado Brother GT-541, aparecerá la siguiente ventana: siga las instrucciones siguientes para instalarla manualmente:

(1) Inserte el CD de instalación y haga clic en "Aceptar". Aparecerá la siguiente ventana.

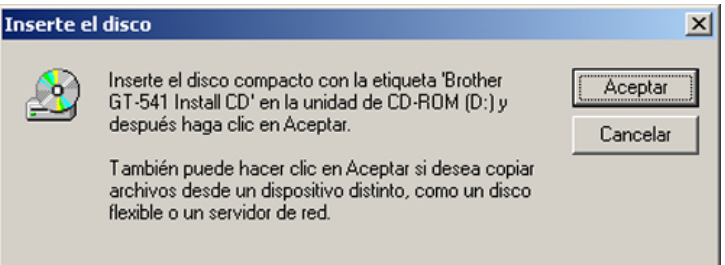

(2) Si el CD de instalación no está en la unidad [D:], aparecerá la siguiente ventana. Haga clic en "Examinar..." para seleccionar la unidad de CD y después haga clic en "Aceptar". Se instala Brother GT-541.

| rchivos | necesarios                                                              | ×                   |
|---------|-------------------------------------------------------------------------|---------------------|
| 2       | Se necesita el archivo 'GT-541.GPD' en Brother GT-541<br>Install CD.    | Aceptar<br>Cancelar |
|         | Escriba la ruta donde se encuentra el archivo y luego<br>elija Aceptar. |                     |
|         | Copiar archivos de: DIASPANISHIWIN2000/PR0                              | Exa <u>m</u> inar   |

(4) Abra "Impresoras" en el "Panel de control".

(5) Haga clic en "Brother GT-541" o en el icono de Brother GT-541 FileOutput y seleccione "Establecer como impresora predeterminada" en el menú "Archivo". El icono "Brother GT-541" está seleccionado y Brother GT-541 se establece como impresora predeterminada. Esto le ayudará a realizar el diseño con el software de la aplicación.

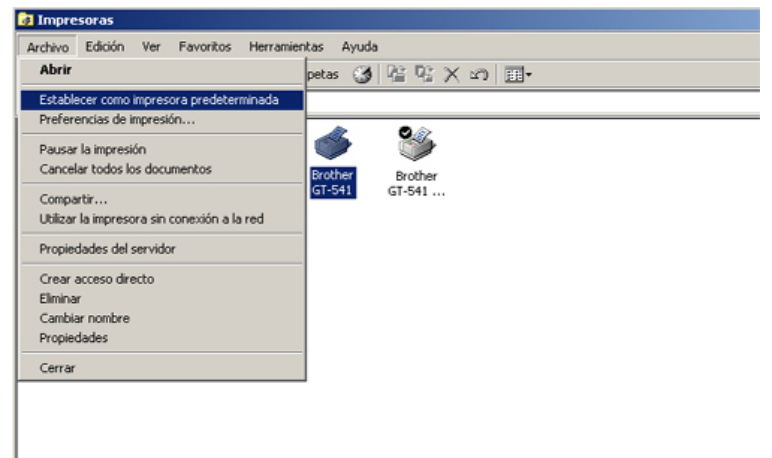

Ahora se ha completado la configuración del PC.

#### <Nota>

Para conectar otra GT-541 al PC, repita los pasos 3-3-3. Conexión con cable USB 2.0: para Windows 2000. Para la segunda GT-541, los nombres de la máquina pasan a ser automáticamente a "GT-541(copia X)". Puede cambiar los nombres a "GT-541 xxx" en "Impresoras" en el "Panel de control" para su mejor funcionamiento. Modifique siguiendo la sección anterior para varias máquinas.

#### 3-3-4. Cómo abrir los manuales instalados

- (1) Haga clic en "Todos los programas" en el menú "Inicio".
- (2) Seleccione "Brother GT-Tools".

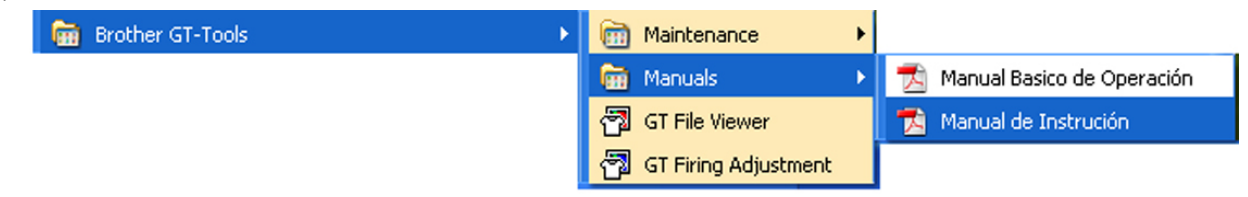

(3) Haga clic en el manual que desea abrir.

#### <Nota>

Sólo se instalarán en el PC los manuales con el idioma seleccionado. Los demás archivos PDF se encuentran en la carpeta "Manual" del CD de instalación.

## 3-3-5. Instalación de herramientas útiles

Ofrecemos paletas de colores de Adobe Photoshop (GT-541\_Colors.aco) / CorelDRAW (GT-541\_Colors.cpl) para ayudarle en la impresión. Los colores son los mismos que en el cuadro de colores, que está disponible en el menú "Test Print" del controlador de la máquina. Imprima el cuadro de colores para comprobar los colores que ofrece su máquina actualmente como guía de fórmula de color. También están disponibles los archivos de plantilla de CorelDRAW para ayudarle con el diseño final.

- (1) Encienda el PC.
- (2) Inserte el CD de instalación (incluido) en el PC.
- (3) Seleccione [Useful Tools].

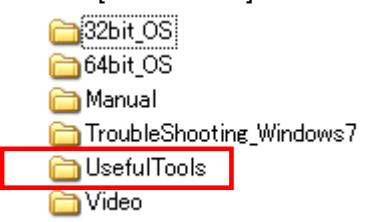

(4) Seleccione el idioma (UsefulTools\_XXX.html).

# 3-3-6. Conexión con un cable USB 2.0: para Windows Vista / Windows 7 (32 bit / 64 bit)

Consulte el apartado "3-3-2. Conexión con cable USB 2.0: para Windows XP" fpara confirmar el procedimiento adecuado. Al igual que para IWindows XP y Windows 2000, el controlador de impresión para GT-541, sus herramientas y manuales, se instalan desde el CD de instalación y su PC debe reiniciarse. Después se conecta el PC con el cable USB 2.0, se enciende la impresora y se conecta el cable USB 2.0 a la impresora.

## Instalación del controlador de impresión para GT-541

#### No conecte la máquina al PC en este paso.

<Nota >

Debe haber iniciado sesión como Administrador en el PC.

- (1) Encienda el PC.
- (2) Cierre todas las aplicaciones abiertas.

- (3) Inserte el CD de instalación (incluido) en el PC. Abra la unidad de CR-ROM, pase a [ 32bit\_OS ] o [ 64 bit\_OS ] (depende de su PC) y ejecute "Setup.exe".
- (4) El monitor se oscurecerá y aparecerá el siguiente cuadro de diálogo cuando el control de cuentas de usuario este activado. Seleccionar "Continuar ".

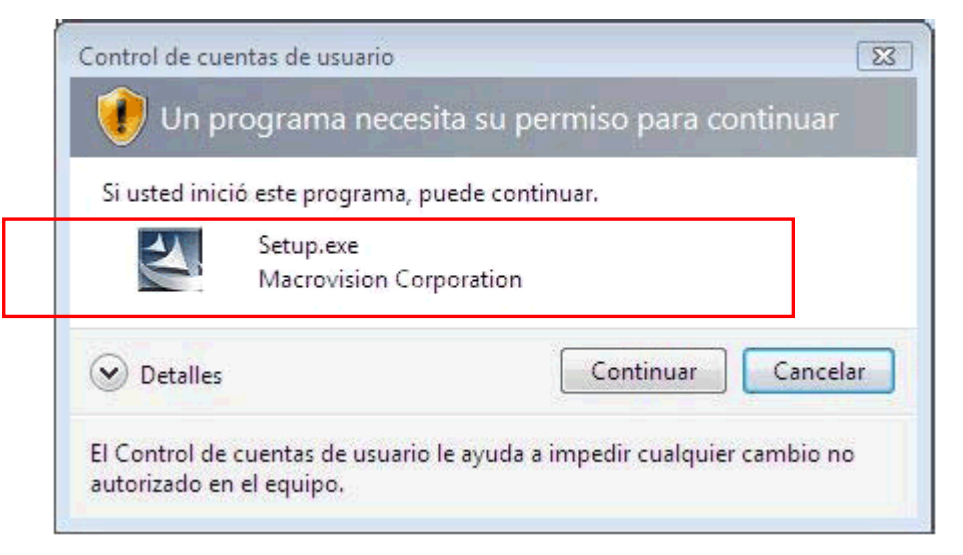

- (5) Se abrirá el menú del instalador. Haga clic en "Instalar controlador y herramientas" y siga las indicaciones.
- (6) Durante la instalación aparecerá la siguiente advertencia. Click sobre "Instalar este software de controlador de todas formas " y continuar.

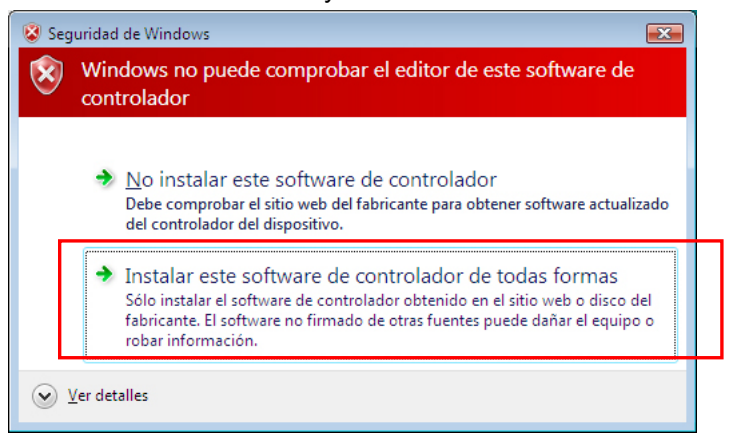

(7) Después de la instalación, tendrá que reiniciar el PC. Retire el CD de instalación y reinicie el PC. Si va a utilizar la máquina sin conectarla al PC, aquí habrá terminado la preparación del PC.

#### Conexión con cable USB 2.0

- (1) Conecte el cable USB 2.0 a su máquina (apagada).
- (2) Conecte el otro extremo del cable USB 2.0 al PC.
- (3) Encienda su impresora GT-541. La instalación comenzará automaticamente. La información aparecerá en la zona inferior derecha del monitor de su PC.
- (4) Después de la instalación, abra "Impresoras" en el "Panel de control".
- (5) Haga clic en "Brother GT-541" o en el icono de Brother GT-541 FileOutput y seleccione "Establecer como impresora predeterminada" en el menú "Archivo". El icono "Brother GT-541" está seleccionado y Brother GT-541 se establece como impresora predeterminada. Esto le ayudará a realizar el diseño con el software de la aplicación. Ahora se ha completado la configuración del PC.

## 3-4. Configuración de la máquina

Ajuste el contraste de la pantalla y el volumen del altavoz según sea necesario.

## 3-4-1. Ajuste del contraste de la pantalla

(1) Pulse el botón OK en el panel de control de la máquina. Aparecerá la siguiente pantalla.

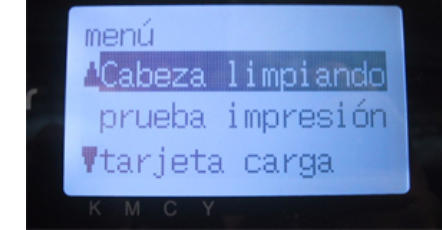

(2) Utilice los botones hacia arriba y hacia abajo para señalar "contraste LCD" y pulse el botón OK. Aparecerá la siguiente pantalla.

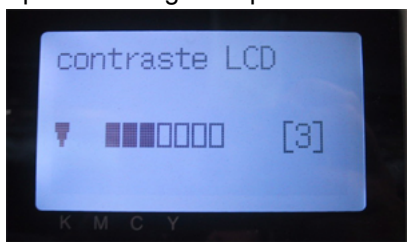

(3) Utilice los botones hacia arriba y hacia abajo para seleccionar el contraste deseado de 0 a 7 y pulse el botón OK.

## 3-4-2. Ajuste del volumen del altavoz

(1) Pulse el botón OK en el panel de control de la máquina. Aparecerá la siguiente pantalla.

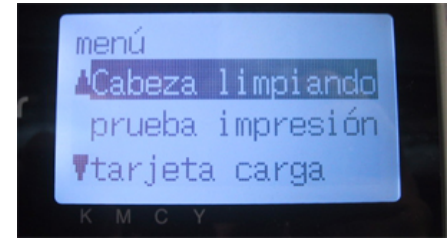

(2) Utilice los botones hacia arriba y hacia abajo para seleccionar el "volumen d bocina" y, a continuación, pulse el botón OK.

Aparecerá la siguiente pantalla.

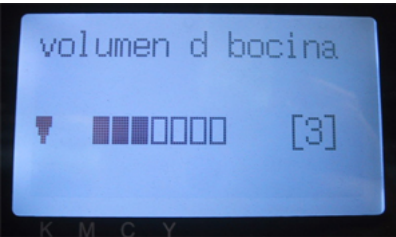

(3) Utilice los botones hacia arriba y hacia abajo para seleccionar el volumen deseado de 0 (silencio) a 7 y pulse el botón OK.
# 3-4-3. Ajuste del lenguaje

- (1) Pulse el botón OK en el panel de control de la máquina.
- (2) Utilice los botones hacia arriba y hacia abajo para seleccionar el "lenguaje" y, a continuación, pulse el botón OK.
- (3) Utilice los botones hacia arriba y hacia abajo para seleccionar el lenguaje deseado de English / Español / Français / Deutsch / Italiano y pulse el botón OK.

# 3-4-4. Ajuste del temperatura

- (1) Pulse el botón OK en el panel de control de la máquina.
- (2) Utilice los botones hacia arriba y hacia abajo para seleccionar el "temperatura" y, a continuación, pulse el botón OK.
- (3) Utilice los botones hacia arriba y hacia abajo para seleccionar el temperatura deseado de Fahrenheit / Centigrado y pulse el botón OK.

# 4. Impresión directa desde una aplicación

# 

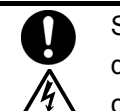

Si cae un objeto extraño en el interior de la máquina, apáguela inmediatamente, desconecte la alimentación eléctrica y póngase en contacto con el servicio de atención al cliente para resolver el problema.

Si continúa utilizando la máquina con un objeto extraño en su interior, puede provocar un incendio o descargas eléctricas, o incluso problemas durante un funcionamiento correcto.

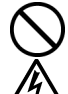

Evite derramar agua o aceite en la máquina, ya que pueden provocar un incendio o descargas eléctricas, o incluso problemas durante un funcionamiento correcto.

<u>/</u>\*

Si se derrama algún líquido en la máquina, apáguela inmediatamente, desconecte la alimentación eléctrica y póngase en contacto con el servicio de atención al cliente para resolver el problema.

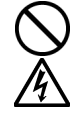

No utilice la máquina si sale humo o produce un olor extraño, pueden provocar un incendio o descargas eléctricas, o incluso problemas durante un funcionamiento correcto. Apague la máquina inmediatamente, desconecte la alimentación eléctrica y póngase en contacto con el servicio de atención al cliente para resolver el problema.

# 

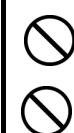

Únicamente los usuarios capacitados adecuadamente pueden utilizar esta máquina.

No retire la platina a mano.

Puede causar daños graves en la máquina.

Si ocurre un problema con el funcionamiento de la máquina, póngase en contacto con el establecimiento donde haya realizado la compra o con un técnico cualificado.

# 4-1. Procedimiento básico de impresión

 Realice las configuraciones de color y parámetros de impresión necesarios de la aplicación. Es recomendable para aplicaciones de edición e impresión como Adobe Photoshop, Illustrator, CorelDRAW, Paint Shop Pro.

Consulte "4-2. Configuración de los parámetros de impresión de aplicaciones" para obtener más información.

- (2) Cree el diseño con una aplicación adecuada.
- (3) Seleccione el menú [ Archivo ] > [ Imprimir ] en la aplicación y configure los parámetros del controlador de la máquina. Consulte "4-3. Configuración de los parámetros del controlador de la máquina".
- (4) Encienda la máquina: Consulte "3-2-1. Encendido de la máquina".
- (5) Envíe los datos a la máquina. Seleccione el controlador de la máquina: Controlador GT-541 (cable USB 2.0) para impresión directa o Controlador GT-541 FileOutput para crear el archivo de datos de impresión (.arp).

Para enviar el archivo .arp a la máquina, consulte, "5. Impresión de archivos ARP".

- (6) Instale la platina del tamaño que haya seleccionado en el paso (3): Consulte "4-4. Montaje / desmontaje de la platina".
- (7) Coloque la camiseta en la platina y ajuste la altura de la platina: Consulte "4-5. Colocación de la camiseta en la platina".
- (8) Pulse el botón Print en el panel de control para comenzar la impresión.
- (9) Retire la camiseta "impresa" de la platina. Consulte "4-7. Retirada de la camiseta de la platina".
- (10) Fije la tinta con calor en la camiseta.
   Utilice la Prensa de calor para fijar la tinta en la camiseta. Consulte "4-8. Fijación de la tinta en la camiseta".
- (11) Repita los pasos (7) a (10) hasta que complete todas las impresiones.
- (12) Apague la máquina cuando haya completado todas las impresiones. Consulte "3-2-2. Apagado de la máquina".

# 4-2. Configuración de los parámetros de impresiónde aplicaciones

Esta sección describe la configuración para imprimir prendas correctamente.

# 4-2-1. Nota común para todas las aplicaciones

## Modo / Espacio de color:

La máquina GT-541 es un **dispositivo RGB (Rojo, verde, azul)**. Si utiliza aplicaciones Adobe o Corel, tenga en cuenta que algunos colores en modo CMYK (cián, magenta amarillo, negro) no se pueden imprimir como se espera debido al proceso de correspondencia de colores. Es muy recomendable que realice el diseño en modo RGB y que el espacio de trabajo sea siempre **"sRGB IEC61966-2.1"**.

# Diseño de impresión:

La máquina tiene un área de impresión de 14 x 16 pulgadas (35 x 40 cm). Todas las aplicaciones incluyen una regla para realizar el diseño de impresión, por ejemplo, Microsoft Internet Explorer coloca el diseño en la parte central superior, mientras que Microsoft Power Point lo hace en la parte central media. La máquina GT-541 no tiene los tamaños de impresión Carta o A4. Para evitar posibles problemas, defina el tamaño del papel como 14 x 16 pulgadas (35 x 40 cm) y realice el diseño manualmente.

Es recomendable que defina el dispositivo GT-541 como la impresora predeterminada de su equipo.

## Cancelación de la impresión:

La máquina no comenzará a imprimir hasta que pulse el botón Print. La memoria sólo mantiene los datos de un trabajo de impresión cada vez.

#### <Importante>

No utilice el comando de cancelación de "Impresoras y faxes (Windows XP)" / "Impresoras (Windows 2000, Vista)" / "Dispositivos e impresoras (para Windows 7)" en "Panel de control". Si lo hace, provocará un error y tendrá que reinciar el dispositivo.

#### Impresión de archivos ARP:

Utilice el controlador "GT-541 FileOutput", que guarda los datos de impresión en formato ARP. Podrá ver los parámetros de impresión detallados y el consumo estimado de tinta. Consulte "5. Impresión de archivos ARP." para obtener más información.

#### <Importante>

No utilice el comando "Imprimir a archivo" en el cuadro de diálogo Imprimir de las aplicaciones que utilice.

<Nota>

- Los parámetros del controlador de la máquina se pueden aplicar para un trabajo de impresión, si bien depende de la aplicación que utilice.
- En ocasiones, los parámetros definidos con el Panel control del PC no se pueden aplicar a la aplicación. Si es así, vuelva a definir los parámetros en el menú del controlador de la máquina y se aplicarán a los parámetros actuales.

# 4-2-2. Parámetros para CorelDRAW 10/11/12/X3

## Configuración de color:

- (1) Seleccione [Herramientas] > [Administración de color...]
- (2) CoreIDRAW 10/11/12: Seleccione "Color Management off" como estilo.

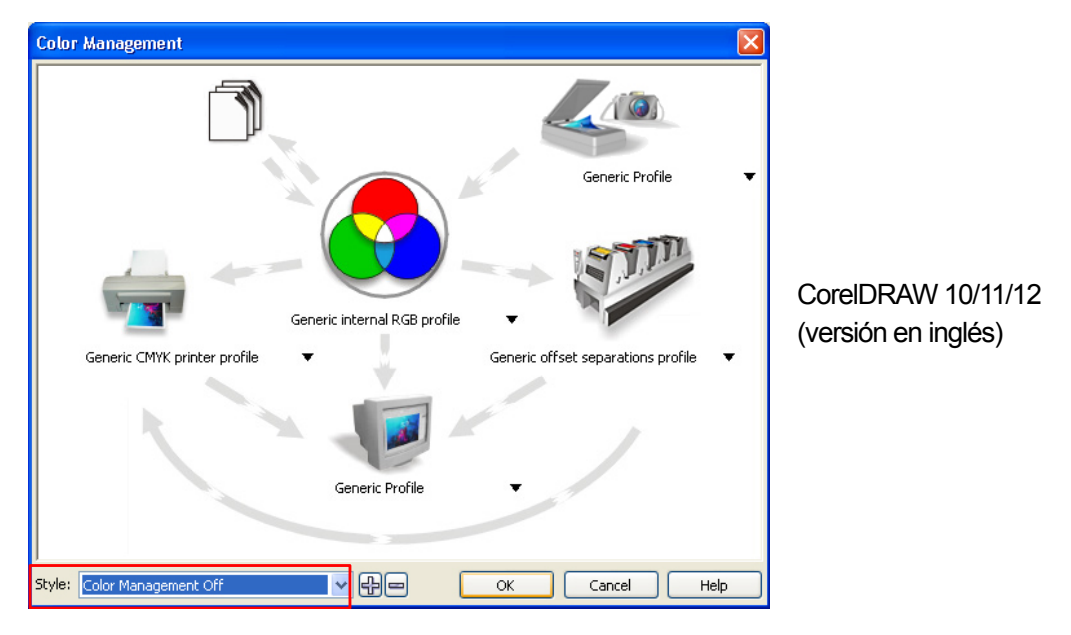

CoreIDRAW X3: Seleccione el botón de opción RGB. Seleccione el menú superior izquierdo:

cambiará de [configuración preedeterminada] a [Personalizado (Configuración actual no guardada)].

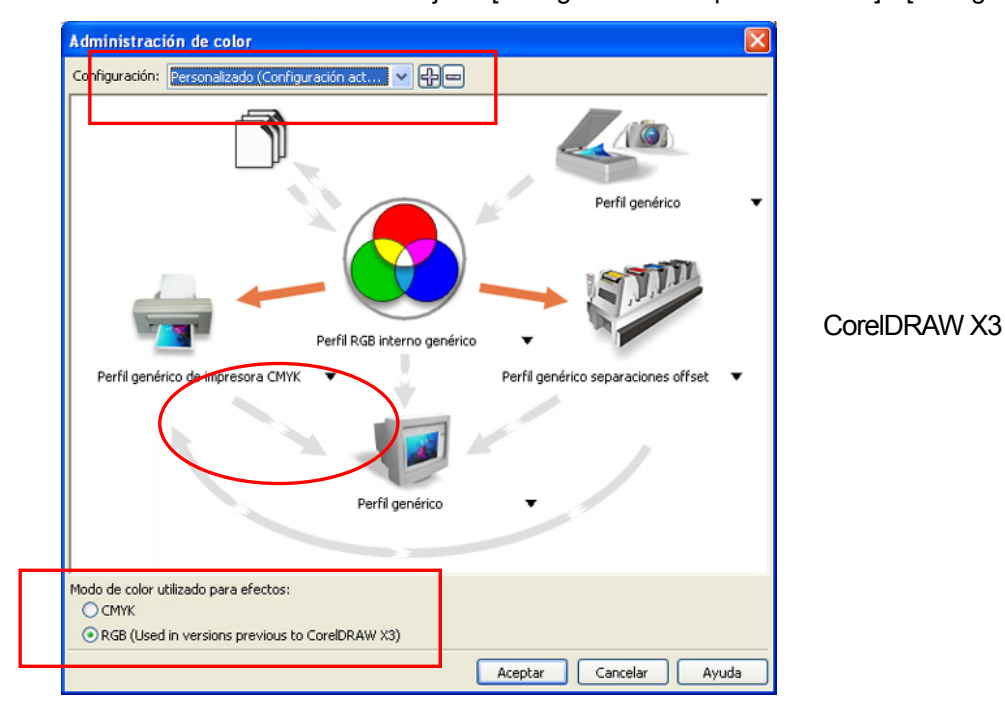

Seleccione también la flecha naranja de [Perfil genérico de impresora CMYK] a [Perfil genérico]

#### Área de impresión (CoreIDRAW 10/11/12/X3) :

- (1) Seleccione [Archivo] > [Imprimir fusión].
- (2) Seleccione "Brother GT-541" o "Brother GT-541 FileOutput" según el dispositivo que vaya a utilizar. Se recomienda utilizar la impresora predeterminada del equipo.
- (3) Seleccione [Diseño] > [Preparar página...].
   <Nota> Estos pasos se pueden aplicar para definir un diseño de archivos existentes.
- (4) Haga clic en "Impresora" para abrir una vista previa de la imagen creada en Tamaño de platina.

| Opciones                                                                                                    |                                                                                                    |       |
|----------------------------------------------------------------------------------------------------|----------------------------------------------------------------------------------------------------|-------|
| <ul> <li>Espacio de trabajo</li> <li>Documento</li> <li>General</li> <li>Página</li> <li>Tamaño</li> <li>Diseño</li> <li>Etiqueta</li> <li>Fondo</li> <li>Etiqueta</li> <li>Guardar</li> <li>Guardar</li> <li>Global</li> </ul> | Tamaño            • Papel normal         • Etiquetas             • Vertical         • Horizontal          Papel:       Personalizado          Anchura:       355,6         Imimetros         Cambiar sólo tamaño de página actual         Resolución:       300         Sangría:       0,0         Impresora       juardar página personalizada |       |
|                                                                                                    | Aceptar Cancelar                                                                                                    | Ayuda |

#### <Nota>

Es posible que no pueda visualizar una vista previa correcta de la imagen con la platina 10 x 12. En este caso, introduzca el tamaño de platina con el teclado.

#### Paleta de colores en el CD de instalación (CorelDRAW 10/11/12/X3):

- Consulte "3-3-5. Instalación de herramientas útiles" y descargue la paleta de colores de CorelDRAW.
- (2) Seleccione el menú [Ventana] > [Paletas de colores] > [Abrir paleta...].
- (3) Seleccione "GT-541\_Colors.cpl".

#### <Importante>

No utilice HKS, Pantone u otras paletas de color con licencia. Estos colores se consideran "especiales" para separación de colores de impresión en pantalla (recuerde que puede imprimir cada uno de los colores mediante el menú de impresión). El controlador GT-541 no puede gestionar esta información en correspondencia de colores.

## Impresión: (CoreIDRAW 10/11/12/X3):

(1) Seleccione [Archivo] > [Imprimir...].

Haga clic en "Properties" para configurar los ajustes del controlador de la máquina.

#### <Importante>

No seleccione la opción "Imprimir en archivo" en el cuadro de diálogo Imprimir.

#### Convertir a mapa de bits:

- (1) Seleccione el menú [Mapas de bits] > [Convertir a mapa de bits...].
- (2) CorelDRAW 10/11/12: Asegúrese que "Color" es RGB y "Apply ICC Profile" está desactivado.

| Color: | RGB                          | Color (24-bit)  | ) 🔽 | ОК     |
|--------|------------------------------|-----------------|-----|--------|
| Resolu | <del>tion:</del><br>nti-alia | 200 dpi<br>sing | ~   | Cancel |
|        | therec<br>anspa              | rent Backgrou   | und | Help   |
|        | oply IC                      | C Profile       |     |        |

CoreIDRAW X3: Asegúrese que "Color" es RGB y "Aplicar perfil ICC" está activado.

| Convertir a mapa de bits 🛛 🔀                |                        |  |  |
|---------------------------------------------|------------------------|--|--|
| Resolución:                                 | 200 ррр 💟 ррр          |  |  |
| Modo de color:                              | Color RGB (24 bits)    |  |  |
| Aplicar perfil ICC                          |                        |  |  |
| Opciones<br>✓ Alisado<br>Fondo transparente |                        |  |  |
| Tamaño de archivo sin comprimir: 1.38 MB    |                        |  |  |
|                                             | Aceptar Cancelar Ayuda |  |  |

#### <Importante>

- El tamaño de la platina se puede cambiar a 14 x16 pulgadas pulsando "Impresora", incluso después de definir el tamaño de 10 x12 pulgadas en el cuadro de diálogo "Propiedades..." del controlador de la máquina. Para definir el tamaño de impresión de la platina a 10 x12 pulgadas, defina Ancho: 10 pulgadas, Alto: 12 pulgadas.
- Si guarda el archivo de datos de impresión desde el menú de la aplicación en lugar de hacerlo desde el menú del controlador de la máquina, la extensión de los datos de impresión se cambian automáticamente a ".pm" aunque haya definido .arp. Antes de utilizar el visor de archivos GT para imprimir, cambie la extensión a ".arp" manualmente.
- Existen algunos casos en CorelDRAW 11/12 que los colores de contorno de textos curvos (a menudo por efectos de sobre) no se imprimen completamente. En ese caso, convierta el objeto de texto en mapa de bits antes de imprimir o seleccione la casilla de selección "Rasterizar toda la página (PPP)" en la ficha [ Varios ] del menú [ Imprimir ]. La resolución de PPP es 400, pero puede utilizar 200-300 ppp para ahorrar tiempo de impresión.

# 4-2-3. Ajustes de Adobe Photoshop 6/7/CS/CS2

#### Configuración de color:

- (1) Seleccione el menú [Edición] > [Ajustes de color ...]. Aparecerá la ventana Color Settings.
- (2) Realice los ajustes de color necesarios y a continuación pulse "OK".

Modo avanzado: activado

Espacios de trabajo

RGB: sRGB IEC61966-2.1

Opciones de conversión / Propósito: Relativo colorimétrico

#### <Importante>

Realice el diseño en modo RGB ya que cuando se imprime un diseño en CMYK, colores como el negro, amarillo o púrpura tienen una apariencia apagada y borrosa. Convierta el diseño a RGB en el perfil sRGB IEC61966-2.1 de espacio de color y mejore la saturación del color: seleccione [Imagen] > [Ajustes] para abrir el menú adecuado. También puede utilizar el procesamiento de vivacidad en el controlador de la máquina (consulte "4-3. Configuración de los parámetros del controlador").

| Ajustes de color                                                                                                    |                 |
|----------------------------------------------------------------------------------------------------|-----------------|
| Sincronizado: Las aplicaciones de Creative Suite están<br>sincronizadas y utilizan los mismos ajustes de color para una<br>gestión de color coherente. | OK<br>Restaurar |
| Ajustes: Uso general en Europa 2                                                                                                    | Crar            |
| Espaçios de trabaio                                                                                                    | Cargar          |
| RGB: sRGB IEC61966-2.1                                                                                                    | Guardar         |
| CMYK: Europe ISO Coated FOGRA27                                                                                                    | Menos opciones  |
| Gris: Dot Gain 15%                                                                                                    | Previsualizar   |
| Tinta plana: Dot Gain 15%                                                                                                    |                 |
| Normas de gestión de color                                                                                                    |                 |
| RGB: Mantener perfiles incrustados                                                                                                    |                 |
| CMYK: Mantener perfiles incrustados                                                                                                    |                 |
| Gris: Mantener perfiles incrustados                                                                                                    |                 |
| Diferencias del perfil: Preguntar al abrir Preguntar al pegar                                                                                          |                 |
| Faltan perfiles: Preguntar al abrir                                                                                                    |                 |
| Opciones de conversión                                                                                                    |                 |
| Motor: Adobe (ACE)                                                                                                    |                 |
| Propósito: Relativo colorimétrico 💙                                                                                                    |                 |
| ✓ Usar compensación de punto negro ✓ Usar tramado (imágenes de 8 bits/canal)                                                                           |                 |
| Controles avanzados                                                                                                    |                 |
| Desaturar colores de monitor en: 20 %<br>Fusionar colores RGB usando gamma: 1,00                                                                       |                 |
| Descripción                                                                                                    |                 |
| Uso general en Europa 2: Configuración de color general para la pantalla y la<br>impresión en Europa. Las advertencias del perfil están desactivadas.  |                 |
|                                                                                                    |                 |
|                                                                                                    |                 |
|                                                                                                    |                 |
|                                                                                                    |                 |

Photoshop CS2

#### Impresión:

 Seleccione [Archivo] > [Imprimir con vista previa Alt + Ctrl + P] (depende de las versiones). Si la impresora predeterminada del equipo es "Brother GT-541", el diseño aparecerá en esta ventana.

#### (2) Photoshop 6/7/CS:

Seleccione las siguientes opciones de impresión, vaya a "Page Setup..." (versión en inglés) para realizar los ajustes del controlador de la máquina y a continuación haga clic en "Print".

Show More Options: activado Menú desplegable: Color Management Source Space / Document: sRGB IEC61966-2.1 o Untagged RGB Print Space / Profile: Printer Color Management

#### Photoshop CS2

Seleccione las siguientes opciones de impresión, vaya a "Ajustar página..." para realizar los ajustes del controlador de la máquina y a continuación haga clic en "Imprimir".

Más opciones: activado

Menú desplegable: Gestión de color

Imprimir: Documento: Perfil: sRGB IEC IEC61966-2.1 o sin etiquetar

Opciones: Manejo de color: Dejar que la impresora determine los colores

| 9                                                                                                    | Superior:                                                                                                    | 4.46                                   | m                                       | ~              |     |                |
|----------------------------------------------------------------------------------------------------|----------------------------------------------------------------------------------------------------|----------------------------------------|-----------------------------------------|----------------|-----|----------------|
| 100                                                                                                    | trainete                                                                                                    | 9.16                                   |                                         |                |     | Rotara         |
|                                                                                                    |                                                                                                    | 1.84                                   | Central Imagen                          |                |     | Fecordar       |
|                                                                                                    |                                                                                                    |                                        |                                         |                |     | katar págine   |
| The second                                                                                                    | Tamano                                                                                                    | Ge impres                              | ion escalado                            |                |     | lenos opciones |
|                                                                                                    | Escala                                                                                                    | 100%                                   | Escalar para ajustar                    | a modice       |     |                |
|                                                                                                    | Altura                                                                                                    | 19,295                                 | cn                                      | <b>-</b> 8     |     |                |
|                                                                                                    | Anchura                                                                                                    | 17,53                                  | cn                                      | <u> </u>       |     |                |
|                                                                                                    |                                                                                                    | Mo                                     | strar rectangulo delimitado             | r              |     |                |
| 1                                                                                                    |                                                                                                    |                                        | extents found emblered and a            |                |     |                |
| Gestión de color 👻 -<br>Impriné<br>Occumento (Perfit: sFG                                                                                                    | 8 E(61996-2.1)                                                                                                    | L Inc                                  | primir área seleccionada                |                |     |                |
| Gestión de color   Imprime  Cocumento (Perfit sFG  OPrusiba Perfit NO  Copcones  Maneno de colo                                                                                                    | 8 E001966-2.1)                                                                                                    | The ion colo                           |                                         |                |     |                |
| Gestión de color  Gestión de color  Gestión de c | B E(01966-2.1)<br>Dejar cue la impreso a determi                                                                                                    | ne los colo                            | arme area seleccionada                  |                |     |                |
| Gestión de color  Gestión de color  Gestión de color  Gestión de color  Gestión de color  Gestión de color  Gestión de color  Partil de impreco                                                                                                    | B EC01966-2.1)<br>Dejar cue la impresora determi<br>Econos de trubujo ASB - sAGB                                                                                     | The los colo<br>Eccl.966               | are v v                                 |                |     |                |
| Gestión de color   Inprime  OPrueba Oprueba Oprueba Oprueba Penti de impresso Interpretación                                                                                                    | B EC01966-2.1)<br>Dejar que la impresora determi<br>Elcucio de trabajo RGB - sRGB<br>Relativo colormétrico                                                           | ne los colo                            | ares v V<br>21 V Companya               | ón de punto ne | 270 |                |
| Gastión de color  Imprime  OPrueba Perfil: NO  Cpciones  Manejo de colo Perfil: de impresso Interpretación  Visor de apuste de prueba                                                                                                    | B EC01966-2.1)<br>Dejar que la ingresora determi<br>Ecoco de tribujo 1938 - 3408<br>Relativo colorimétrico<br>Ecoco de tribujo CMIN.                                 | ne los colo                            | ares selectionada                       | ón de punto ne | 270 |                |
| Gastión de color  Construire  Cocumento (Pertit: skiG OPusca Pertit: skiG OPusca Pertit: NO Cocones Partit de increso Interpretación Valor de ajuste de pruebo                                                                                                    | B EC01966-2.1)<br>Dejar cue la impresora determi<br>Escucio de trubujo P(38 - 34/08<br>Relativo colormiétrico<br>Escucio de trubujo CMTX<br>Escucio de trubujo CMTX  | ne los colo<br>IEC61966<br>Simular tri | ans v v<br>21 v Conpensati<br>nta negra | ón de punto ne | 990 |                |
| Gastión de color  Incrine Cocumento (Pertit: skiG OPuscoa Pertit: NO Cocours Partit de Increso Interpretación Valor de ajuste de pruetos Descripción                                                                                                    | B IEC01966-2.1)<br>Dejar cue la impresora determi<br>Escano de trabujo RGB - sPGB<br>Relativo colorimiótico<br>Escano de trabujo CHTX.<br>Sensular color del papel 🔹 | ne ka colo<br>1506 1966<br>Simular tin | mar ana selectionada                    | ón de punto ne | 990 |                |
| Gestión de color  Imprime Cocumento (Perfit: skG OPrueba (Perfit: skG OPrueba (Perfit: skG OPrueba (Perfit: skG Oprueba (Perfit: de impretación Valor de apuble de prueba Oescripode                                                                                                    | B EC01966-2.1) Dejar que la impresora determi Estacio de trabajo RGB - sPGB Relativo colorimétrico Estacio de trabajo CMMs Sanuta color del papel IV                 | ne ka colo<br>1506 1966<br>Simular tir | nen inte selectionade                   | ón de punto ne |     |                |

Photoshop CS2

(3) Vaya al cuadro de diálogo Ajustar página... y haga clic en "Aceptar".

#### <Nota>

No seleccione la opción "Print to File" en el cuadro de diálogo Imprimir.

## Paleta de colores (muestra) en el CD de instalación:

- (1) Consulte "3-3-5. Instalación de herramientas útiles" y descargue la paleta de colores de Photoshop (denominada muestra en Photoshop) GT-541\_Colors.aco.
- (2) Seleccione [Ventana] > [Muestras] para abrirla. Haga clic en el triángulo de la esquina superior derecha de la ventana (resaltado con un círculo naranja en el documento) para abrir el submenú.

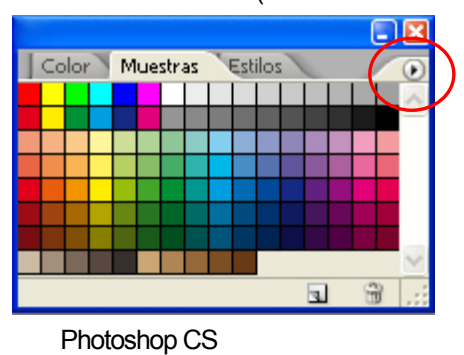

(3) Haga clic en [ Sustituir muestras...] y seleccione el archivo GT-541\_Colors.aco. La muestra se sustituirá.

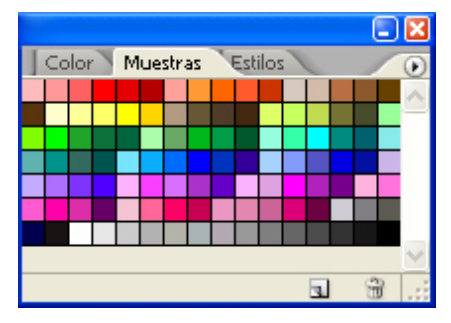

#### <Importante>

No utilice HKS, Pantone u otras paletas de color con licencia. Estos colores se consideran "especiales" para separación de colores de impresión en pantalla (recuerde que puede imprimir cada uno de los colores mediante el menú de impresión). El controlador GT-541 no puede gestionar esta información en correspondencia de colores.

# 4-2-4. Ajustes de Adobe Illustrator 10/CS/CS2

#### <Importante>

- Defina Brother GT-541 como la impresora predeterminada antes de ejecutar los pasos siguientes, en caso contrario, las imágenes se pueden imprimir de forma incorrecta.
- Realice los datos de impresión en modo de color RGB para obtener la mejor precisión de colores. En modo de color CMYK, el diseño se puede imprimir oscuro y borroso. Si transforma el diseño a RGB ("Modo de color del documento" en el menú "Archivo") puede mejorar el resultado, pero es posible que los negros, amarillos y púrpuras no se impriman correctamente. Es recomendable que edite el diseño o que utilice el procesamiento de vivacidad (consulte 4-3-4. Aumento de la vivacidad ).

#### Configuración de color:

- (1) Seleccione el menú [Edición ] > [Ajustes de color ...]. Aparecerá la ventana Color Settings.
- (2) Realice los ajustes de color necesarios y a continuación pulse "Aceptar".

Modo avanzado: activado Espacios de trabajo RGB: sRGB IEC61966-2.1

Opciones de conversión / Propósito: Relativo colorimétrico

| Ajustes de color                                                                                                    |                     |
|----------------------------------------------------------------------------------------------------|---------------------|
| Sincronizado: Las aplicaciones de Creative Suite están<br>sincronizadas y utilizan los mismos ajustes de color para una<br>gestión de color coherente. | Aceptar<br>Cancelar |
| Ajustes: Uso general en Europa 2                                                                                                    | Cargar              |
| ✓ Modo avanzado                                                                                                    | Guardar             |
| Espacios de trabajo<br>RGB: sRGB IEC61966-2.1                                                                                                    |                     |
| CMYK: Europe ISO Coated FOGRA27                                                                                                    |                     |
| Normas de gestión de color                                                                                                    | J                   |
| RGB: Mantener perfiles incrustados                                                                                                    |                     |
| CMYK: Mantener valores (Ignorar perfiles enlazados)                                                                                                    |                     |
| Diferencias del perfil: Preguntar al abrir                                                                                                    |                     |
| Preguntar al pegar                                                                                                    |                     |
| Faltan los perfiles: Preguntar al abrir                                                                                                    |                     |
| Opciones de conversión                                                                                                    |                     |
| Motor: Adobe (ACE)                                                                                                    |                     |
| Propósito: Colorimétrico relativo                                                                                                    |                     |
| Usar compensación de punto negro                                                                                                    |                     |
| Descripción:                                                                                                    |                     |
|                                                                                                    |                     |
|                                                                                                    |                     |
|                                                                                                    |                     |
|                                                                                                    |                     |
|                                                                                                    |                     |

Illustrator CS2

#### Cómo se abre el archivo nuevo:

Defina los ajustes del documento nuevo de la siguiente forma: Anchura: 14 in (355,6 mm) Altura: 16 in (406,4 mm) Orientación: Formato vertical Modo de color: Color RGB

| Nuevo documento                                                                                                    |          |                 |
|----------------------------------------------------------------------------------------------------|----------|-----------------|
| Nombre: Sin titulo-1<br>Ajuste de mesa de trabajo<br>Tamaño: A medida V<br>Unidades: Pulgadas V<br>Altura: 16 pulg<br>Orientación:<br>Modo de color<br>O Color CMYK<br>O Color RGB | Cancelar | Illustrator CS2 |

#### Impresión:

- (1) Seleccione [Archivo] > [Imprimir ...].
- (2) Illustrator CS 10: Compruebe los siguientes ajustes.

Compruebe que Source Space es "sRGB IEC61966-2.1" o "Untagged RGB".

Print Space / Profile: Same As Source

Haga clic en "Properties" (Illustrator 10) o "Setup" (Illustrator CS) para configurar los ajustes del controlador de la máquina.

| Print                                                                                                    |  |
|----------------------------------------------------------------------------------------------------|--|
| Print Preset: Custom  Printer: Brother GT-541 FileOutput PPD:                                                                                                    |  |
| General<br>Setup<br>Marks & Bleed<br>Output<br>Graphics<br>Color Management<br>Source Space<br>sRGB IEC6 1966-2.1<br>Print Space<br>Profile: Same as Source<br>Intent: |  |
| 98                                                                                                    |  |
| Save Preset Setup Print Cancel Done                                                                                                    |  |

Illustrator CS (versión en inglés)

Ilustrator CS2: Compruebe los siguientes ajustes.

Compruebe que Perfil de documento y Perfil de la impresora es "sRGB IEC61966-2.1" o "Untagged RGB".

Administración de color: Dejar que Illustrator determine los colores

Haga clic en "Ajustar..." para configurar los ajustes del controlador de la máquina.

| Imprimir                                                                                                    |                                                                                                    |                                                                                                    |                      |
|----------------------------------------------------------------------------------------------------|----------------------------------------------------------------------------------------------------|----------------------------------------------------------------------------------------------------|----------------------|
| Ajuste preestablecido de impresi<br>Impreso<br>PI                                                                    | ón: 🚺 medida<br>yra: Brother GT-541 FileC<br>PD:                                                                                               | V<br>Dutput                                                                                                    |                      |
| Generales<br>Ajustar<br>Marcas y sangrís<br>Salida<br>Gráficas<br><del>Gestión de color</del><br>Avancado<br>Resumen | estión de color<br>Nétedo de Impresión<br>Perfil de documento:<br>Administración de color:<br>Perfil de la impresora:<br>Interpretación:       | sRGB IEC61966-2.1<br>Dejar que Illustrator determine los colores<br>sRGB IEC61966-2.1<br>Colorimétrico relativo<br>Mantener valores RGB                                                                                         | <b>v</b><br><b>v</b> |
| Current Aistr                                                                                                    | Descripción<br>Compara el blanco del e<br>destino y cambia, en co<br>se cambian por los color<br>destino. Relativo ecolorim<br>que Perceptual. | spacio de color de origen con el del espacio de color<br>nacuencia, todos los colores. Los colores fuera de ga<br>es reproducibles más parecidos del espacio de color o<br>étrico conserva más colores originales en una imagen | de<br>na<br>le       |
| Guardar preest. Ajustar                                                                                              |                                                                                                    | Imprimir Cancelar                                                                                                    | Hecho                |

Illustrator CS2

#### <Importante>

- En Illustrator 10, si selecciona "Use Print Setup" en Artboard y "Single Full Page" como View en la ventana "Document Setup", no se enviará una imagen de impresión correcta a la máquina. Si desea utilizar "Use Print Setup", aplique "Tile Full Pages" o "Tile Imageable Areas" como View y a continuación seleccione "Use Print Setup".
- La opción tile print no está disponible, sólo se imprimirá la última imagen recibida.
- Si imprime una imagen pequeña (especialmente una imagen inferior a 14 x 16 pulgadas), el Tamaño de platina se puede ajustar a 10 x 12 automáticamente. Confirme el Tamaño de platina en la ventana del controlador de la máquina antes de imprimir.
- No seleccione la opción "Print to File" en el cuadro de diálogo Imprimir.

- 4. Impresión directa desde una aplicación
- Es posible que una imagen inferior a 14 x 16 pulgadas (por ejemplo una imagen en tamaño carta) no se imprima en la posición adecuada o que genere diferentes errores. Si esto ocurre, ejecute los pasos siguientes para corregirlo.
  - (1) Abra "Document Setup" en el menú "File".
  - (2) Seleccione "Artboard".
  - (3) Seleccione "Use Print Setup" y haga clic en "Print Setup...".
    Se abrirá la ventana Print Setup.
    Si selecciona "PLTN 14x16" como "Size", cámbielo temporalmente a "Platen 10x12" y a continuación haga clic en "Aceptar".
    Si selecciona "Platen 10x12" para "Size", cámbielo temporalmente a "PLTN 14x16" y haga clic en "Aceptar".
  - (4) En la ventana de ajustes de documento, haga clic en "Aceptar"
  - (5) Abra "Document Setup" en el menú "File" de nuevo y seleccione "Artboard".
  - (6) Haga clic en "Print Setup ..." para abrir la ventana de ajustes de impresión.
  - (7) Vuelva a cambiar "Tamaño de platina" a su ajuste original, y haga clic en "Aceptar".
  - (8) Haga clic en "Aceptar" en la ventana de ajustes de documento.
- Es posible que las imágenes horizontales no se impriman correctamente. Compruebe la vista previa en la ventana de impresión y si no es correcta, ejecute el siguiente procedimiento para resolver el problema.
  - (1) Confirme que Media Size en la ventana Print es "Defined by Driver" (si está definido por defecto, no lo cambie).
  - (2) Cambie la orientación a vertical
     Para cambiar el Tamaño de platina, vaya al paso siguiente. En caso contrario, omita el paso (6)
  - (3) Haga clic en "Setup...". Haga clic en "Continue" cuando aparezca la ventana de emergencia.
  - (4) Aparecerá otra ventana de impresión. Haga clic en "Preferencias".
  - (5) Cambie el Tamaño de platina en la ventana del controlador de la máquina y a continuación, haga clic en "Aceptar".
  - (6) Confirme la vista previa de la ventana de impresión original y a continuación haga clic en "Print".

# 4-2-5. Ajustes de Adobe Photoshop Elements

Los ajustes de color y de impresión son necesarios para poder imprimir. Una vez instalado el controlador de la máquina, ajuste los colores antes de editar el documento.

## Configuración de color:

- Seleccione "Color Settings..." en el menú "Edit". Aparecerá la ventana Color Settings.
- (2) Seleccione "Limited Color management optimized for Web graphics" y a continuación haga clic en "OK".

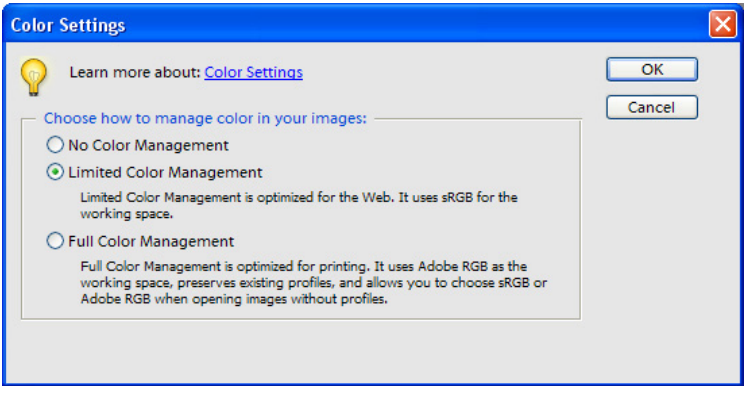

Photoshop Elements 3 (versión en inglés)

## Impresión

Consulte la página dedicada a Photoshop 6/7/CS en "4-2-3. Ajustes de Photoshop 6/7/CS/CS2".

- Seleccione [File] > [Print].
   Aparecerá el cuadro de diálogo Print Preview.
- (2) Realice los siguientes ajustes: Show More Options: activado

Print Space / Profile: Printer Color Management

(3) Haga clic en "Properties" en el cuadro de diálogo Print para configurar los ajustes del controlador de la máquina.

# Paleta de colores (muestra) en el CD de instalación:

La paleta de colores GT-541\_Colors.aco está disponible para Photoshop Element. Consulte "4-2-3 Ajustes de Adobe Photoshop 6/7/CS/CS2".

# 4-2-6. Configuración de los parámetros de impresión de Paint Shop Pro

## Configuración de color:

- (1) Seleccione el menú [File] > [Preferences].
- (2) Seleccione "Color Management".

Aparecerá el cuadro de diálogo Color Management.

(3) Desactive la selección de "Enable Color Management" y haga clic en "OK".

| Color Management                                                                                                    | ?                                                                                      | × |
|----------------------------------------------------------------------------------------------------|----------------------------------------------------------------------------------------|---|
| Image, graphic, or text generated by: sRGB Color Sp                                                                                       | pace                                                                                   |   |
| Enable Color Management                                                                                                    |                                                                                        |   |
| Basic color management: Specify how colors<br>Proofing: See colors on your monitor and/or p<br>Monitor Profile: (1. Dell 1701FP (analog)) | appear on your monitor and printer.<br>printer as they would appear on another device. |   |
| <none></none>                                                                                                    | Rendering Intent:                                                                      |   |
| Printer Profile: (Brother BGJ-4100)                                                                                                    | Pictures                                                                               |   |
| <none></none>                                                                                                    |                                                                                        |   |
| Emulated device profile:                                                                                                    | Rendering Intent:                                                                      |   |
| sRGB Color Space Profile                                                                                                    | Pictures 😽                                                                             |   |
|                                                                                                    |                                                                                        |   |
|                                                                                                    | OK Cancel                                                                              |   |

Paint Shop Pro 9 (versión en inglés)

# Impresión

(1) Seleccione [File] > [Print]. Haga clic en "Properties" para configurar los ajustes del controlador de la máquina.

#### <Importante>

- Si deja el comentario de trabajo en blanco, se mostrará un sistema de archivos de Windows denominado "PSP PRINT" que indica el nombre de la aplicación en la pantalla de la máquina. Si ha introducido un comentario de trabajo, se mostrará.
- No seleccione la opción "Print to File" en el cuadro de diálogo Imprimir.

# 4-2-7. Impresión desde otras aplicaciones

Si la aplicación no tiene la opción de ajustes de color, el espacio de color es sRGB (estándar de Windows). Seleccione [File] > [Print] para imprimir.

# <Importante>

Ajuste el tamaño de papel / página al tamaño de platina que va a utilizar; 14x16 ó 10x12 y realice el diseño.

# 4-3. Configuración de los parámetros del controlador de la máquina

Configure los parámetros del controlador de la máquina de acuerdo con el procedimiento siguiente.

- Seleccione [File] > [Print] de la aplicación. Se abrirá el cuadro de diálogo de impresión.
- (2) Seleccione el controlador de la máquina "Brother GT-541 FileOutput" y haga clic en "Properties ...". Aparecerá la siguiente ventana: realice los ajustes necesarios y haga clic en "Aceptar".

| 💩 Preferencias de impresión | ×                         |
|-----------------------------|---------------------------|
| Papel/Calidad Manù          |                           |
|                             |                           |
| Comentario de trabajo :     |                           |
| Tamaño de platina : PLTN    | ↓14x16 ✓                  |
| Color de medios : Blanc     |                           |
|                             |                           |
| U<br>Procesamiento vívido : | 1 2 3 4<br>vívido         |
| 🗌 Double impresión          |                           |
| 10 9<br>Volumen de tinta :  | 8 7 6 5 4 3 2 1<br>minuto |
| Impresión de amarillo/negro |                           |
| Predeterminados             |                           |
|                             | Aceptar Cancelar          |

Los siguientes elementos se pueden configurar en esta ventana.

"Rollover help" se muestra en la parte inferior del cuadro de diálogo. Mueva el puntero en el menú. La información se puede ver con el visor de archivo GT cuando utiliza el controlador Brother GT-541 FileOutput para crear el archivo ARP.

- IComentario del trabajo: Consulte "4-3-1. Introducción del comentario de trabajo".
- ITamaño de platina: Consulte "4-3-2. Selección del tamaño de platina".
- IColor de medios: Consulte "4-3-3. Ajuste del color de soporte".
- IProcesamiento vívido: Consulte "4-3-4. Aumento de la vivacidad".
- IDouble impresión: Consulte "4-3-5. Ajuste de impresión doble".
- IVolumen de tinta: Consulte "4-3-6. Selección del volumen de tinta".
- IImpresión de amarillo/negro: Consulte "4-3-7. Ajuste de impresión de amarillo/negro".

Haga clic en "Predeterminados" para volver todos los elementos a su valor predeterminado.

# 4-3-1. Introducción del comentario de trabajo

Puede introducir un comentario (17 caracteres como máximo) que se mostrará en el panel de control de la máquina. Se utiliza para informar al usuario.

# 4-3-2. Selección del tamaño de platina

Seleccione el tamaño de platina adecuado del menú desplegable. Si utiliza un tamaño de platina que no coincide con los datos de impresión, o utiliza Baby Platen (7 x 8 pulgadas, opcional), compruebe la información de ubicación y desplazamiento.

# 4-3-3. Ajuste del color de soporte

Para reproducir el color en una camiseta, debe especificar el color de la camiseta. Las opciones disponibles en el menú desplegable son "Blanco", "Rosado", "Amarillo", "Azúl" o "Gris".

# 4-3-4. Aumento de la vivacidad de los colores

Utilice esta función para aumentar la vivacidad de una imagen. Mueva el control deslizante "Procesamiento vívido" para seleccionar 0 (casi la misma vivacidad que se muestra en la pantalla), 1 (aumenta la vivacidad un nivel sin cambiar el tono; recomendable para imágenes fotográficas), 2 (aumenta la vivacidad en dos niveles; seleccione esta opción para imprimir imágenes fotográficas con mayor vivacidad), 3 (aumenta la vivacidad en tres niveles; recomendable para imágenes con ilustraciones), o 4 (aumenta la vivacidad cuatro niveles; también recomendable para imágenes ilustradas).

Cuanto mayor sea el número, mayor vivacidad tendrá la imagen impresa. Si el panel original está en modo CMYK, se recomienda el nivel 3 de procesamiento de vivacidad (2-4) para aumentar la saturación.

<Nota>

Un nivel de vivacidad 3 - 4 puede cambiar inesperadamente los colores.

# 4-3-5. Ajuste de impresión doble

Seleccione la opción Double Impresión para imprimir una imagen con mayor claridad y definición, aumentando el espectro de colores. Es especialmente recomendable para imágenes en blanco y negro.

<Nota>

Si utiliza esta función, no podrá seleccionar "Volumen de tinta" o "Impresión de Amarillo/negro".

# 4-3-6. Selección del volumen de tinta

Para obtener los mejores resultados de impresión, es posible que necesite ajustar la cantidad de tinta, dependiendo del tejido de la camiseta, para evitar que la impresión sea borrosa

Imprima "Ink Volume Check Pattern" en primer lugar y seleccione el volumen de tinta más adecuado, mediante el control deslizante del volumen de tinta.

 Compruebe que su PC está conectado a la máquina GT-541 con el cable USB 2.0 Cable y seleccione la ficha Utilidad.

| 💩 Preferencias de impresión            |                  |
|----------------------------------------|------------------|
| Papel/Calidad Manù Utilidad            |                  |
| Datos de prueba : Nozzle check pattern | ~                |
|                                        | КМСҮ             |
|                                        | Aceptar Cancelar |

- (2) Seleccione "Ink Volume Check Pattern" en el menú y a continuación haga clic en "Imprimir" para enviar los datos a la máquina.
- (3) Ajuste la platina seleccionada en la ficha Manù. Consulte "4-4. Montaje / desmontaje de la platina".
- (4) Coloque la camiseta con la que desea realizar la prueba en la platina. Consulte"4-5. Colocación de la camiseta en la platina".
- (5) Pulse el botón Print del panel del control de la máquina para comenzar a imprimir el "Ink Volume Check Pattern".
- (6) Retire la camiseta de la platina.Consulte"4-7. Retirada de la camiseta de la platina".
- (7) Fije la tinta en la camiseta utilizando la prensa de calor. Consulte "4-8. Fijación de la tinta en la camiseta".
- (8) Descubra el ajuste con el que obtendrá los mejores resultados. Consulte los siguientes ejemplos:

4. Impresión directa desde una aplicación

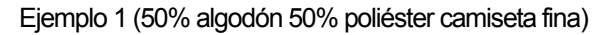

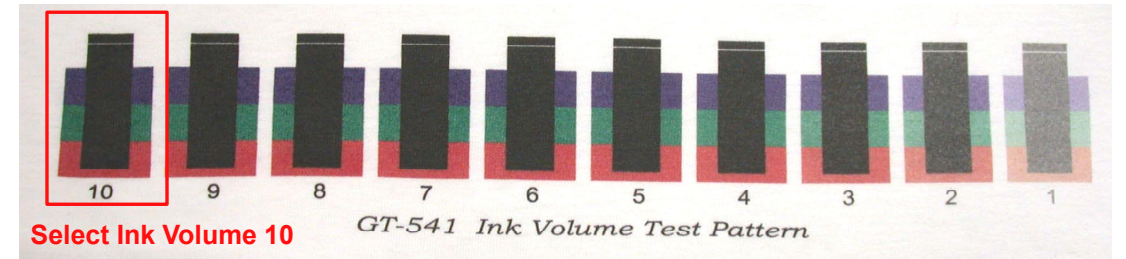

Ejemplo 2 (100% poliéster tejido de piel sintética)

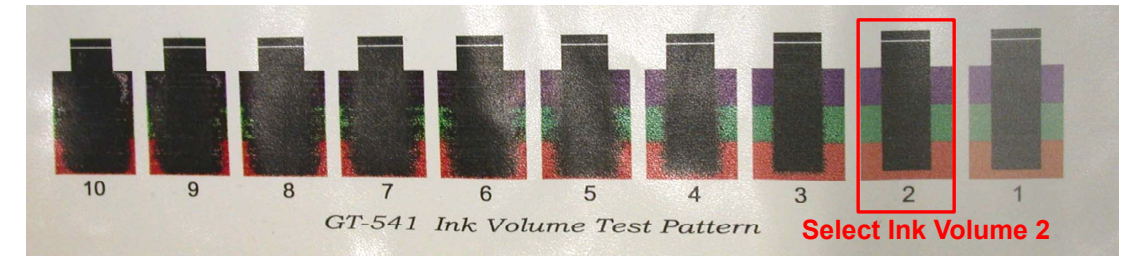

# 4-3-7. Ajuste de impresión de amarillo/negro

En ocasiones, la impresión de amarillo/negro puede generar el siguiente problema. Active la casilla de verificación Impresión de amarillo/negro para resolver este problema. Si activa esta opción, la máquina imprimirá el color amarillo en primer lugar y a continuación imprimirá el resto de colores para optimizar la calidad.

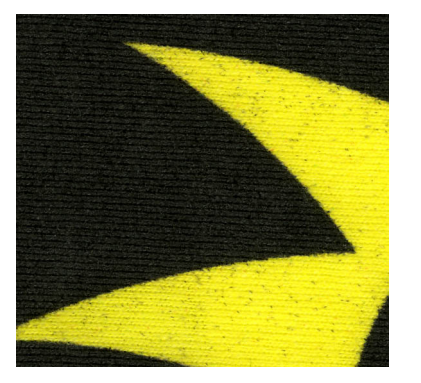

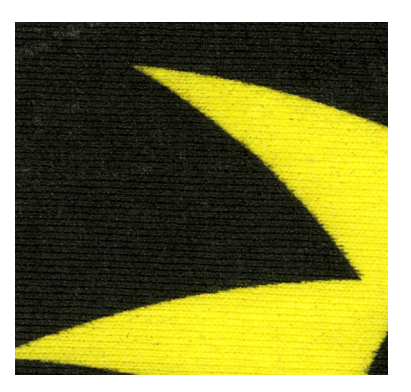

Impresión de amarillo/negro desactivada Impresión de amarillo/negro activada

<Nota> Si utiliza esta función, no podrá seleccionar "Double impresión".

# 4-3-8. Impresión del cuadro de colores

Para su información, el cuadro de colores GT-541 está disponible para interpretar el espectro de colores. La impresión de la camiseta con el cuadro de colores es similar a la guía de fórmula de color de Pantone.

(1) Compruebe que su PC está conectado a la máquina GT-541 con el cable USB 2.0 Cable y seleccione la ficha Utilidad.

(2) Seleccione "ColorChart" en el menú y a continuación haga clic en "Imprimir" para enviar los datos a la máquina.

| Preferencias de impresión                | ×                |
|------------------------------------------|------------------|
| Papel/Calidad Manù Utilidad              |                  |
| Datos de prueba : ColorChart<br>Imprimir | ♥                |
|                                          | к м с ү          |
|                                          |                  |
|                                          | Aceptar Cancelar |

(3) Imprima la camiseta y fije la tinta con la prensa de calor.

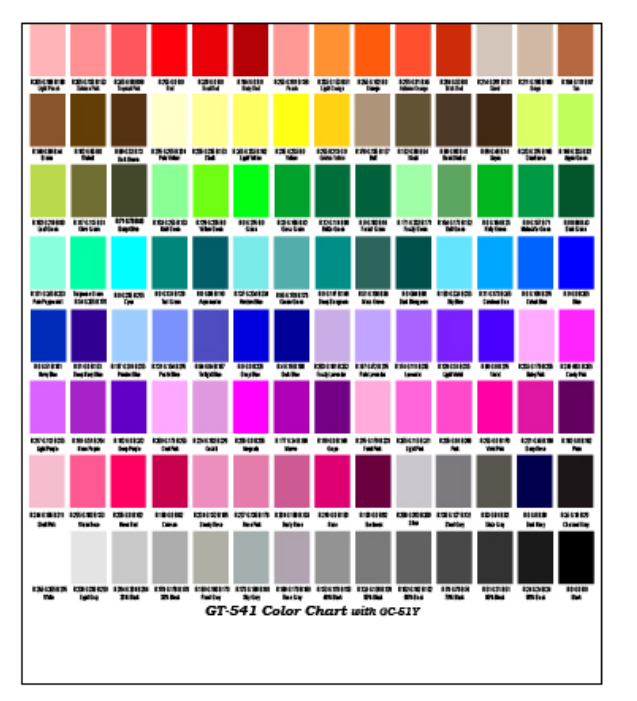

<Nota>

- Utilice nuestra paleta de colores para Photoshop y CorelDRAW, que se encuentra en el CD de instalación. Consulte "4-2-3. Ajustes de CorelDRAW 10/11/12/X3" y "4-2-3. Ajustes de Adobe Photoshop 6/7/CS/CS2".
- Son valores RGB con un nivel de procesamiento de vivacidad = 0. Los colores cambian a medida que se incrementa el número.

# 4-4. Montaje / desmontaje de la platina

Cambie la platina de acuerdo con el material de impresión. Si utiliza la platina de 10 x 12 pulgadas, compruebe que ajusta el Tamaño de platina en el menú del controlador de la máquina (consulte "4-3-2. Selección del tamaño de platina").

# 4-4-1. Desmontaje de la platina

- (1) Pulse el botón de la platina para extraerla.
- (2) Suelte la palanca de fijación de parte inferior de la platina.

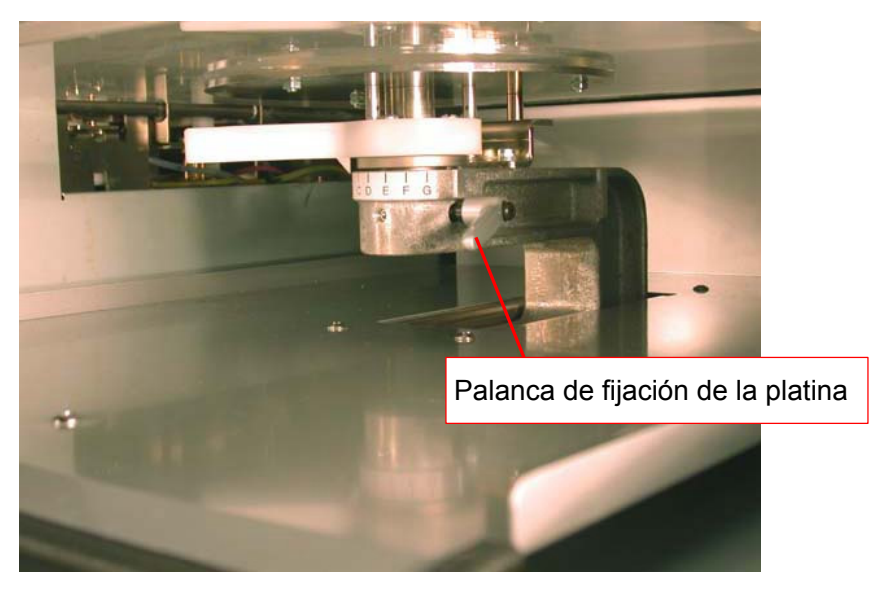

(3) Levante la platina para soltarla

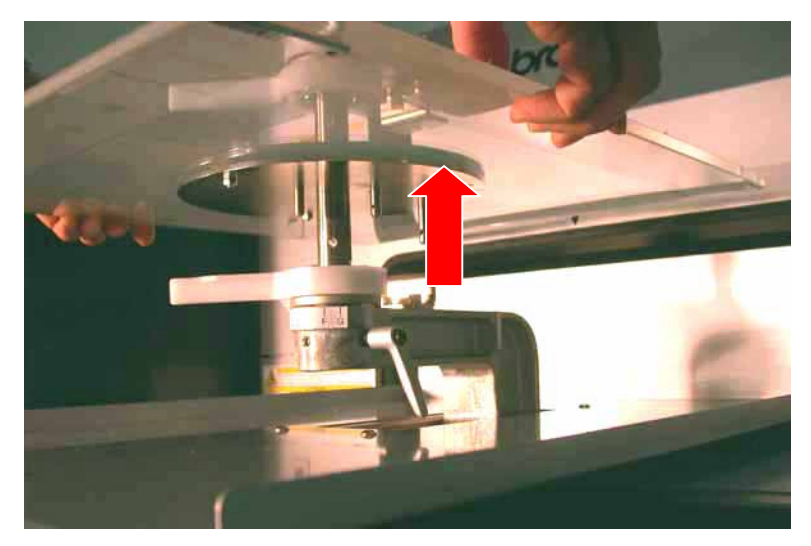

# 4-4-2. Montaje de la platina

(1) Coloque la platina.

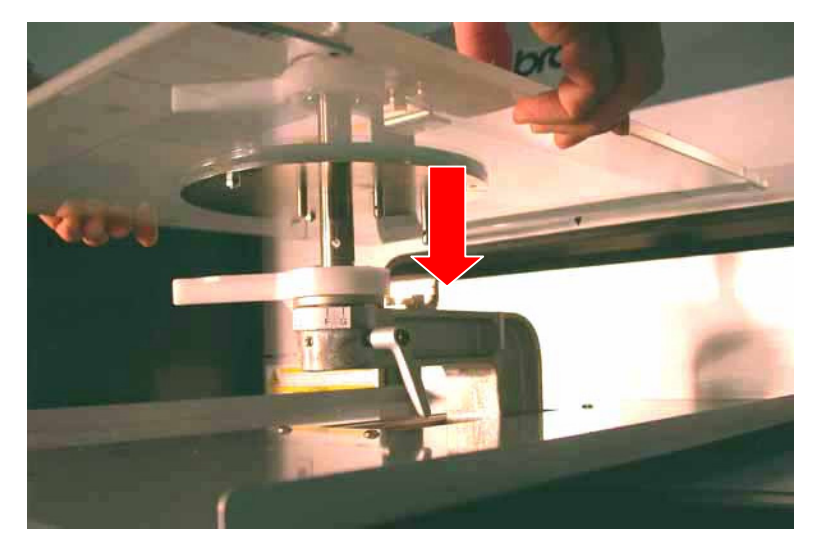

(2) Apriete la palanca de fijación de la platina. *<Nota>* 

Ajuste la altura de la platina (consulte "4-5. Colocación de la camiseta en la platina").

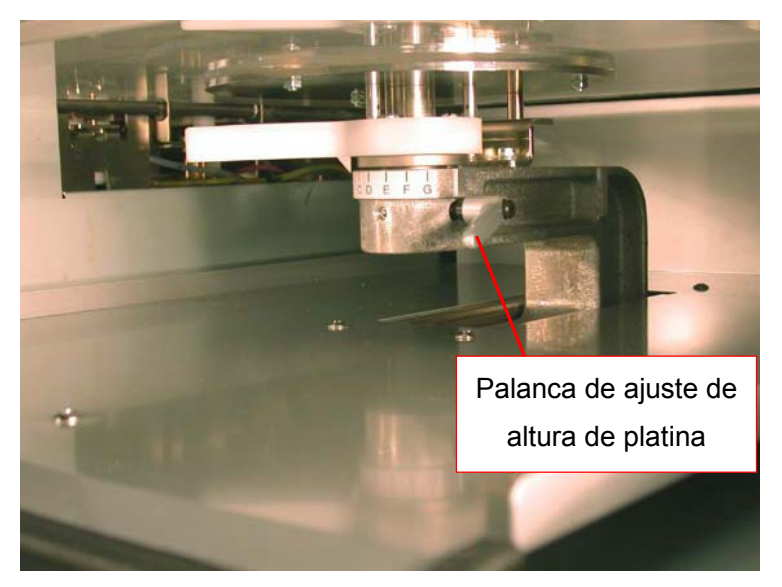

# 4-5. Colocación de la camiseta en la platina

# Image: Compruebe que queda espacio suficiente para trabajar de forma segura. La platina se mueve hacia adelante cuando está en funcionamiento. Image: Compruebe que queda espacio suficiente para trabajar de forma segura. La platina se mueve hacia adelante cuando está en funcionamiento. Image: Compruebe que queda espacio suficiente para trabajar de forma segura. La platina se mueve hacia adelante cuando está en funcionamiento. Image: Compruebe que queda espacio suficiente para trabajar de forma segura. La platina se mueve hacia adelante cuando está en funcionamiento. Image: Compruebe que queda espacio suficiente para trabajar de forma segura. La platina se mueve hacia adelante cuando está en funcionamiento. Image: Compruebe que queda espacio suficiente para trabajar de forma segura. La platina se mueve hacia adelante cuando está en funcionamiento. Image: Compruebe que queda espacio suficiente para trabajar de forma segura. La platina se mueve hacia adelante cuando está en funcionamiento. Image: Compruebe que queda espacio suficiente para trabajar de la camiseta y las cubiertas, puede hacerse daño. Image: Compruebe que queda espacio segura daños graves en la máquina.

Para obtener los mejores resultados de calidad de impresión, debe ajustar la altura de la platina dependiendo del grosor de la camiseta.

<Nota>

Si la altura de la platina es demasiado baja, el resultado puede ser una impresión de calidad pobre (por ejemplo, una línea recta se imprimirá como una línea doble). Ajuste la platina correctamente moviéndola con el botón de la platina en el panel de control. Si tiene que bajar la platina para evitar elementos más gruesos, como dobladillos, utilice la función de impresión unidireccional (consulte "7-2-4. Cambio de la dirección de impresión").

- (1) Si la platina no se suelta, pulse el botón de la platina para liberarla.
- (2) Gire la palanca de ajuste de altura de la platina hacia la izquierda hasta que se detenga.

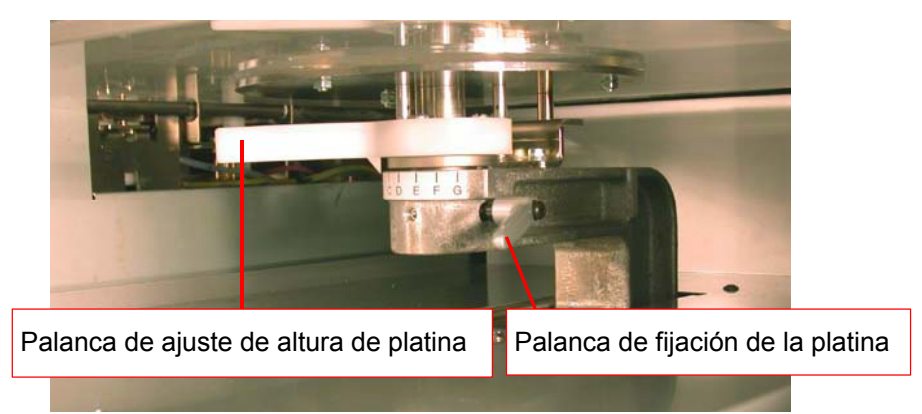

<Nota> No utilice la fuerza.

- (3) Afloje la palanca de fijación de la platina.
- (4) Gire la palanca de ajuste de altura de la platina hasta la posición "A" (hacia la izquierda), recomendada para camisetas normales.
- (5) Apriete la palanca de fijación de la platina.

(6) Coloque la camiseta, con el lado de impresión en la parte superior de la platina y el otro lado debajo de la platina, tal y como se muestra a continuación.

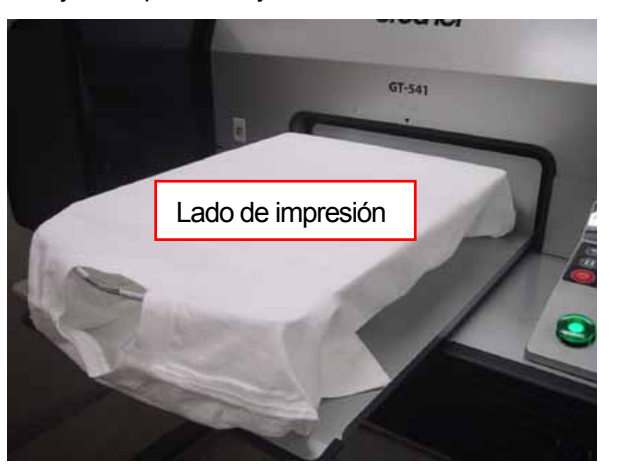

#### <Nota>

Tenga especial cuidado con los dobladillos; cuello, mangas, etiquetas y la parte inferior. Los bordes pueden levantarse y topar con la cabeza durante la impresión. Es importante asegurarse que la superficie de la camiseta sea plana y suave.

- (7) Alise la superficie con las manos para eliminar dobladuras o hilos sueltos. Esta operación es más fácil si comienza a alisar desde el centro a los extremos. <Nota>
  - SI la superficie de la camiseta no es lo suficientemente uniforme, se puede activar el sensor de obstrucción
  - Cuando coloque un tejido más grueso como una sudadera, mantenga la superficie lo más uniforme posible.
- (8) Preste especial atención a las mangas y a las dobladuras para evitar atascos en la máquina.

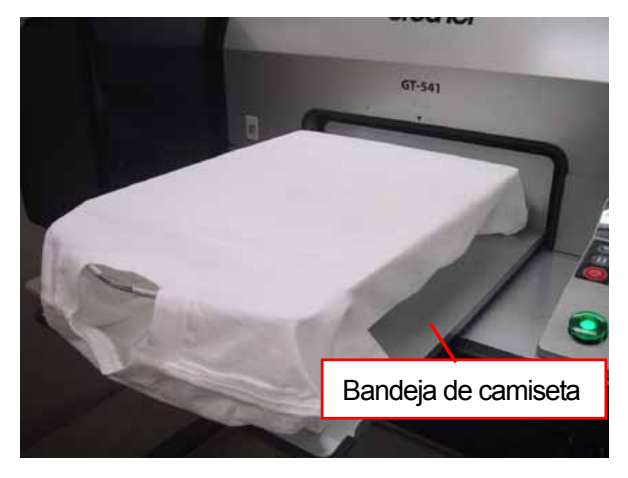

(9) Pulse el botón de la platina para insertarla y compruebe que hay suficiente espacio entre el sensor de obstrucción y la camiseta.

Si la altura de la platina es la adecuada, el espacio debe ser de alrededor de 2,0 mm. *Nota>* 

Compruebe el espacio mientras se mueve la platina, para que el sensor de obstrucción funcione correctamente. Cuando la platina está detenida, está en posición levantada.

Si la altura de la platina es demasiado alta, la camiseta, la cabeza de impresión o ambas se pueden dañar durante la impresión.

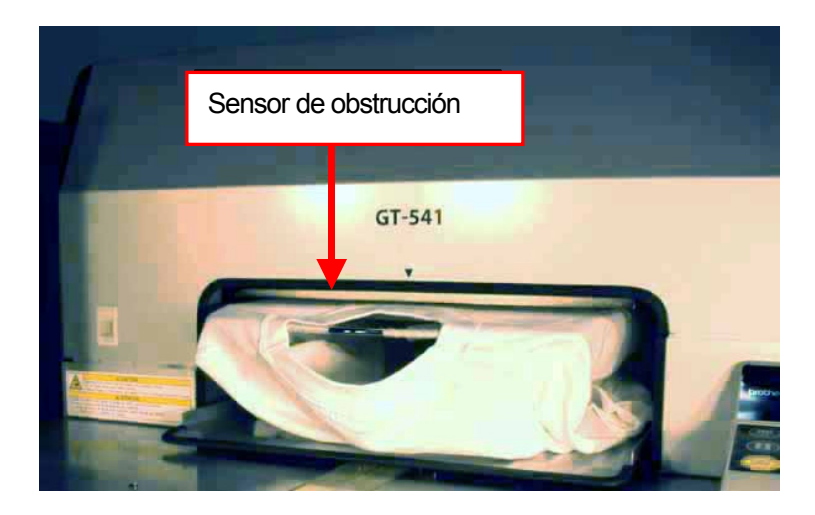

(10) Pulse el botón de la platina para extraerla.

Si la altura de la platina es la adecuada, puede pasar a "4-6. Impresión" para iniciar la impresión. En caso contrario ejecute los pasos siguientes.

- (11) Afloje la palanca de fijación de la platina.
- (12) Ajuste la altura de la platina girando la palanca de ajuste de altura de la platina.La posición "A" es la posición más alta. La platina se baja a medida que gira la palanca de ajuste de altura de la platina hacia la derecha.
- (13) Apriete la palanca de fijación de la platina.
- (14) Repita los pasos (9) y (10) y compruebe la altura de la platina.Repita los pasos (11) a (14) hasta que la altura de la platina sea la adecuada.

# 4-6. Impresión

|            | Compruebe que queda espacio suficiente para trabajar de forma segura. La platina se mueve hacia adelante cuando está en funcionamiento.                                                                            |  |  |
|------------|----------------------------------------------------------------------------------------------------|--|--|
| 8          | No toque la platina mientras la página esté en funcionamiento. Si su mano queda atrapada<br>entre la platina y la bandeja de la camiseta o entre la bandeja de la camiseta y las<br>cubiertas, puede hacerse daño. |  |  |
| $\Diamond$ | No retire la platina a mano.<br>Puede causar daños mecánicos o eléctricos graves en la máquina.                                                                                                    |  |  |
|            | No introduzca las manos en el interior de la máquina mientras está encendida, ya que<br>puede tocar partes móviles y hacerse daño.                                                                                 |  |  |

# 4-6-1. Realización de una impresión

(1) Compruebe que el botón Print está activado, lo que indica que su máquina ha recibido los datos de impresión satisfactoriamente.

<Nota>

La máquina no puede recibir datos durante la impresión, la limpieza de cabezas o en otros menús. No envíe datos mientras la máquina está en funcionamiento, ya que se pueden recibir incorrectamente.

- (2) Compruebe que la platina está suelta. En caso contrario, pulse el botón de la platina.
- (3) Confirme que el comentario de trabajo de la pantalla muestra los detalles correctos del trabajo.
- (4) Pulse el botón Print para iniciar la impresión

Cuando se complete la impresión, la platina se suelta y escuchará una indicación sonora.

Si tiene que detener la impresión antes de su finalización, pulse el botón de cancelación.

<Nota>

- Si pulsa el botón Print, la máquina comenzará automáticamente la limpieza de cabezas cada 24 impresiones (por defecto) o cada intervalo de impresiones que defina (consulte "7-2-5. Cambio del ajuste de limpieza automática de la cabeza"), o si no ha utilizado la máquina durante más de dos horas. En este caso, espere hasta que se complete la limpieza (el proceso dura unos 20 segundos) y a continuación le impresión se iniciará automáticamente.
- Evite tocar la platina mientras está en funcionamiento.
- Si la platina no está en la posición adecuada cuando pulsa el botón Print, se ajusta automáticamente a la posición cuando se inicie la impresión. Vuelva a pulsar el botón Print para iniciar la impresión cuando la platina esté preparada
- No abra la cubierta durante la impresión. Si lo hace, la alimentación se interrumpirá por motivos de seguridad.

# 4-6-2. Realización de más de una impresión con los mismos datos de impresión

Después de realizar una impresión siguiendo el procedimiento de "4-6-1. Realización de una impresión", puede continuar realizando más impresiones con los mismos datos de impresión.

- (1) Si cambia el material de impresión, es recomendable que realice los ajustes de impresión necesarios (consulte "4-3. Configuración de los parámetros del controlador de la máquina") y la altura de la platina antes de imprimir.
- (2) Pulse el botón Print para comenzar la impresión. El contador indica el número de imágenes que se imprimirán.

# 4-7. Retirada de la camiseta de la platina

(1) Coloque la camiseta con suavidad, permitiendo que pase aire entre la camiseta y la platina.

(2) Sujete la camiseta por los hombros y tire hacia afuera.

<Nota>

Tenga cuidado de no mancharse las manos o manchar la ropa con tinta. Si se mancha, lávese las manos o la ropa con jabón.

# 4-8. Fijación de la tinta en la camiseta

Para fijar la tinta en la camiseta, se recomienda utilizar una prensa de calor. Siga las instrucciones del manual incluido con la prensa de calor. <*Nota*>

- Un tratamiento de calor adecuado requiere una temperatura de 356 °F (180 °C) durante 35 segundos.
- La fijación de la tinta es un proceso importante y si no se realiza correctamente, la imagen puede resultar borrosa o tener un resultado diferente.
- La prensa de calor se debe utilizar en un entorno con ventilación suficiente.
- Después de utilizar la prensa de calor, confirme que la tinta se ha secado y fijado correctamente..
- Compruebe que la superficie de la prensa de calor está limpia antes y después de colocar la camiseta.

# 5. Impresión de archivos ARP

Al guardar los datos de impresión en un archivo con formato ARP, puede seleccionar el procedimiento de impresión por uno de estos dos métodos.

- Imprimir un archivo ARP con el Visor de archivos GT. Puede comprobar los parámetros de impresión detallados y el coste de la tinta antes de enviar los datos de impresión a la máquina
- Guardar archivos ARP en una CompactFlash. Puede imprimir con una máquina independiente sin la necesidad de utilizar un PC.

#### Procedimiento de impresión de archivos ARP:

- Utilice el controlador de la máquina GT-541 FileOutput y guarde los datos de impresión en el formato de archivo ARP.
   Consulte "5-1. Creación de datos de impresión en formato ARP".
- (2) Encienda la máquina: Consulte "3-2-1. Encendido de la máquina".
- (3) Envíe el archivo ARP a su máquina utilizando el Visor de archivos GT o una CompactFlash. Consulte "5-2. Lectura de archivos ARP guardados en una CompactFlash." o "5-3. Envío de archivos ARP del Visor de archivos GT a la máquina".
- (4) Instale la platina.
   Consulte "4-4. Montaje / desmontaje de la platina".
- (5) Coloque la camiseta en la platina y ajuste la altura de la platina: Consulte "4-5. Colocación de la camiseta en la platina".
- (6) Pulse el botón Print en el panel de control para comenzar la impresión.
- (7) Retire la camiseta de la platina.Consulte "4-7. Extracción de la camiseta de la platina".
- (8) Fije la tinta con calor en la camiseta. Utilice la Prensa de calor para fijar la tinta en la camiseta. Consulta "4-8. Fijación de la tinta en la camiseta".
- (9) Repita los pasos (5) a (8) hasta que complete todas las impresiones.
- (10) Apague la máquina: Consulte "3-2-2. Apagado de la máquina".

# 5-1. Creación de datos de impresión en formato ARP

#### <Nota>

No puede editar archivos ARP, le recomendamos que guarde los datos también en su formato original.

- (1) Cree el diseño con una aplicación de gráficos. Consulte "4-2. Configuración de los parámetros de impresión de aplicaciones" para realizar los ajustes adecuados.
- (2) Seleccione "Imprimir" en el menú "Archivo" de la aplicación. Aparecerá el cuadro de diálogo de impresión.
- (3) Seleccione el controlador de la máquina "Brother GT-541 FileOutput" y haga clic en "Properties". Aparecerá la siguiente ventana de configuración principal.

| 💩 Preferencias de imp                                               | resión 📀                       |
|---------------------------------------------------------------------|--------------------------------|
| Papel/Calidad Manù                                                  |                                |
| Comentario de trabajo :<br>Tamaño de platina :<br>Color de medios : | PLTN 14x16                     |
| Procesamiento vívido :                                              | 0 1 2 3 4<br>vívido            |
| Volumen de tinta :                                                  | 10 9 8 7 6 5 4 3 2 1<br>minuto |
| 🗌 Impresión de amarillo.                                            | /negro                         |
| Predeterminados                                                     |                                |
|                                                                     | Aceptar Cancelar               |

Defina los siguientes elementos en esta ventana y haga clic en "Aceptar":

- Introduzca el comentario del trabajo (consulte "4-3-1. Introducción del comentario del trabajo").
- Seleccione el tamaño de platina (consulte "4-3-2. Selección del tamaño de platina").
- Seleccione el color del soporte (consulte "4-3-3. Definición del color del soporte").
- Aumente la vivacidad en caso necesario (consulte "4-3-4. Aumento de la vivacidad").
- Seleccione la impresión doble en caso necesario (consulte "4-3-5. Configuración de impresión doble").
- Seleccione el volumen de tinta (consulte "4-3-6. Selección del volumen de tinta").
- Seleccione la impresión en blanco y negro en caso necesario (consulte "4-3-7. Configuración de impresión en blanco y negro").

Haga clic en "Default" para volver todos los elementos a su valor predeterminado.

(4) Siga los procedimientos de "4-2. Configuración de los parámetros de impresión de aplicaciones", al seleccionar "Brother GT-541 FileOutput" como la máquina y, a continuación, haga clic en "Imprimir" o "Aceptar" en la ventana de impresión de la aplicación.

Espere unos segundos hasta que aparezca la siguiente ventana de vista previa.

#### <Importante>

En función de la aplicación o la imagen, puede tardar unos minutos en abrir la ventana de vista previa después de hacer clic en "Aceptar" o "Imprimir". No vuelva a hacer clic en "Imprimir" o "Aceptar".

|                        | ther of theoutput Pro- |       |
|------------------------|------------------------|-------|
| Nombre del trabajo:    | heartCorel.cdr         |       |
| Fecha:                 | 12/12/2006 17:36       |       |
| Comentario de trabajo: | Mx6 Lx8                |       |
| Tamaño de platina:     | PLTN 14x16             |       |
| Color de medios:       | Blanco                 |       |
| Procesamiento          | Nivel 0                | -     |
| Doble impresión:       | Apagado                | -     |
| Volumen de tinta:      | Nivel 10               | -     |
| Amarillo / Negro:      | Apagado                |       |
| Tinta:                 | 0.10 cc                |       |
| Imprimir:              | 1 pieza                |       |
|                        |                        | 1 U 1 |
| Salvad                 | Cancelar               |       |

(5) Haga clic en "Salvad" (guardar).

Aparecerá la siguiente ventana.

| Guardar como                                                     |             |                       |   |       |       | ? ×      |
|------------------------------------------------------------------|-------------|-----------------------|---|-------|-------|----------|
| Guardar en:                                                      | 🗎 Mis doci  | umentos               | • | ← 🗈 🖆 | * 💷 • |          |
| Documentos<br>recientes<br>Escritorio<br>Mis documentos<br>Mi PC | Al Mirúsica | nes                   |   |       |       |          |
| Mis sitios de red                                                | Nombre:     | heartCorel            |   |       | -     | Guardar  |
|                                                                  | Tipo:       | GT Print File (*.arp) |   |       | •     | Cancelar |

(6) Seleccione la ubicación en la que desea guardar los datos, introduzca el nombre del archivo, seleccione "GT Print File (\*.arp)" como el tipo de archivo y haga clic en "Salvad". El archivo ARP se crea y guarda en la ubicación seleccionada.

#### <Importante>

La máquina no puede leer archivos de una CompactFlash si se guardan en una carpeta. <Nota>

Para leer el nombre del archivo de los datos guardados en una CompactFlash y mostrarlos correctamente en la pantalla de la máquina, el nombre del archivo debe contener 8 o menos caracteres.

# 5-2. Lectura de archivos ARP guardados en una CompactFlash.

<Nota>

- Utilice una CompactFlash que cumpla los requisitos (consulte "1-3-4. Otros requisitos").
- La máquina sólo puede leer archivos ARP desde una CompactFlash.
- Guarde los archivos ARP directamente en una CompactFlash sin crear carpetas.
- Los nombres de los archivos ARP deben contener 8 o menos caracteres.
- (1) Abra la tapa de la ranura CompactFlash e inserte la CompactFlash y, a continuación, cierre la tapa de la ranura CompactFlash.

<Nota> No inserte la CompactFlash forzándola; puede destruir los datos almacenados.

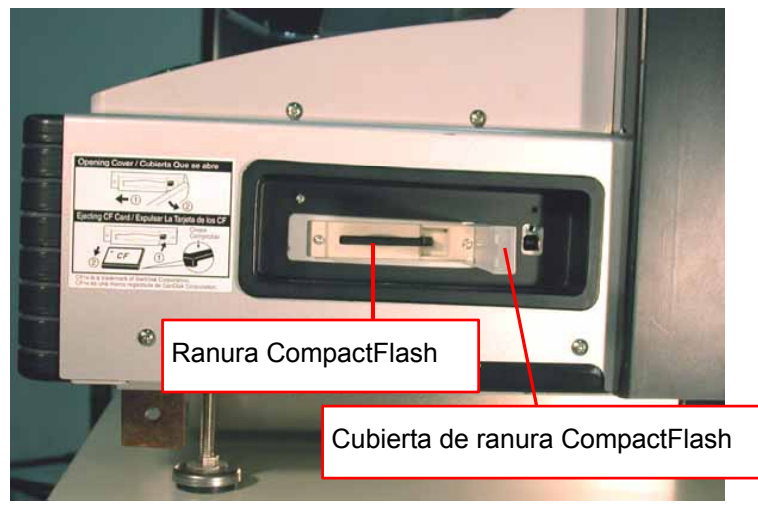

- (2) Pulse el botón OK en el panel de control de la máquina para seleccionar el menú.
- (3) Pulse los botones hacia arriba y hacia abajo para seleccionar "tarjeta carga" y pulse el botón OK. La información del archivo (nombres del archivo, comentarios del trabajo, tamaño de la platina, etc.) de los datos de la CompactFlash se muestran uno por uno (una pantalla por datos).
- (4) Pulse los botones hacia arriba y hacia abajo para seleccionar el archivo que desea imprimir y pulse el botón OK.

La máquina empieza a leer la CompactFlash y el botón de impresión del panel de control de la máquina parpadea.

Cuando se termina de leer el archivo ARP, la máquina pita y se enciende el botón de impresión.

## <Nota>

Si un nombre de archivo de los datos guardados en una CompactFlash no se puede leer correctamente, consulte "7-1. Solución de problemas de impresión".

No toque la CompactFlash mientras el botón de impresión está parpadeando; puede destruir los datos guardados.

La lectura de la CompactFlash puede tardar más de dos minutos dependiendo del tamaño de los datos almacenados.

(5) Extraiga la CompactFlash cuando haya terminado de imprimir los datos y, a continuación, cierre la tapa de la ranura CompactFlash.

# 5-3. Envío de archivos ARP del Visor de archivos GT a la máquina

- Haga doble clic en el acceso directo del Visor de archivos GT en el escritorio del PC. Se abrirá el Visor de archivos GT.
- (2) Haga clic en "Archivo" y seleccione el archivo ARP que desee abrir, a continuación, haga clic en "Aceptar".

Los parámetros de impresión del archivo y la vista previa aparecerán en la ventana siguiente. *<Nota>* 

Puede abrir el archivo ARP haciendo doble clic en él, en lugar de con los pasos 1 y 2.

| 🗗 C: \Documents ar                                               | nd Settings\MAT-1\Escritorio\heartCorel.arp |                       |
|------------------------------------------------------------------|---------------------------------------------|-----------------------|
| Nombre del trabajo:<br>Fecha:                                    | heartCorel.cdr<br>12/12/2006 17:36          |                       |
| Comentario de trabajo:<br>Tamaño de platina:<br>Color de medios: | Mx6 Lx8                                     | 8                     |
| Procesamiento<br>Doble impresión:<br>Volumen de tinta:           | Nivel 0                                     | -<br>-<br>-<br>-<br>- |
| Amarillo / Negro:<br><br>Tinta:                                  | Apagado 0.10 cc                             | -                     |
| Imprimir:                                                        | 1 pieza                                     |                       |
| Envie a la impres                                                | ora GT                                      |                       |
| Archivo                                                          | Cancelar                                    |                       |

(3) Confirme los parámetros de impresión y el diseño, a continuación, haga clic en "Envíe a la impresora GT". Confirme también que la máquina está conectada al PC con un cable USB 2.0. El archivo ARP se ha enviado a la máquina.

<Nota>

Si hay instalada más de una GT-541 en el PC, aparecerá el cuadro de diálogo Seleccione la impresora.

Seleccione una a la que desee enviar los datos y haga clic en Aceptar. El PC empieza a enviar los datos de impresión.

| Seleccione la impresora                     |  |
|---------------------------------------------|--|
| Brother GT-541 (Copiar 1)<br>Brother GT-541 |  |
| OK]                                         |  |

# 6. Mantenimiento

Es necesario un mantenimiento regular para un rendimiento óptimo del producto.

# 

Espere al menos 5 minutos después de apagar la máquina y desconecte la alimentación eléctrica de la toma de tierra antes de abrir la cubierta de la unidad de control. No toque ya que la alta tensión puede provocar heridas graves..

# AVISO

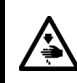

俐

No introduzca las manos en la ranura del cartucho de tinta, de lo contrario las agujas del interior de la ranura pueden provocarle heridas.

# 

Espere al menos 1 minuto tras apagar la máquina antes de abrir la cubierta delantera.

No toque la parte superior del disipador térmico, puesto que puede estar CALIENTE y causar quemaduras.

Tenga cuidado de no pillarse los dedos cuando cierre la cubierta delantera, de lo contrario puede provocar heridas en sus dedos.

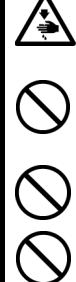

No retire la platina a mano. Puede causar daños graves en la máquina.

No desmonte el cartucho de tinta o el cartucho de tinta de desecho.

Tenga cuidado de que la tinta, el líquido de desecho o el líquido de lavar no entre en contacto con los ojos o la piel, de lo contrario podría provocarle inflamaciones.

No injiera tinta, líquido de desecho o líquido de lavar bajo ninguna circunstancia, ya que pueden provocar vómitos y diarreas. En caso de que entre en contacto con los ojos, no los frote y enjuáguese inmediatamente con agua.

Mantenga la tinta, el líquido de desecho y el líquido de lavar fuera del alcance de los niños.

Usar sólo las piezas de repuesto especificadas por Brother.

# 6-1. Sustitución de consumibles

Esta sección describe cómo sustituir los consumibles: Cartuchos de tinta Limpiador de barrido Cartucho de tinta de desecho Láminas de platina

# 6-1-1. Sustitución del cartucho de tinta

El indicador de tinta de la pantalla parpadea cuando el nivel del cartucho de tinta es bajo. Prepare el nuevo cartucho de tinta y sustitúyalo cuando aparezca "XXX (color) vacío".

<Nota>

Utilice los cartuchos de tinta descritos en "1-3-5. Requisitos de los consumibles".

Tenga cuidado de no mancharse las manos o la ropa con tinta. Lávese con jabón si se mancha de tinta.

No sustituya los cartuchos durante la impresión o limpieza de cabezas; si está en funcionamiento puede provocar daños a la máquina.

No desmonte los cartuchos de tinta.

Sustituya el limpiador de barrido cuando la tinta negra esté vacía. Consulte "6-1-2. Sustitución del limpiador de barrido".

Para mantener un resultado de impresión óptimo, la máquina mostrará el estado vacío para el cartucho del color que esté vacío. Para mantener la calidad de impresión, queda una pequeña cantidad de tinta para evitar que se dañe la máquina.

- (1) Extraiga el nuevo cartucho de tinta de su envoltorio.
- (2) Extraiga con cuidado el cartucho de tinta usado de la máquina.

#### <Nota>

Deje el cartucho de tinta usado instalado hasta el momento en que vaya a sustituirlo. Si deja la máquina sin cartucho de tinta instalado puede provocar fugas de tinta.

No inserte los dedos en la ranura de los cartuchos de tinta o podrá dañarse con la agujas del interior.

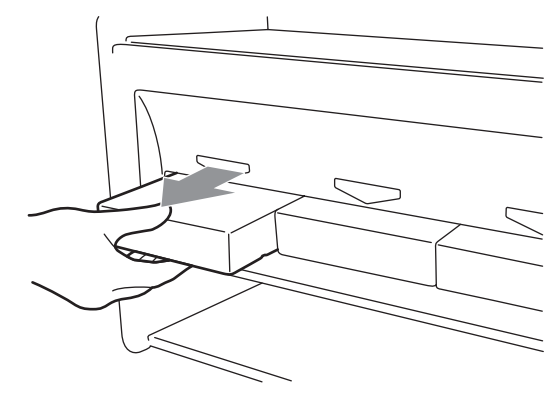

(3) Inserte el nuevo cartucho de tinta de forma segura (cerciorándose de que la dirección y el color son correctos).

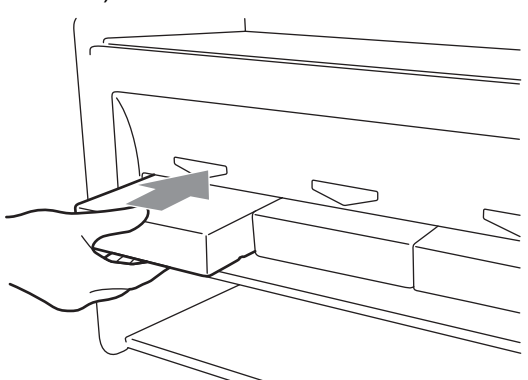

<Nota>

Confirme el color del cartucho de tinta. Si carga un color incorrecto puede provocar daños graves en la calidad de impresión y puede dañar las cabezas de impresión. Si ha instalado un color incorrecto, póngase en contacto inmediatamente con el servicio de atención al cliente de Brother o su distribuidor.

(4) Cuando sustituya el cartucho de tinta negra, consulte "6-1-2. Sustitución del limpiador de barrido" y sustituya el limpiador de barrido incorporado y limpie los bordes. Esto es muy importante para mantener la máquina en buenas condiciones.

<Nota>

- No desmonte y monte de forma repetida los cartuchos de tinta.
- Deseche el cartucho de tinta usado siguiendo la normativa local.

# 6-1-2. Sustitución del limpiador de barrido

El limpiador de barrido está incorporado en el cartucho de tinta negra y se debe sustituir de forma regular cuando se sustituya el cartucho de tinta negra. Mantenga limpios la tapa de la cabeza de impresión y la escobilla cuando sustituya el limpiador de barrido.

<Nota>

Generalmente la Tinta Amarilla se utiliza más a segido que los otros colores cuando usted imprime trabajos artístico in color. Pero si usted utiliza otra tinta más que la Tinta Negra, e.g. Tinta Amarilla, el limpiado regular hecho en el tiempo de reemplazar la Tinta Negra, no quizás sea suficiente para mantener la calidad de la impresión. Por favor Obtenga un Juego de Limpiar y hace este maintenimiento regularmente durante el tiempo que usted reemplaza la tinta que usted utiliza mas seguido.

(1) Pulse el botón OK para mostrar la pantalla del menú.

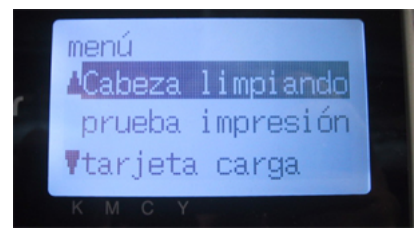

(2) Pulse los botones hacia arriba y hacia abajo para seleccionar "mantenimiento" y, a continuación, pulse el botón OK.
(3) Pulse los botones hacia arriba y hacia abajo para seleccionar "Lmp tapa/cuchill" y, a continuación, pulse el botón OK. La escobilla estará en la posición de limpieza. Siga las instrucciones del mensaje y apague la máquina.

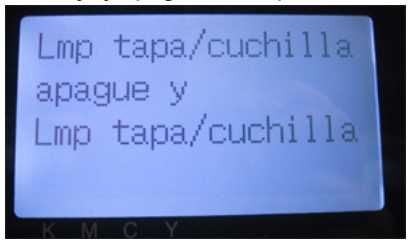

(4) Abra la cubierta delantera soltando los bloqueos de la cubierta con las dos manos.

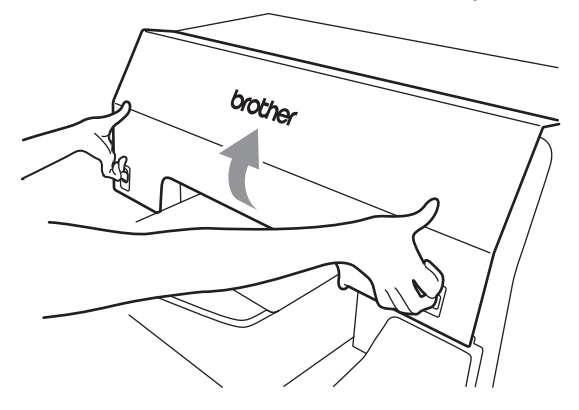

(5) Extraiga el compartimento del limpiador de barrido lentamente y sin volcarlo. *<Nota>* 

No incline el compartimento del limpiador de barrido; puede mancharse las manos o la ropa de tinta.

No toque el sensor de separación (barra sobre el compartimento del limpiador de barrido).

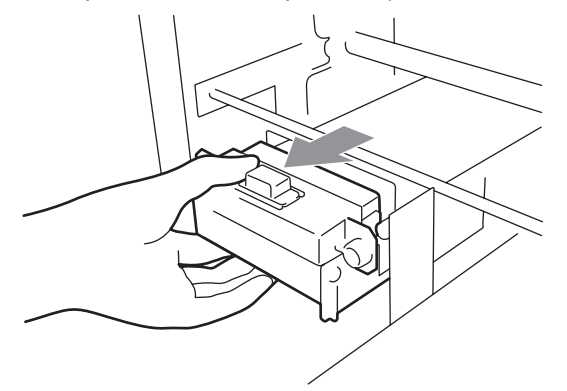

- 6. Mantenimiento
- (6) Si el interior del compartimento del limpiador de barrido está manchado de tinta:

Póngase guantes y retire la tinta con un trapo seco y, a continuación, limpie con un trapo húmedo

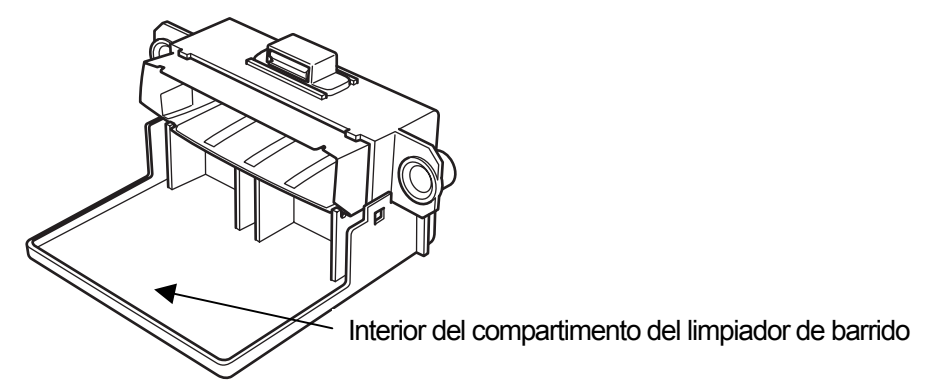

(7) Presione los laterales del compartimento del limpiador de barrido para abrirlo.

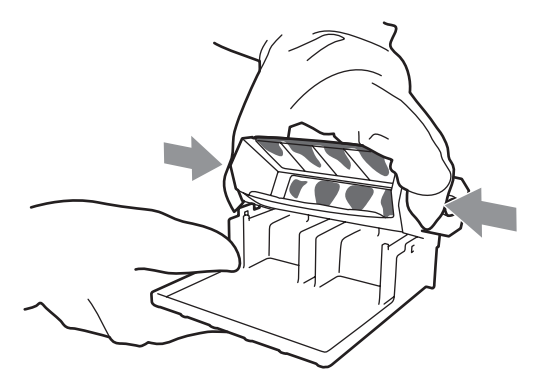

(8) Extraiga con cuidado del limpiador de barrido y deséchelo siguiendo la normativa local.

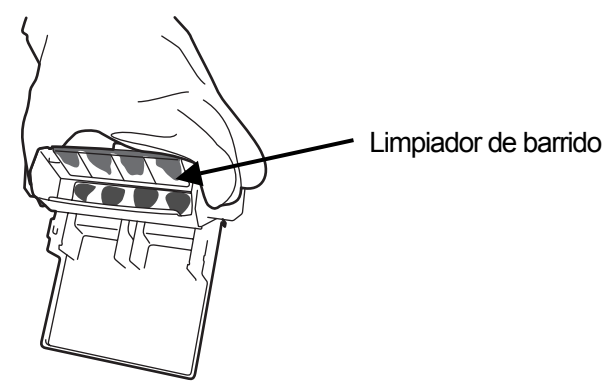

<Nota> Deseche el limpiador de barrido usado siguiendo la normativa local. (9) Inserte los dos salientes del compartimento del limpiador de barrido en los agujeros del nuevo limpiador de barrido.

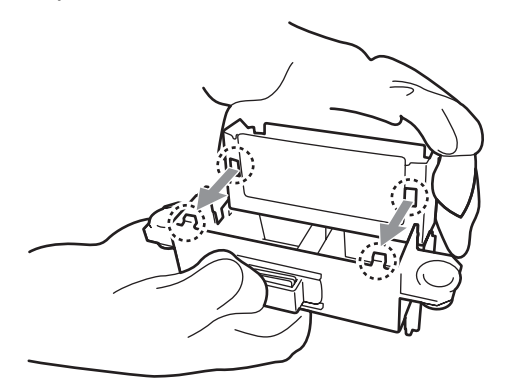

(10) Cierre el compartimento del limpiador de barrido.

Asegúrese de que la parte inferior del limpiador de barrido está fijada dentro de los dos salientes del compartimento del limpiador de barrido. Presione el limpiador de barrido después de cerrarlo.

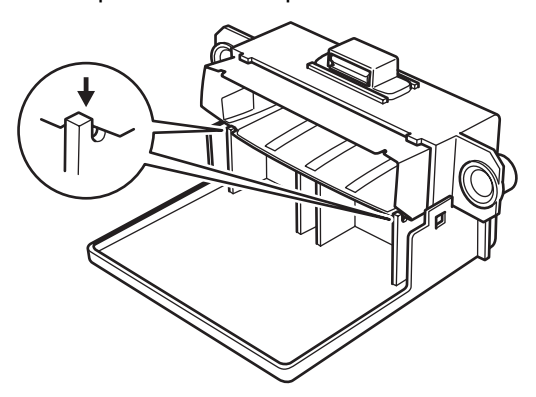

(11) Abra el juego de limpieza de escobilla. Que incorpora el nuevo cartucho de tinta negra. Se incluyen los siguientes elementos.

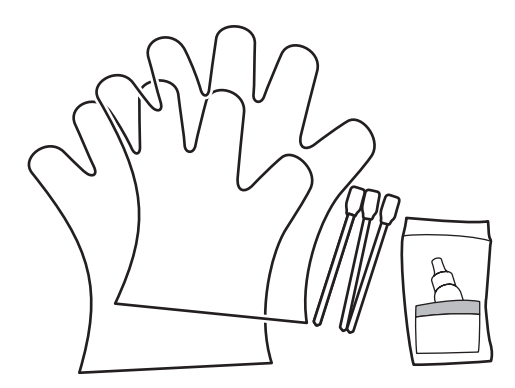

(12) Póngase guantes e impregne ambos lados del aplicador limpio con líquido de lavar.

6. Mantenimiento

#### <Nota>

Utilice sólo el líquido de lavar incluido para impregnar los aplicadores limpios; si utiliza otro líquido puede dañar las cabezas de impresión.

(13) Utilice un lado del aplicador limpios impregnado para limpiar la parte delantera de la escobilla.

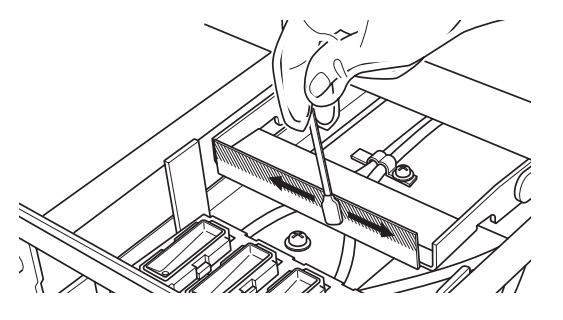

(14) Utilice el otro lado del aplicador limpio impregnado para limpiar la parte trasera de la escobilla.

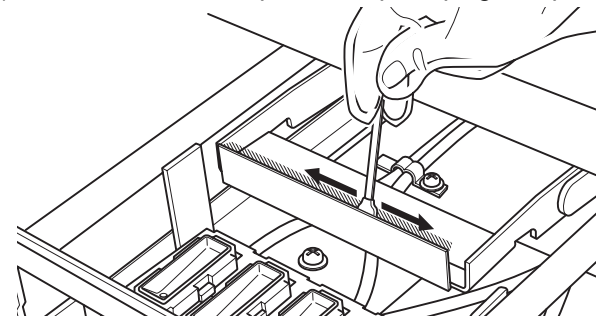

(15) Impregne otro dos aplicadores limpios y utilícelos para retirar la tinta o el polvo de las tapas de las cabezas de impresión.

Utilice cada lado del aplicador limpio para limpiar una tapa de las cabezas de impresión. *<Nota>* 

No utilice aplicadores limpios secos, puesto que no eliminan la tinta o el polvo. Puede dañar las tapas de las cabezas de impresión. Limpie la tinta del aplicador limpio con un trapo suave y si está muy sucio y mojado con líquido de lavar.

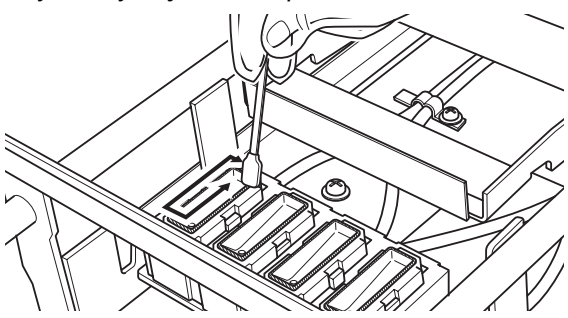

(16) Inserte el compartimento del limpiador de barrido recto en la máquina.

<Nota>

No toque el sensor de separación (barra sobre el compartimento del limpiador de barrido).

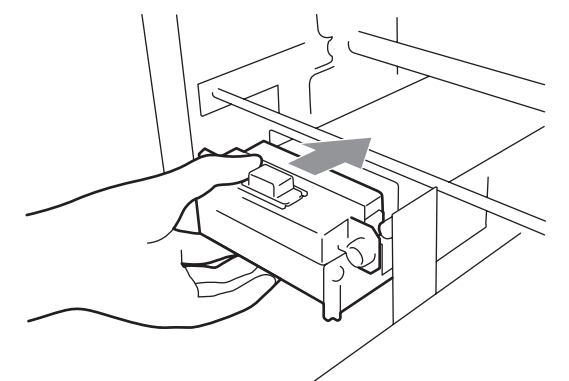

(17) Compruebe el borde superior del velo negro de la derecha y las superficies delantera y trasera del sensor de obstrucción, si están manchados con tinta o polvo, limpie la suciedad con un trapo suave y humedecido con agua.

<Nota>

Si la tinta o el polvo se amontonan en la parte superior del velo, puede entrar en contacto con la superficie de la cabeza de impresión durante la impresión y puede provocar un mal funcionamiento. Cuando la superficie o la parte trasera del sensor de obstrucción están sucias, puede dañarse el material de impresión al cargarse..

(18) Cierre la cubierta delantera y encienda la máquina.

Si se enciende sin problemas, ya ha terminado con la sustitución del limpiador de barrido. Si se produce algún problema (ruido anormal o error "WPC removido"), apague la máquina y compruebe que el limpiador de barrido y el compartimento del limpiador de barrido están instalados correctamente.

# 6-1-3. Sustitución del cartucho de tinta de desecho

Cuando aparece el mensaje de advertencia "cartucho llena" en el panel de control, prepare el nuevo cartucho de tinta de desecho. Sustitúyalo cuando aparezca el mensaje de error "cartucho llena".

<Nota>

- No sustituya el cartucho de tinta de desecho durante la impresión o la limpieza de cabezas. Puede contaminar el interior de la máquina, lo que la dañaría.
- Tenga cuidado de no mancharse de tinta las manos o la ropa cuando esté manipulando el cartucho de tinta de desecho. Lávese con jabón si se mancha de tinta.

- 6. Mantenimiento
- Extraiga la bandeja de cartucho de desecho. Aparecerá el mensaje de error "no bandeja".

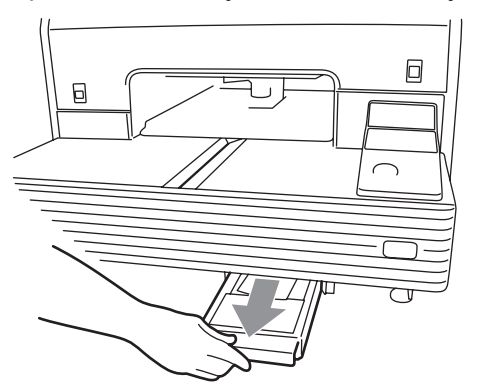

(2) Despegue el adhesivo del cartucho de tinta de desecho y utilícela para tapar el agujero.

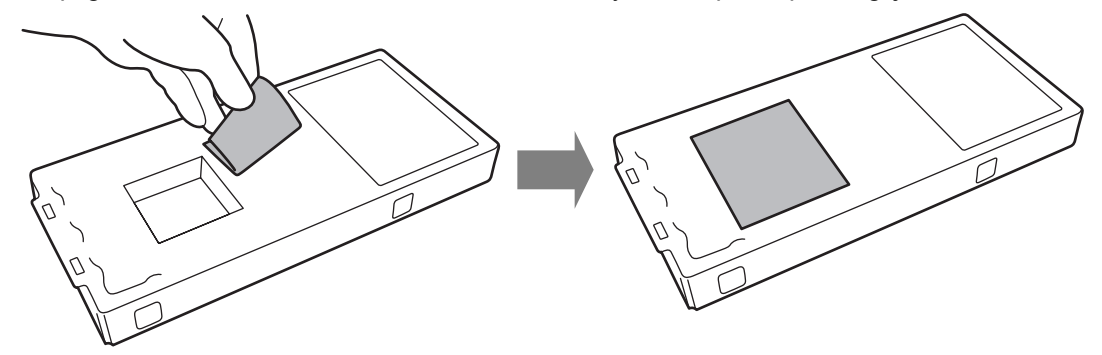

(3) Extraiga el nuevo cartucho de tinta de desecho de su envoltorio.
<Nota>

Conserve el envoltorio de plástico para guardar el cartucho usado.

- (4) Extraiga el cartucho de tinta de desecho de la bandeja del cartucho de desecho y colóquelo en el envoltorio donde venía el nuevo cartucho de tinta de desecho.
- (5) Instale el nuevo cartucho de tinta de desecho en la bandeja del cartucho de desecho. Asegúrese de que los dos salientes de la bandeja del cartucho de desecho atraviesan los dos agujeros del cartucho de tinta de desecho.

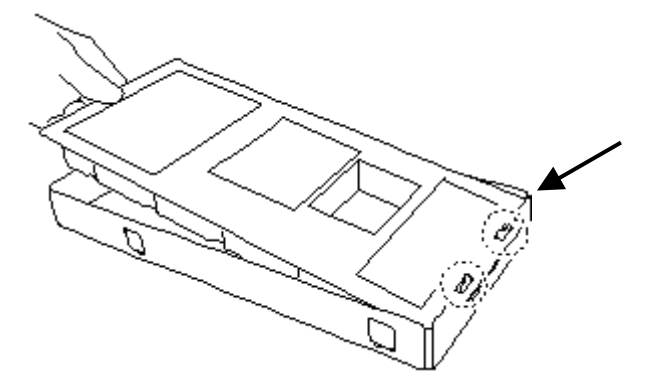

(6) Instale la bandeja de cartucho de desecho. Cuando desaparezca el error "no bandeja", se completa la sustitución del cartucho de tinta de desecho.

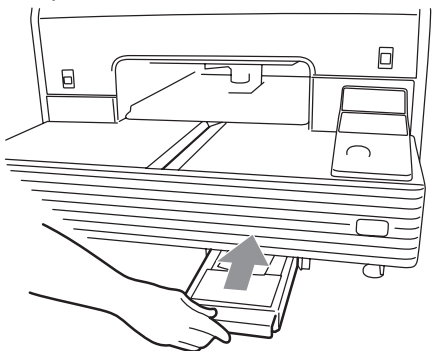

<Nota> Deseche el cartucho de tinta de desecho usado siguiendo la normativa local.

## 6-1-4. Sustitución de la lámina de platina

La lámina de platina se ensucia durante el funcionamiento. Sustituya la lámina de platina para evitar que se manche la camiseta.

- (1) Pulse el botón de la platina para extraer la platina.
- (2) Retire la lámina de platina y la cinta adhesiva de la platina.

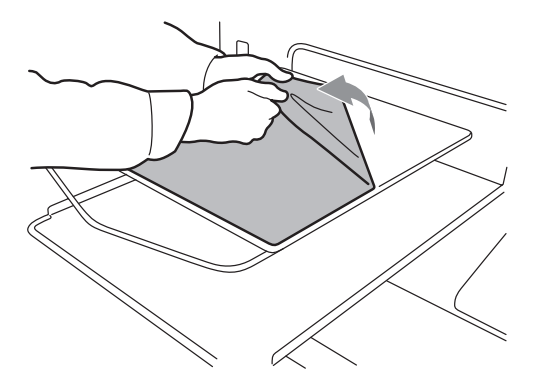

- (3) Limpie las superficies de la platina con un trapo suave humedecido con detergente neutro y, a continuación, séquelas con un trapo suave y seco.
- (4) Asegúrese de que la superficie de la platina está completamente seca y coloque la nueva lámina de platina en ésta. Es más fácil si va tirando del papel que cubre la lámina poco a poco a la vez que va colocando la nueva lámina de la platina. <Nota>

Coloque la lámina de la platina recta sobre la platina sin dejar pliegues.

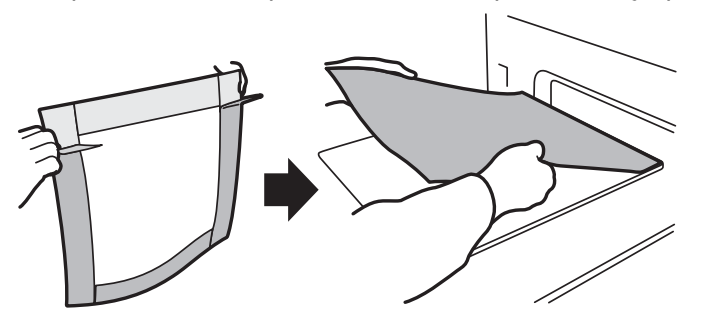

(5) Pulse el botón de la platina para instalar la platina y compruebe que está lisa.

# 6-1-5. Mantenimiento necesario para almacenamiento prolongado

Si no va a utilizar la máquina durante más de dos semanas, limpie las tapas de las cabezas de impresión antes de almacenarla para evitar que la tinta se seque en las cabezas de impresión.

#### <Nota>

Para este proceso se utiliza el líquido de lavar. Puede utilizar el que se incluye en el juego de limpieza de la boquilla (incluido), el juego de limpieza de la tapa que viene con el nuevo cartucho de tinta negra o puede comprar uno. Si utiliza el líquido de lavar del juego de limpieza de la boquilla o de la tapa, asegúrese de tener otro nuevo de repuesto.

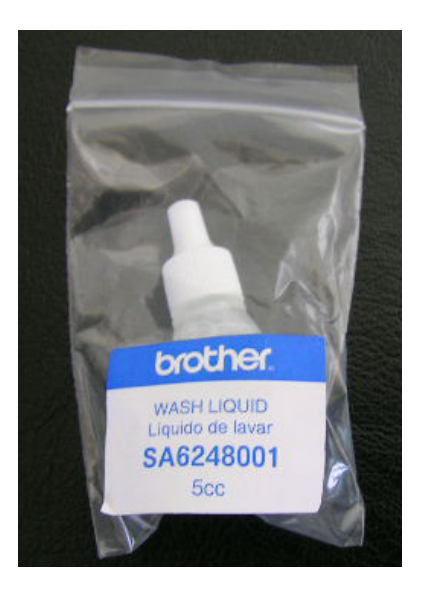

- (1) Pulse el botón OK para abrir la pantalla del menú.
- (2) Seleccione "mantenimiento" y pulse el botón OK.
- (3) Seleccione "Lmp tapa/cuchill" y pulse el botón OK. La platina se mueve.
- (4) Apague la máquina cuando aparezca lo siguiente.

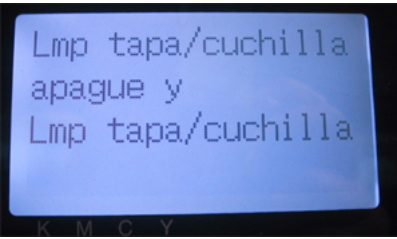

(5) Abra la cubierta delantera.

(6) Rellene las tapas de las cabezas de impresión con líquido de lavar para evitar la obstrucción de tinta en el interior.

<Nota>

Tenga cuidado de no verter líquido de lavar alrededor de las tapas de las cabezas de impresión. Si el limpiador de barrido y los alrededores están sucios, consulte "6-1-2. Sustitución del limpiador de barrido" y límpielos.

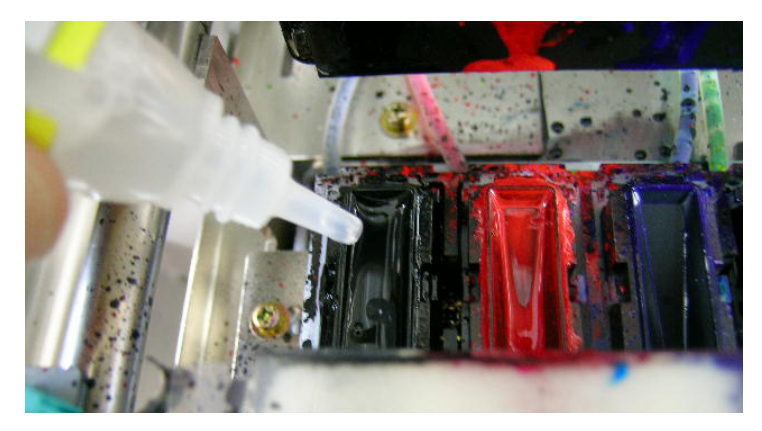

- (7) Cierre la cubierta delantera.
- (8) Encienda la máquina y espere hasta que termine la inicialización.
- (9) Después de que se indique el modo de "espera", apague la máquina.
- (10) Cuando la máquina se enciende por primera vez después de un almacenamiento prolongado, las cabezas se limpian automáticamente. Si la calidad de impresión no es buena, consulte "7-2-6. Limpieza de las boquillas de las cabezas de impresión" y limpie las boquillas (la superficie de las cabezas de impresión) suavemente con el juego de limpieza de la boquilla o con líquido de lavar y aplicadores limpios.
- (11) Véase también el vídeo de mantenimiento (sólo en inglés) del CD de instalación.

# 7. Solución de problemas

# 

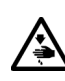

No introduzca las manos en la ranura del cartucho de tinta, de lo contrario las agujas del interior de la ranura pueden provocarle heridas.

# 

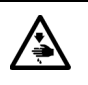

Compruebe que queda espacio suficiente para trabajar de forma segura. La platina se mueve hacia adelante cuando está en funcionamiento, y puede hacerse daño.

 $\otimes$ 

No toque la platina mientras la página esté en funcionamiento. Si su mano queda atrapada entre la platina y la bandeja de la camiseta o entre la bandeja de la camiseta y las cubiertas, puede hacerse daño.

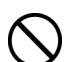

No retire la platina a mano. Puede causar daños graves en la máquina.

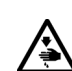

No coloque las manos dentro de las cubiertas mientras está encendida la máquina o de lo contrario estará en contacto con piezas que se desplazan y pueden producirle heridas.

Espere al menos 1 minuto tras apagar la máquina antes de abrir la cubierta delantera.

No toque la parte superior del disipador térmico, puesto que puede estar CALIENTE y causar quemaduras.

Tenga cuidado de no pillarse los dedos cuando cierre la cubierta delantera, de lo contrario puede provocar heridas en sus dedos.

No desmonte el cartucho de tinta o el cartucho de tinta de desecho.

Tenga cuidado de que la tinta, el líquido de desecho o el líquido de lavar no entre en contacto con los ojos o la piel, de lo contrario podría provocarle inflamaciones.

No injiera tinta, líquido de desecho o líquido de lavar bajo ninguna circunstancia, ya que pueden provocar vómitos y diarreas En caso de que entre en contacto con los ojos, no los frote y enjuáguese inmediatamente con agua.

Mantenga la tinta, el líquido de desecho y el líquido de lavar fuera del alcance de los niños.

# 7-1. Solución de problemas de impresión

| Problema                     | Causa                            | Solución                         |
|------------------------------|----------------------------------|----------------------------------|
| No se pueden enviar datos de | No ha seleccionado la máquina    | Verifique la máquina             |
| impresión desde el PC.       | correcta.                        | seleccionada y seleccione la     |
|                              |                                  | correcta.                        |
|                              | El cable USB no está conectado   | Desconecte y vuelva a conectar   |
|                              |                                  | el cable USB 2.0                 |
|                              | El PC y el sistema operativo no  | Consulte "1-3-3. Información del |
|                              | cumplen los requisitos de        | software" y compruebe las        |
|                              | GT-541.                          | propiedades del PC.              |
|                              | Uso de un cable USB que no       | Utilice un cable USB que         |
|                              | cumple los requisitos.           | cumpla los requisitos.           |
|                              |                                  | Consulte "1-3-4. Otros           |
|                              |                                  | requisitos".                     |
|                              | El concentrado USB no funciona   | Conecte la GT-541 directamente   |
|                              | correctamente.                   | al PC con un cable USB. No se    |
|                              |                                  | aprueba el uso de un             |
|                              |                                  | concentrado USB.                 |
|                              | El ruido interrumpe la           | Desconecte el cable USB 2.0,     |
|                              | comunicación entre la GT-541 y   | espere 5 segundos y vuélvalo a   |
|                              | el PC.                           | conectar.                        |
|                              |                                  | Si con ello no soluciona el      |
|                              |                                  | problema, apague la GT-541,      |
|                              |                                  | espere 5 segundos y reiníciela.  |
|                              | El PC no funciona                | Reinicie el PC.                  |
|                              | correctamente.                   | Pruebe con otra entrada de       |
|                              |                                  | puerto USB.                      |
|                              | La tarjeta USB incorporada en el | Conecte la GT-541 con el puerto  |
|                              | PC y la GT-541 no coinciden.     | USB original del PC.             |
|                              | Tiene conectado otro dispositivo | Retire el otro dispositivo USB,  |
|                              | USB en el PC.                    | reinicie el PC y compruebe si la |
|                              |                                  | GT-541 funciona correctamente.   |
|                              | El cable USB tiene algún fallo.  | Pruebe con otro cable USB 2.0    |
|                              |                                  | u otro más corto.                |

| Problema                         | Causa                         | Solución                            |  |  |
|----------------------------------|-------------------------------|-------------------------------------|--|--|
| Al pulsar el botón de impresión  | GT-541 indica un error        | Solucione la cauda del error y      |  |  |
| no empieza a imprimir.           |                               | vuélvalo a intentar.                |  |  |
|                                  | La limpieza de cabezas        | Espere hasta que termine la         |  |  |
|                                  | automática está en proceso.   | limpieza de cabezas.                |  |  |
|                                  | La temperatura ambiente no    | Ajuste la temperatura ambiente.     |  |  |
|                                  | cumple los requisitos.        | Consulte "1-3-1 Entorno".           |  |  |
|                                  | La máquina no recibe/lee los  | La máquina no imprimirá hasta       |  |  |
|                                  | datos o ahora está            | que se haya recibido el trabajo de  |  |  |
|                                  | recibiendo/leyendo los datos. | impresión.                          |  |  |
|                                  | Las cabezas de impresión      | Espere hasta que las cabezas se     |  |  |
|                                  | están sobrecalentadas y       | enfríen.                            |  |  |
|                                  | aparece el mensaje "Fail:     |                                     |  |  |
|                                  | Head Temp (CMYK)".            |                                     |  |  |
| La GT-541 no se enciende.        | No recibe alimentación.       | Compruebe las conexiones del        |  |  |
|                                  |                               | cable de alimentación.              |  |  |
|                                  | La cubierta delantera está    | Cierre la cubierta delantera        |  |  |
|                                  | abierta o no está cerrada     | correctamente.                      |  |  |
|                                  | correctamente.                |                                     |  |  |
| Se produce un error al encender  | Se ha producido un error.     | Compruebe el código del error en    |  |  |
| la GT-541.                       |                               | "7-4. Mensajes de error" y reinicie |  |  |
|                                  |                               | la GT-541. Si el error no se ha     |  |  |
|                                  |                               | solucionado, póngase en contacto    |  |  |
|                                  |                               | con Brother o su distribuidor.      |  |  |
| La GT-541 no puede leer los      | La CompactFlash no está       | Inserte la CompactFlash             |  |  |
| datos de la CompactFlas          | insertada en la ranura o no   | correctamente.                      |  |  |
|                                  | está insertada correctamente. |                                     |  |  |
|                                  | Esa CompactFlash no se        | Utilice la CompactFlash admitida.   |  |  |
|                                  | admite.                       | Consulte "1-3-4. Otros requisitos". |  |  |
|                                  | La CompactFlash no tiene el   | Utilice una CompactFlash con el     |  |  |
|                                  | formato FAT16.                | formato FAT16.                      |  |  |
|                                  | La CompactFlash es de baja    | Utilice la CompactFlash             |  |  |
|                                  | calidad.                      | recomendada.                        |  |  |
|                                  |                               | Consulte "1-3-4. Otros requisitos". |  |  |
|                                  | Los archivos se encuentran    | Mueva los archivos de la ruta de la |  |  |
|                                  | en una carpeta de la          | carpeta (fuera de la subcarpeta).   |  |  |
|                                  | CompactFlash.                 |                                     |  |  |
| No se visualiza correctamente el | El nombre del archivo se ha   | Vuelva a nombrar el archivo con 8   |  |  |
| nombre del archivo de los datos  | modificado al guardarlo en la | o menos caracteres y guárdelo       |  |  |
| de impresión en una              | CompactFlash porque           | otra vez en la CompactFlash.        |  |  |
| CompactFlash.                    | contenía más de 8 caracteres. |                                     |  |  |

# 7-2. Solución de problemas de calidad

Utilice la siguiente tabla para ayudarle a resolver los problemas de calidad.

| Problema                     | Causa                             | Solución                         |
|------------------------------|-----------------------------------|----------------------------------|
| La impresión está borrosa.   | Los ajustes de la aplicación de   | Consulte "4-2. Configuración de  |
|                              | gráficos no son apropiados. Es    | los parámetros de impresión de   |
|                              | posible que se esté utilizando el | aplicaciones" y modifique el     |
|                              | modo CYMK para los datos.         | diseño.                          |
|                              | Los parámetros de impresión no    | Consulte "4-3. Configuración de  |
|                              | son adecuados.                    | los parámetros del controlador   |
|                              |                                   | de la máquina" y seleccione el   |
|                              |                                   | nivel de procesamiento de        |
|                              |                                   | vivacidad y el volumen de tinta  |
|                              |                                   | adecuados.                       |
|                              | Es posible que la tinta del       | Consulte "6-1-1. Sustitución del |
|                              | cartucho de tinta se esté         | cartucho de tinta".              |
|                              | agotando.                         |                                  |
| La impresión presenta bandas | Algunas boquillas no funcionan    | Pulse el botón de limpieza de    |
| horizontales.                | correctamente al ejecutar los     | cabezas para limpiar las         |
|                              | patrones de comprobación de       | cabezas de impresión. O          |
|                              | boquillas (consulte "7-2-3.       | seleccione el menú "Cabeza       |
|                              | Comprobación de la calidad de     | limpiando" y pruebe con          |
|                              | impresión con los patrones de     | "poderoso". Tras la limpieza de  |
|                              | comprobación de boquillas"). Es   | cabezas, compruebe las           |
|                              | necesario limpiar las cabezas de  | boquillas con los patrones de    |
|                              | impresión.                        | comprobación de boquillas. Si al |
|                              |                                   | repetir esto mismo 5 veces no    |
|                              |                                   | se soluciona el problema,        |
|                              |                                   | consulte "7-2-2. Limpieza de las |
|                              |                                   | cabezas de impresión".           |
|                              | La impresión se realiza con       | Seleccione "Uni-direccional"     |
|                              | espacios amplios entre las        | como DIR de impresión.           |
|                              | cabezas de impresión y el         | Consulte "7-2-4. Cambio de la    |
|                              | soporte imprimido o está          | dirección de impresión".         |
|                              | imprimiendo en un material        |                                  |
|                              | altamente absorbente.             |                                  |
| La tinta se corre y se hace  | Se utiliza demasiada tinta.       | Ajuste el volumen de tinta.      |
| borrosa en los bordes.       |                                   | Consulte "4-3-6. Selección del   |
|                              |                                   | volumen de tinta".               |
|                              | Uso de una camiseta fina que      | Ajuste el volumen de tinta.      |
|                              | no está hecha de 100 %            |                                  |
|                              | algodón.                          |                                  |

| Problema                         | Causa                             | Solución                         |  |
|----------------------------------|-----------------------------------|----------------------------------|--|
| Las líneas exteriores de la      | Es posible que la altura de la    | Ajuste la altura de la platina.  |  |
| imagen imprimida no están        | platina sea incorrecta, con un    | Consulte "4-5. Colocación de la  |  |
| claras o los textos y las líneas | espacio demasiado grande.         | camiseta en la platina".         |  |
| externas se imprimen dobles.     |                                   |                                  |  |
| La camiseta está manchada de     | Las cabezas de impresión rozan    | Mantenga la superficie lisa      |  |
| tinta.                           | la prenda                         | (especialmente por los bordes) y |  |
|                                  |                                   | tenga cuidado al retirar la      |  |
|                                  |                                   | camiseta mojada.                 |  |
|                                  | La lámina de la platina tiene que | Consulte "6-1-4. Sustitución de  |  |
|                                  | sustituirse y está sucia.         | la lámina de platina".           |  |
| Hay puntos negros en las zonas   | Seleccione Impresión de           | Consulte "4-3-7. Ajuste de       |  |
| amarillas junto a las zonas      | amarillo/negro en el controlador  | impresión de amarillo/negro".    |  |
| negras.                          | de la máquina.                    |                                  |  |

### 7-2-1. Procedimiento de solución de problemas de calidad de impresión

Siga el procedimiento siguiente (pasos 1 a 7) hasta que el problema de calidad de impresión se solucione.

#### Paso 1: Limpie las cabezas de impresión pulsando el botón de limpieza de cabezas.

La limpieza de cabezas con el nivelado de tinta fresca puede solucionar la mayoría de los problemas de calidad de impresión. Consulte "7-2-2. Limpieza de cabezas de impresión / Uso del botón de limpieza de" y repítalo como máximo cinco veces. Compruebe las boquillas con la impresión de prueba de los patrones de comprobación de boquillas (consulte "7-2-3. Comprobación de la calidad de impresión con los patrones de comprobación de boquillas"). Si el problema no se soluciona, pase al siguiente paso.

<Nota>

Es muy importante que la máquina se utilice en un entorno como el que se especifica. Utilice un humidificador para mantener la humedad por encima del 35 % para garantizar la calidad de impresión. <Nota>

La máquina limpia automáticamente las cabezas de impresión una vez que realiza 24 impresiones; no obstante, puede que sea necesario realizar limpiezas de cabezas con mayor frecuencia dependiendo del entorno. En este caso, cambie la frecuencia de la limpieza de cabezas automática (consulte "7-2-5. Cambio del ajuste de limpieza automática de la cabeza").

#### Paso 2: Compruebe el limpiador de barrido, sustitúyalo cuando esté lleno.

El limpiador de barrido absorbe tinta de desecho que introduce la escobilla. Si el limpiador de barrido no puede absorber más tinta de desecho, la escobilla sucia limpia las boquillas de las cabezas de impresión y provoca un funcionamiento incorrecto o daña las cabezas de impresión. Sustituya el limpiador de barrido y limpie la escobilla y las tapas cuando inserte un nuevo cartucho de tinta negra; compruebe si está demasiado sucio para limpiar la tinta de desecho. Utilice el juego de limpieza de la tapa. Si la tinta amarilla no se cambia frecuentemente, revise la escobilla.

Como realizar la comprobación:

- (1) Consulte "6-1-2. Sustitución del limpiador de barrido", seleccione "Lmp tapa/cuchill" y apague la máquina.
- (2) Abra la cubierta delantera.
- (3) Extraiga el compartimento del limpiador de barrido a la izquierda.

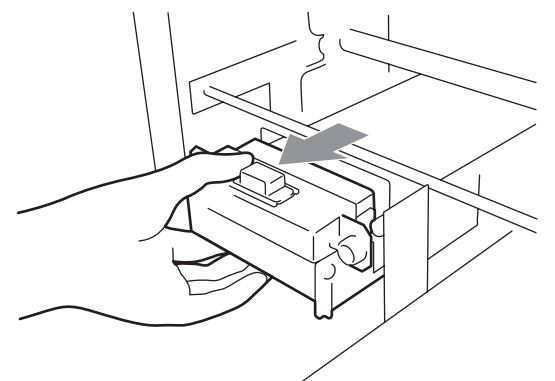

<Nota>

No incline el compartimento del limpiador de barrido; puede mancharse las manos o la ropa de tinta.

- 7. Solución de problemas
- (4) Compruebe el limpiador de barrido y si está muy manchado, sustitúyalo utilizando el juego de limpieza de la tapa (consulte "6-1-2. Sustitución del limpiador de barrido"). Si el limpiador de barrido no está muy manchado, pase al siguiente paso.

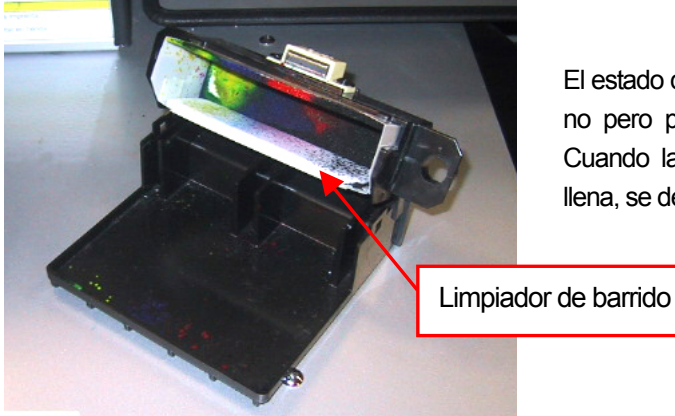

El estado de la foto de la izquierda es "aún no pero pronto se tendrá que cambiar". Cuando la parte inferior absorbente está Ilena, se debe cambiar.

(5) Compruebe la escobilla y si está dañada o gastada, sustitúyala utilizando el juego de sustitución de escobilla"Wiper ASSY"(consulte "7-2-10. Sustitución de la escobilla" para obtener más información).

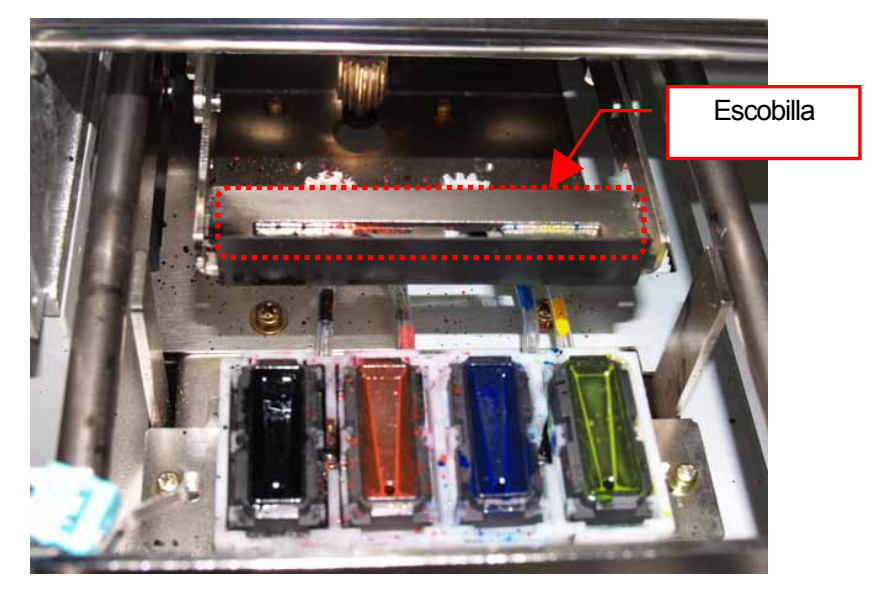

# Paso 3: Compruebe los tubos de tinta y realice una limpieza de cabezas en el modo "poderoso".

Compruebe el interior del tubo de tinta para ver si hay presenta un espacio de aire "vacío" de una longitud mayor de 5 mm. Si es así, realice la limpieza de cabezas en modo "poderoso" para rellenar el tubo con tinta. Si no es suficiente, realice una limpieza de cabezas "inicial" (puede cancelarla si desaparecen los espacios de aire vacío).

Si el problema no se soluciona, pase al siguiente paso.

### Paso 4: Limpie las cabezas de impresión con el modo "poderoso".

- Imprima los patrones de comprobación de boquillas y compruebe qué cabeza de impresión presenta el problema (consulte "7-2-3. Comprobación de la calidad de impresión con los patrones de comprobación de boquillas").
- (2) Limpie la cabeza de impresión que presente el problema con el modo "poderoso" (consulte "7-2-2. Limpieza de cabezas de impresión").

(3) Imprima los patrones de comprobación de boquillas y compruebe si el problema se soluciona. Si aún percibe el problema, repita los paso (1) a (3) hasta cinco veces.
Si el problema no se soluciona, continúe con el siguiente paso.

#### Paso 5: Limpie las boquillas de las cabezas de impresión.

- Limpie la boquilla de la cabeza de impresión con el juego de limpieza de la boquilla (consulte "7-2-6. Limpieza de las boquillas de las cabezas de impresión").
  <Nota> Compre uno nuevo después de utilizarlo.
- (2) Limpie las cabezas de impresión con el modo "poderoso" y realice una impresión de prueba con los patrones de comprobación de boquillas (consulte "7-2-3. Comprobación de la calidad de impresión con los patrones de comprobación de boquillas"). Si el problema no se soluciona, pruebe con el paso 6 dos o tres veces.

<Nota> Asegúrese de que siempre limpia las cabezas de impresión con el modo "poderoso" o "inicial" después de la limpieza de las boquillas de las cabezas de impresión.

Si el problema no se soluciona, pase al siguiente paso.

# Paso 6: Póngase en contacto con el Servicio de atención al cliente de Brother o con su distribuidor.

Si tiene que sustituir las cabezas de impresión (CABEZAS DE IMPRESIÓN) usted mismo, consulte "7-2-7. Sustitución de las cabezas de impresión" para realizar el procedimiento.

# 7-2-2. Limpieza de las cabezas de impresión

La máquina limpia automáticamente las cabezas de impresión una vez que realiza 24 impresiones (puede cambiar la frecuencia; consulte "7-2-5. Cambio del ajuste de limpieza automática de la cabeza") o cuando la máquina no se utiliza durante más de dos horas. La limpieza automática se inicia cuando pulsa el botón de impresión en estas situaciones. Sin embargo, puede que la limpieza automática no sea suficiente y puede que no solucione los problemas de calidad de impresión (p. ej., bandas que aparecen en la imagen imprimida). Realice la limpieza de cabezas "manual".

#### Uso del botón de limpieza de cabezas

- (1) Asegúrese de que la máquina está en modo de espera o lista.
- (2) Pulse el botón de limpieza de cabezas.

Aparecerá el mensaje "Cabeza limpiando..." y la máquina empezará con la limpieza de cabezas "normal".

(Pulse el botón de cancelación para cancelar la limpieza.)

El mensaje cambia de "espera" o "lista" cuando se ha completado la limpieza de cabezas.

#### Modo de limpieza de cabezas normal/poderoso/inicial

- (1) Asegúrese de que la máquina está en modo de espera o lista.
- (2) Pulse el botón OK para mostrar la pantalla del menú.

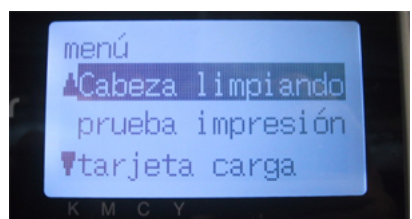

- (3) P Pulse los botones hacia arriba y hacia abajo para seleccionar "Cabeza limpiando" y, a continuación, pulse el botón OK.
- (4) Pulse los botones hacia arriba y hacia abajo para seleccionar el modo (normal/poderoso/inicial) y, a continuación, pulse el botón OK. Seleccione "normal" o "poderoso" según los pasos señalados en "7-2-1. Procedimiento de solución de problemas de calidad de impresión". Después de un almacenamiento prolongado cuando descubra que los tubos de tinta presentan espacios de aire vacío, intente la limpieza de cabezas inicial antes de sustituir toda la tinta del interior del tubo.
- (5) Pulse los botones hacia arriba y hacia abajo para seleccionar qué cabeza de impresión (color) desea limpiar (puede seleccionar "todos colores" en el modo Normal) y pulse el botón OK. Aparecerá el mensaje "Cabeza limpiando…" y la máquina empezará a limpiar las cabezas. El mensaje cambiará a "espera" cuando la limpieza de cabezas se haya completado.

### <Nota>

La limpieza inicial no se puede realizar cuando el cartucho de tinta de desecho esté lleno y aparezca en la pantalla "cartucho llena". En este caso, sustituya el cartucho de tinta de desecho antes de realizar la limpieza inicial (consulte "6-1-3. Sustitución del cartucho de tinta de desecho").

# 7-2-3. Comprobación de la calidad de impresión con los patrones de comprobación de boquillas

Puede identificar qué cabeza de impresión presenta el problema utilizando los patrones de comprobación de boquillas.

- (1) Monte la platina 14 x 16 (consulte "4-4. Montaje / desmontaje de la platina").
- (2) Ajuste la altura de la platina a la posición "A" (consulte "4-5. Colocación de la camiseta en la platina").
- (3) Coloque una hoja de papel (tamaño A4 o Carta) en la esquina derecha de la platina como se muestra a continuación. Puede utilizar una camiseta en lugar del papel (consulte "4-5. Colocación de la camiseta en la platina").

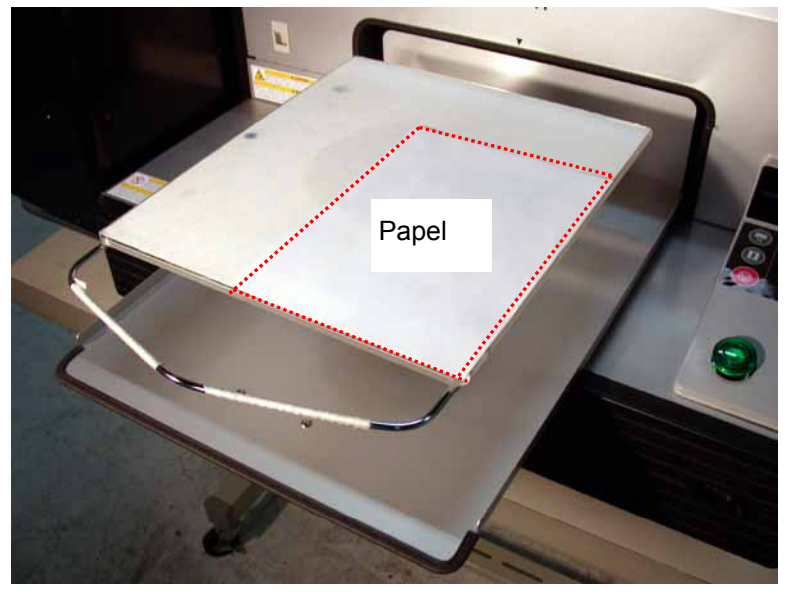

- (4) Pulse el botón OK para abrir la pantalla del menú.
- (5) Pulse los botones hacia arriba y hacia abajo para seleccionar "prueba impresión" y, a continuación, pulse el botón OK.
- (6) Utilice los botones hacia arriba y hacia abajo para seleccionar "Nozzle Check" y, a continuación, pulse el botón OK.

Aparecerá la siguiente pantalla.

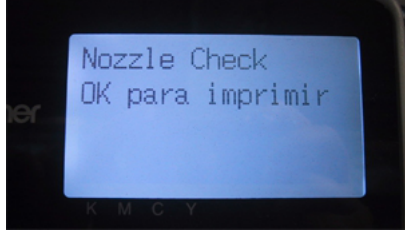

(7) Pulse el botón OK para comenzar a imprimir los patrones de comprobación de boquillas.

- 7. Solución de problemas
- (8) Observe los patrones imprimidos para identificar qué cabeza de impresión presenta el problema. Si hay bandas (flecha 1) o saltos de línea (flecha 2), la cabeza de impresión del color (en el ejemplo siguiente: negro) es el que presenta el problema. Es necesario limpiar las cabezas de impresión (consulte "7-2-2. Limpieza de cabezas de impresión").

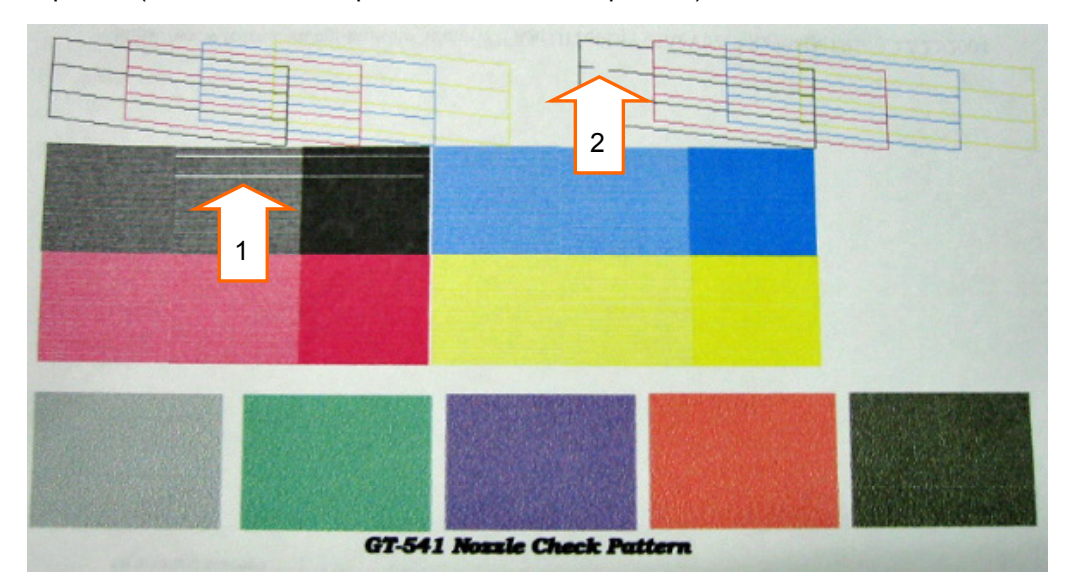

# 7-2-4. Cambio de la dirección de impresión

Cuando hay grandes espacios entre las cabezas de impresión y el soporte imprimido o cuando se imprime en un material altamente absorbente, pueden aparecer bandas horizontales en la imagen imprimida. Puede solucionar este problema utilizando la impresión unidireccional. Si establece un espacio mayor, le recomendamos que utilice este modo.

- (1) Envíe a la máquina los datos de impresión que desee imprimir modificando la dirección de impresión.
- (2) Pulse el botón OK para mostrar la pantalla del menú.

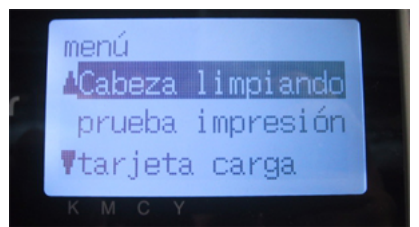

(3) Utilice los botones hacia arriba y hacia abajo para seleccionar "DIR de impresión" y, a continuación, pulse el botón OK.

Seleccione "Uni-direccional".

La dirección de impresión se cambia y vuelve a la pantalla Trabajo/estado.

<Nota>

No hay ninguna indicación en el panel de control que señale que se ha establecido la impresión unidireccional.

<Nota>

El ajuste de la dirección de impresión vuelve a su valor predeterminado (bidireccional) cuando la máquina recibe los nuevos datos de impresión o cuando se apaga la máquina.

### 7-2-5. Cambio del ajuste de limpieza automática de la cabeza

La máquina limpia automáticamente las cabezas de impresión una vez que realiza 24 impresiones. Sin embargo, es necesario realizar limpiezas de cabezas con mayor frecuencia dependiendo del entorno. En este caso, cambie la frecuencia de la limpieza de cabezas automática como se muestra a continuación.

(1) Pulse el botón OK para abrir la pantalla del menú.

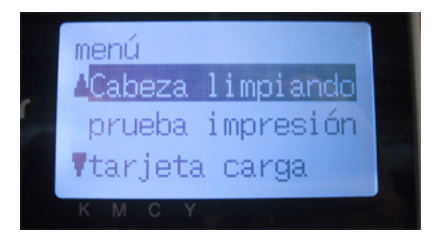

- (2) Pulse los botones hacia arriba y hacia abajo para seleccionar "mantenimiento" y, a continuación, pulse el botón OK.
- (3) Utilice los botones hacia arriba y hacia abajo para seleccionar "Auto Limpieza" y, a continuación, pulse el botón OK.

Aparecerá la siguiente pantalla.

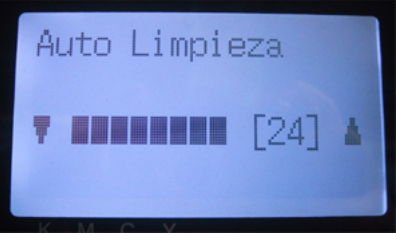

(4) Pulse los botones hacia arriba y hacia abajo para seleccionar la frecuencia de 1 a 24 y pulse el botón OK.

La limpieza de cabezas automática se ejecutará una vez se realicen el número de impresiones que haya establecido.

<Nota>

La limpieza de cabezas de impresión normalmente puede acelerar el consumo de limpiador de barrido.

# 7-2-6. Limpieza de las boquillas de las cabezas de impresión

Utilice el juego de limpieza de la boquilla para limpiar la boquilla de la cabeza. Véase también el vídeo de mantenimiento del CD de instalación (sólo en inglés).

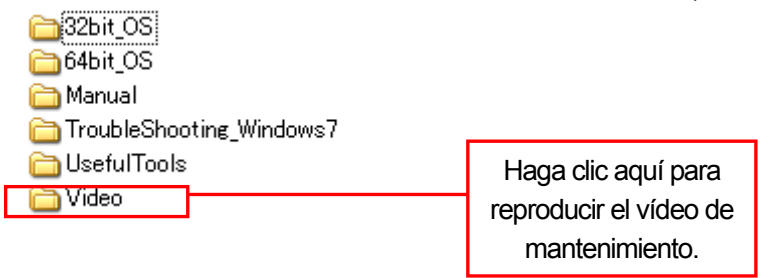

<Nota>

Tenga especial cuidado con la limpieza de las boquillas de las cabezas de impresión, que son delicadas y costosas. La boquilla de la cabeza de impresión debe limpiarse sólo cuando sea necesario como se indica en "7-2-1. Procedimiento de solución de problemas de calidad de impresión".

- (1) Asegúrese de que la máquina está en modo de espera o lista.
- (2) Pulse el botón OK para mostrar la pantalla del menú.
- (3) Pulse los botones hacia arriba y hacia abajo para seleccionar "mantenimiento" y, a continuación, pulse el botón OK.
- (4) Pulse los botones hacia arriba y hacia abajo para seleccionar "Lmp boquilla" y, a continuación, pulse el botón OK. Las tapas de las cabezas y la escobilla se preparan para la limpieza.

Aparecerá el siguiente mensaje.

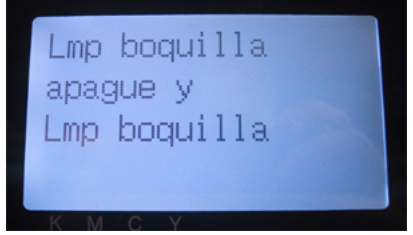

- (5) Apague la máquina.
- (6) Abra la cubierta delantera utilizando las dos manos después de soltar los bloqueos de la cubierta.

- (7) Extraiga el compartimento del limpiador de barrido.
  - <Nota>

No incline el compartimento del limpiador de barrido; puede mancharse las manos o la ropa de tinta.

No toque el sensor de separación (barra sobre el compartimento del limpiador de barrido).

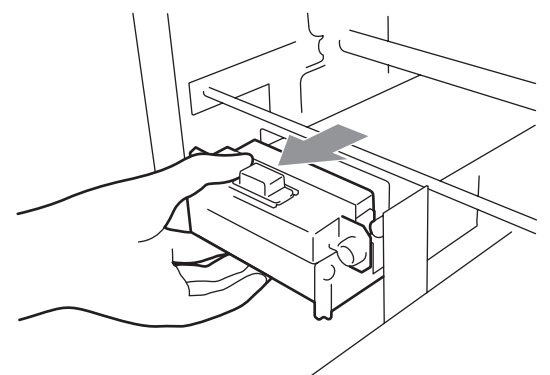

(8) Abra el juego de limpieza de la boquilla. Póngase guantes e impregne un aplicador limpio con abundante líquido de lavar.

<Nota>

Utilice los aplicadores limpios del juego de limpieza de la boquilla (de forma redondeada), no los del juego de limpieza de la tapa (varilla verde con forma plana) del cartucho de tinta negra.

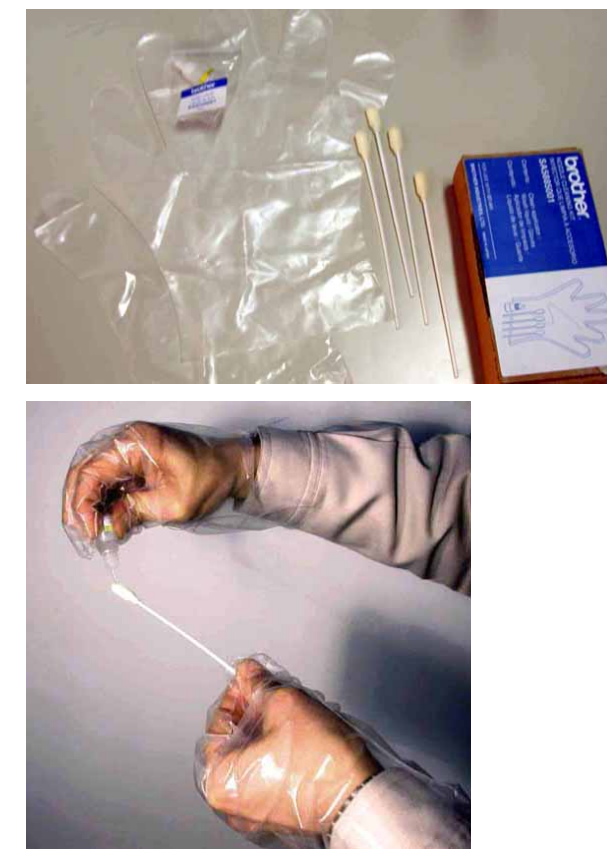

#### 7. Solución de problemas

(9) Humedezca la superficie (platina de la boquilla) de la cabeza de impresión con líquido de lavar. A continuación, frote suavemente la platina de la boquilla para retirar la tinta y los desechos de platina de la boquilla hasta que ésta quede limpia. Utilice un trapo suave para retirar la tinta y los desechos del aplicador limpio y vuelva a humedecerlo con líquido de lavar. Utilice un aplicador para cada color.

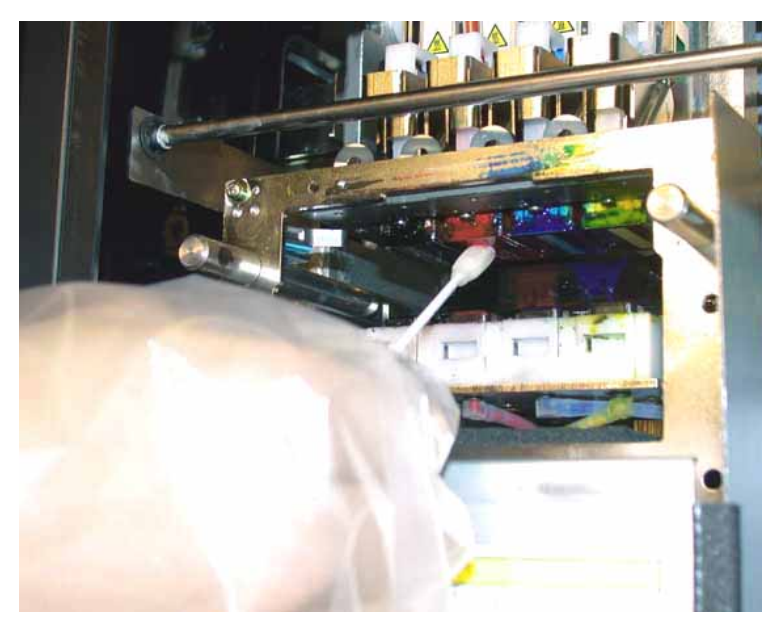

(10) Inserte el compartimento del limpiador de barrido recto en la máquina.

<Nota>

No toque el sensor de separación (barra sobre el compartimento del limpiador de barrido);

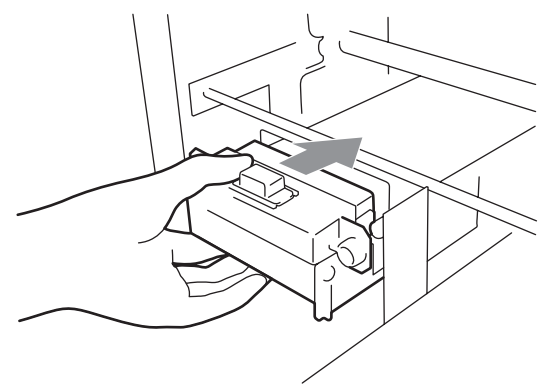

- (11) Cierre la cubierta delantera y encienda la máquina.
- (12) Realice la limpieza de cabezas en modo "poderoso" e imprima los patrones de comprobación de boquillas hasta que la calidad de impresión sea satisfactoria.

### 7-2-7. Sustitución de las cabezas de impresión

Las cabezas de impresión se pueden reemplazar siguiendo el procedimiento de sustitución de cabezas de impresión. También le recomendamos que vea el vídeo de mantenimiento del CD de instalación (sólo en inglés). Si tiene alguna pregunta, póngase en contacto con el servicio de atención al cliente

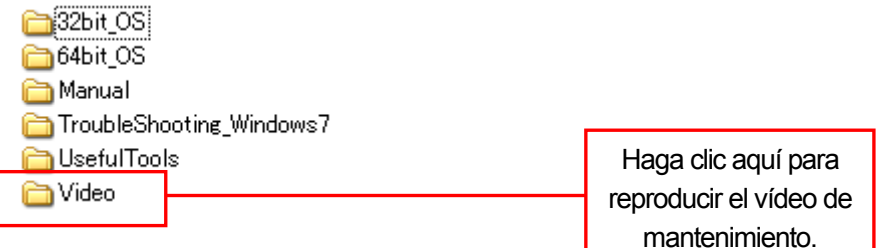

<Nota>

En esta sección se muestra como ejemplo la sustitución de la cabeza de impresión negra.

- (1) Asegúrese de que la máquina está en modo de espera o lista.
- (2) Pulse el botón OK para mostrar la pantalla del menú.
- (3) Pulse los botones hacia arriba y hacia abajo para seleccionar "mantenimiento" y, a continuación, pulse el botón OK.
- (4) Pulse los botones hacia arriba y hacia abajo para seleccionar "Reemplaza cabeza" y, a continuación, pulse el botón OK.
- (5) Pulse los botones hacia arriba y hacia abajo para seleccionar el color de la cabeza de impresión que desea sustituir y, a continuación, pulse el botón OK. Aparecerá el siguiente mensaje. (p. ej., negro)

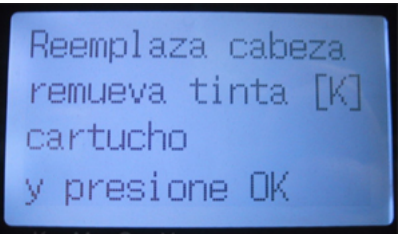

(6) Retire el cartucho de tinta de color y, a continuación, pulse el botón OK. Se muestra el ejemplo del cartucho negro.

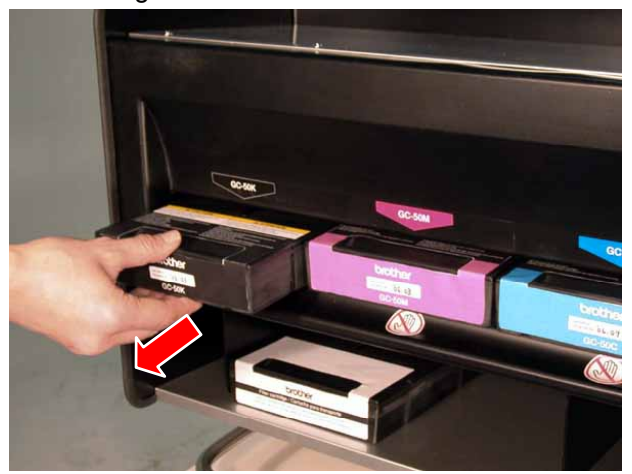

Aparecerá el mensaje "fijar el cartucho para filtro y presione OK".

- 7. Solución de problemas
- (6) Retire el cartucho de tinta de color y, a continuación, pulse el botón OK. Se muestra el ejemplo del cartucho negro.

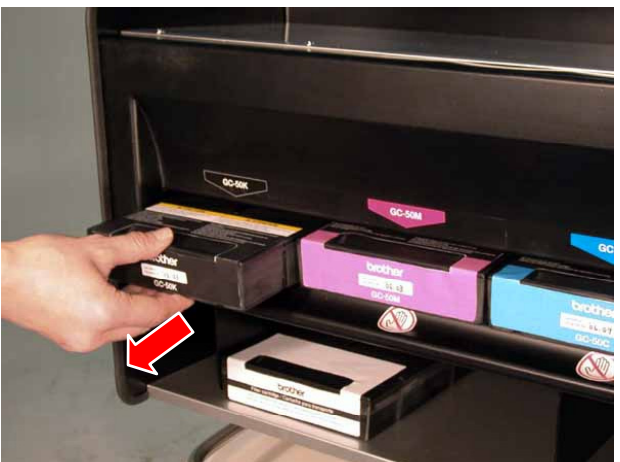

Aparecerá el mensaje "fijar el cartucho para filtro y presione OK".

(7) Inserte el cartucho para filtro en la ranura del cartucho de tinta y pulse el botón OK.

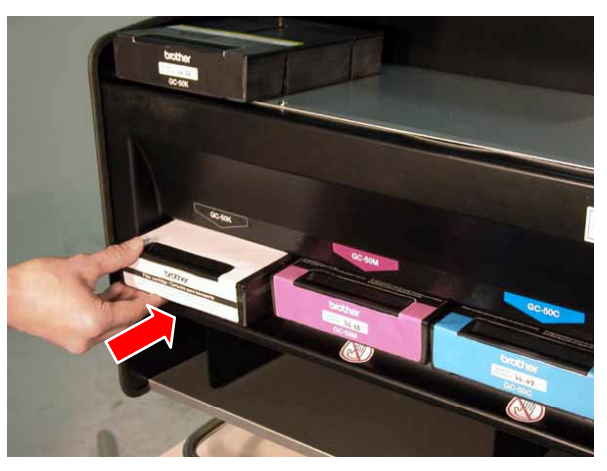

Empezará a vaciarse la tinta de la cabeza. Espere hasta que aparezca el mensaje "apagar y cambiar cabeza[X]"

- (8) Apague la máquina.
- (9) Abra la cubierta delantera soltando los bloqueos de la cubierta con las dos manos Las cabezas de impresión están a la izquierda.

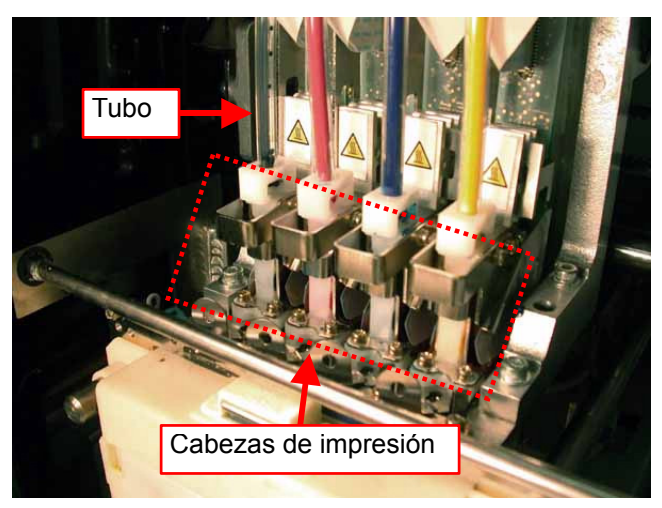

<Nota>

- Asegúrese de que el color del tubo de la cabeza correspondiente está limpio.
- Es mejor retirar el compartimento del limpiador de barrido antes de sustituir la cabeza de impresión. De lo contrario, el espacio será muy pequeño y el borde del compartimento puede rozar y dañar gravemente la cabeza de impresión.
- (10) Levante la conexión del cable plano apropiado y desconéctelo.

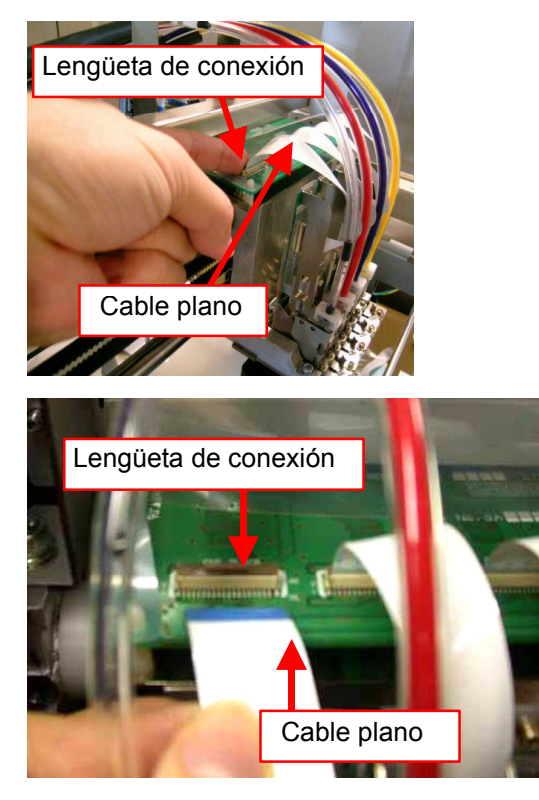

(11) Utilice los guantes incluidos en la nueva cabeza de impresión y retire el adaptador del tubo de la nueva cabeza de impresión.

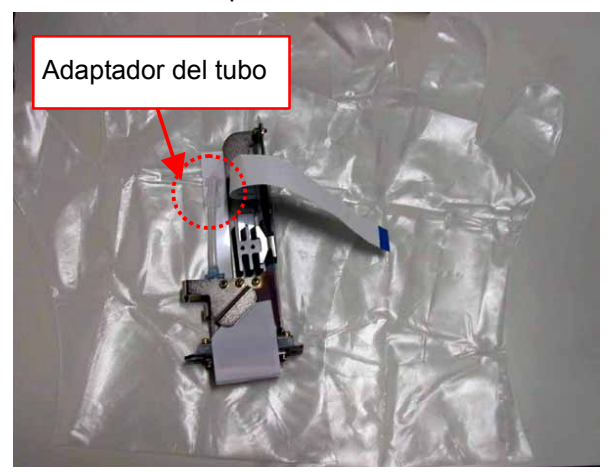

7. Solución de problemas

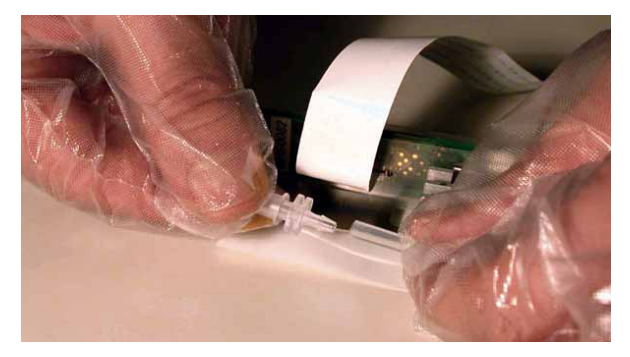

(12) Gire el conector del tubo 90 grados, como se muestra a continuación.

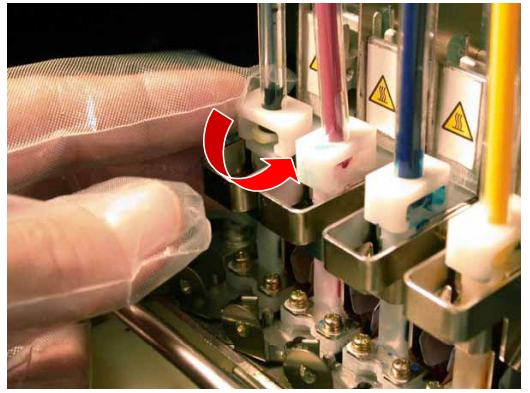

(13) Desconecte el tubo y coloque el adaptador del tubo que ha retirado de la nueva cabeza de impresión para evitar que se derrame la tinta.

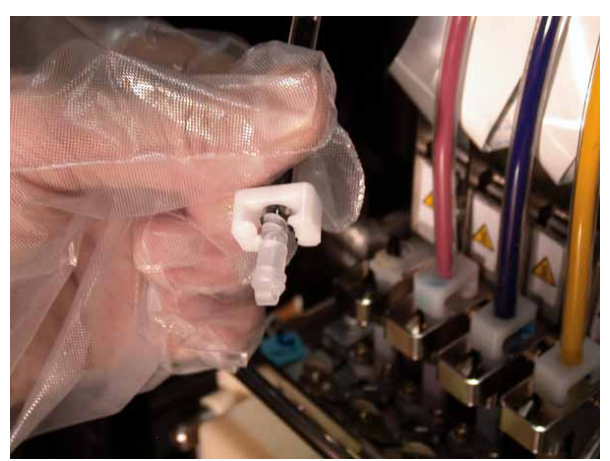

(14) Gire la palanca en la dirección de la flecha para desbloquear la cabeza de impresión.

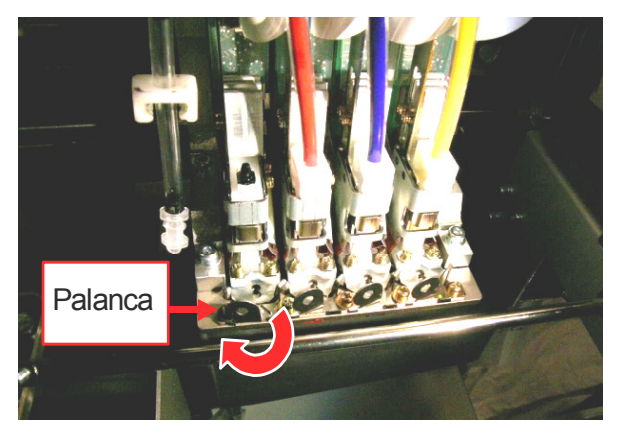

(15) Quítese los guantes y retire la cabeza de impresión usada levantando la pestaña.

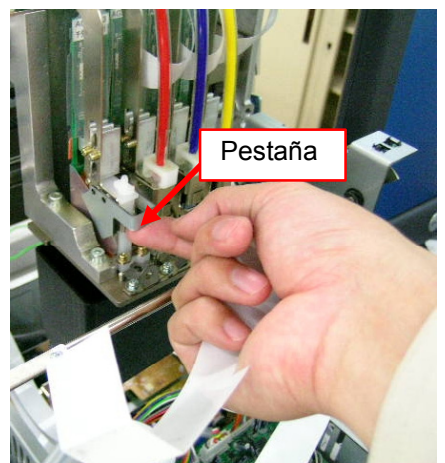

(16) Retire el tubo protector de la nueva cabeza de impresión e instale la nueva cabeza de impresión sujetando la pestaña y el cable plano con la otra mano.

Asegúrese de que la muesca en forma de V de la cabeza de impresión encaja en la patilla.

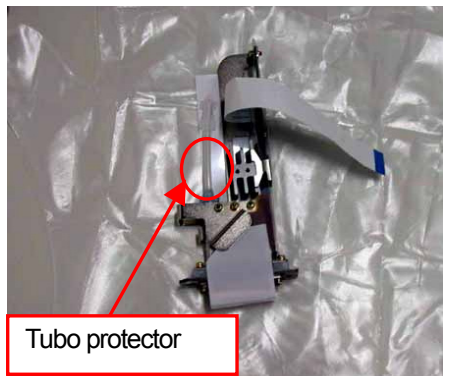

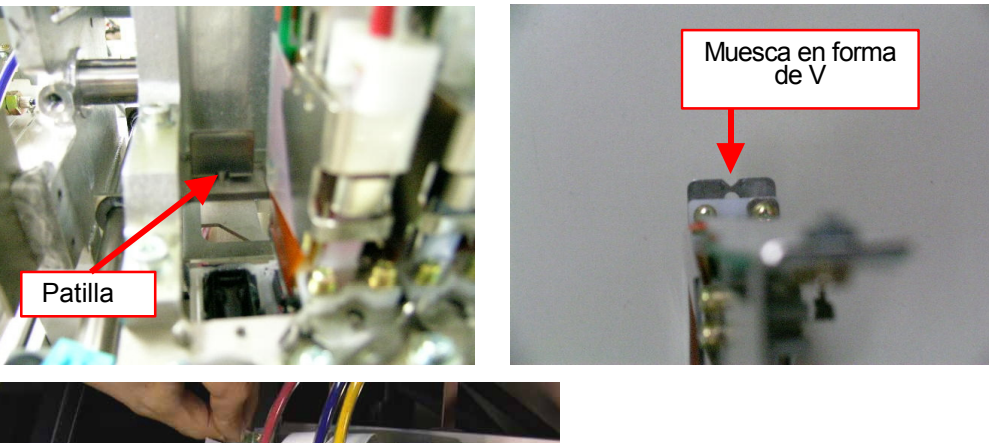

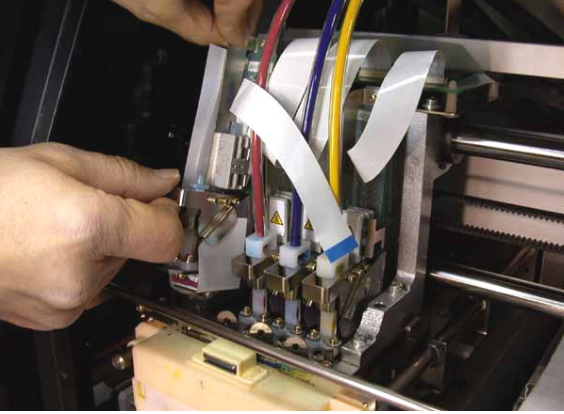

- 7. Solución de problemas
- (17) Baje la pestaña de la cabeza de impresión encajándola de forma segura y empuje la cabeza de impresión hacia atrás para alinearla de forma adecuada.

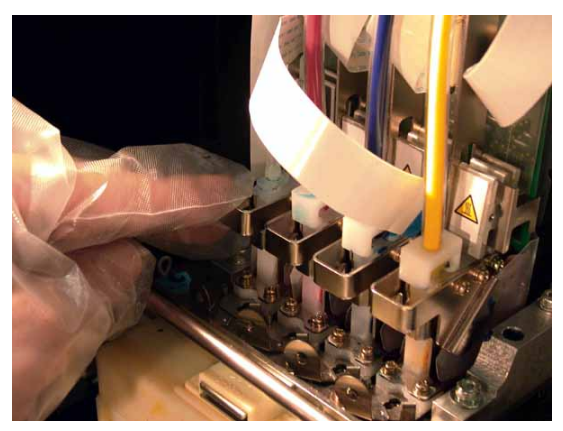

(18) Gire la palanca en la dirección de la flecha para bloquear la cabeza de impresión.

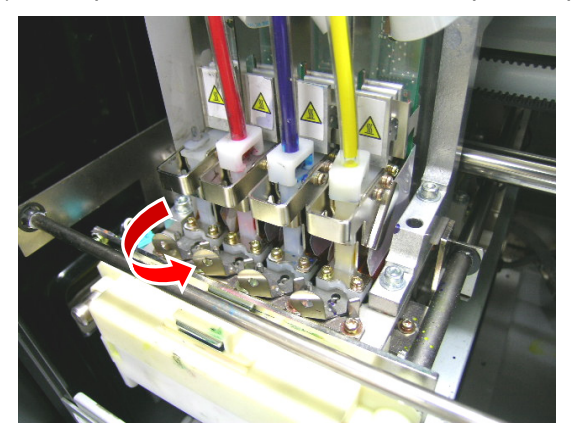

(19) Retire el precinto de protección de la boquilla tirando de éste hacia arriba.

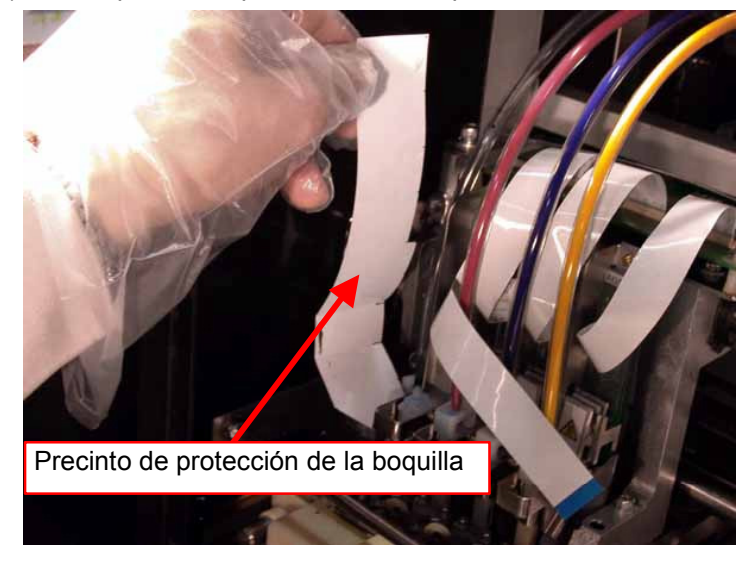

(20) Quítese los guantes, inserte el cable plano en el conector y, a continuación, doble la conexión para bloquear el cable.

<Nota>

- Asegúrese de que el cable plano se inserta correctamente en el conector. En caso contrario, vuelva a conectarlo de forma adecuada.
- El cable plano es muy frágil. Tenga cuidado al manipularlo.

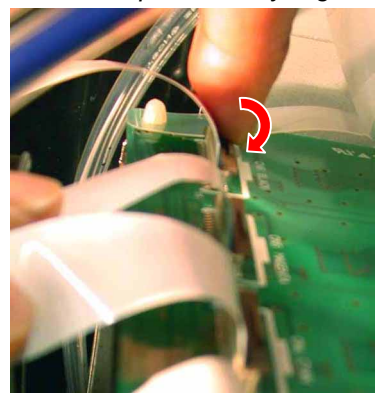

(21) Vuelva a ponerse los guantes y retire el adaptador del tubo del extremo del tubo.

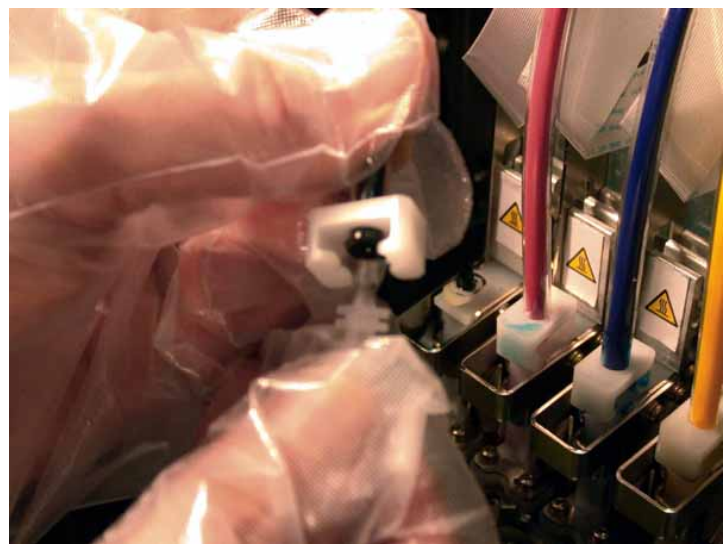

(22) Inserte el tubo en la nueva cabeza de impresión y gire el conector del tubo 90 grados en la dirección de la flecha.

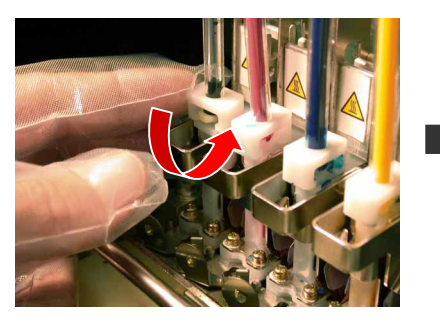

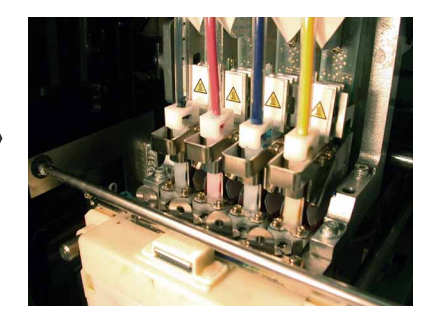

- (23) Cierre la cubierta delantera.
- (24) Retire el cartucho para filtro e instale el cartucho que extrajo anteriormente.
- (25) Encienda la máquina.
- (26) Pulse el botón de la platina para extraer la platina.

(27) Pulse el botón OK para abrir la pantalla del menú.

(28)Pulse los botones hacia arriba y hacia abajo para seleccionar "Cabeza limpiando" y, a continuación, pulse el botón OK.

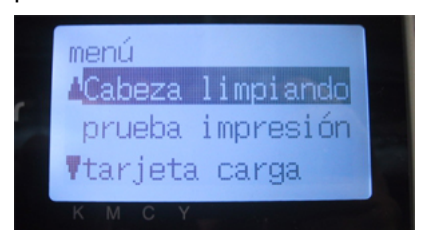

- (29) Pulse los botones hacia arriba y hacia abajo para seleccionar el modo de limpieza "inicial" y, a continuación, pulse el botón OK.
- (30) Pulse los botones hacia arriba y hacia abajo para seleccionar el color de la cabeza de impresión que ha sustituido y pulse el botón OK.

Aparecerá el mensaje siguiente y comenzará la limpieza inicial.

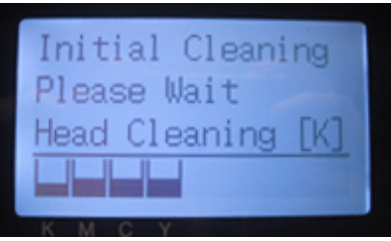

La pantalla volverá a la selección de color de las cabezas de impresión, una vez haya concluido la limpieza inicial.

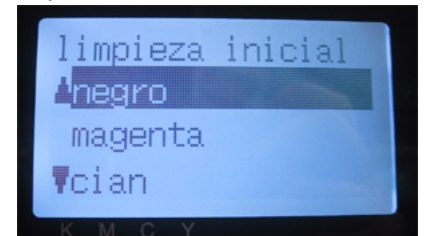

- (31) Imprima y verifique los patrones de comprobación de boquillas (consulte "7-2-3. Comprobación de la calidad de impresión con los patrones de comprobación de boquillas") si la cabeza de impresión sustituida funciona.
- (32) Imprima los patrones de comprobación estándar para observar la alineación y comprobar que la cabeza de impresión está colocada correctamente. <Nota>

Si las cabezas de impresión no están alineadas correctamente, la máquina no puede imprimir colores r de forma correcta. Véase el ejemplo a continuación. La cabeza de impresión cián no está alineada (más hacia arriba). Compruebe (17) y (18) de la página anterior.

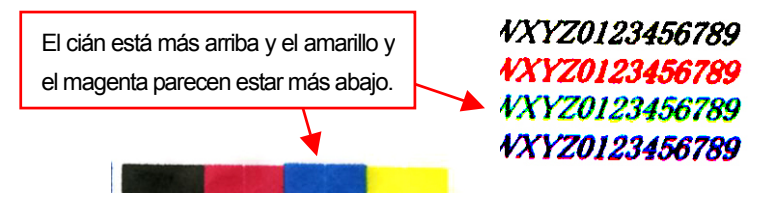

(33) Si la calidad es buena, pase a la siguiente sección, "7-2-8. Ajuste después de la sustitución de la cabeza de impresión", para completar el ajuste después de la sustitución de la cabeza de impresión.

Si aún percibe problemas en la calidad de impresión, póngase en contacto con su distribuidor de Brother para obtener asistencia técnica.

## 7-2-8. Ajuste después de la sustitución de la cabeza de impresión

Si la imagen impresa no está clara, es posible que necesite ajustar el reglaje de la cabeza de impresión.

- (1) Asegúrese de que la máquina está conectada al PC.
- (2) Encienda el PC.
- (3) Prepara algunas hojas de papel y cintas adhesivas para ajustarlas en la platina.
- (4) Ejecute GT Firing Adjustment en Brother GT-Tools. Siga la ruta de los menús que se indican.

| 🛅 Brother GT-Tools 🔹 🕨 | 🛅 Maintenance       | - +  |                              |
|------------------------|---------------------|------|------------------------------|
|                        | 🛅 Manuals           | •    | 📩 Manual Basico de Operación |
|                        | 🚰 GT File Viewer    |      | 🔁 Manual de Instrución       |
|                        | 🚰 GT Firing Adjustm | ient |                              |

T

# 7-2-9. Limpieza de los ejes de carro

Si aparece el mensaje de error "Fail: CRG Speed" o "Fail: CRG Stop 1", es posible que los ejes de carro esté manchados de tinta y polvo. Limpie y engrase los ejes de carro siguiendo el procedimiento siguiente.

- (1) Apague la máquina.
- (2) Abra la cubierta delantera soltando los bloqueos de la cubierta con las dos manos.
- (3) Limpie los ejes de carro con un trapo humedecido con alcohol.
  - <Nota>

No mueva las cabezas de impresión.

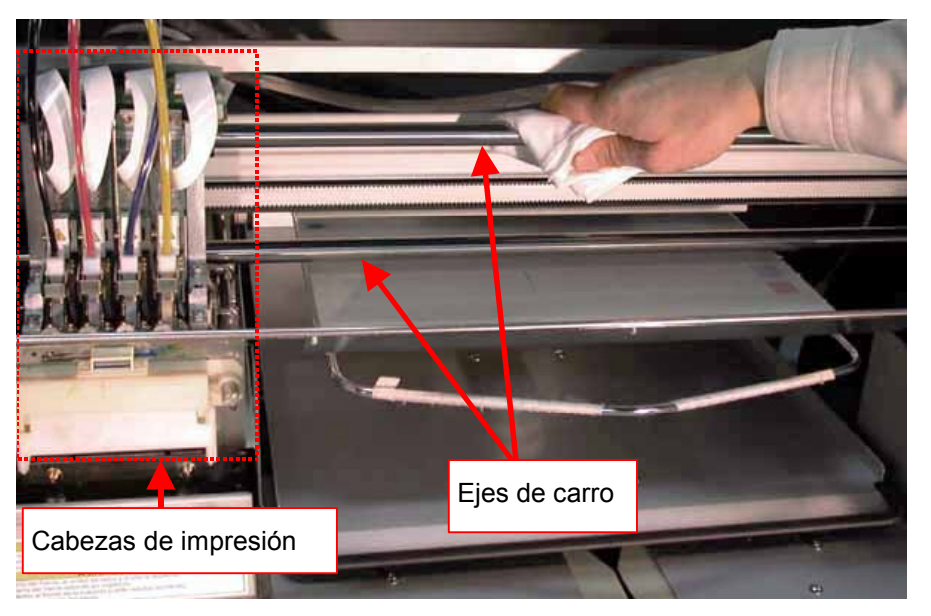

- (4) Moje un trapo con aceite para máquinas de coser y utilícelo para aplica dicho aceite en los ejes de carro.
- (5) Cierre la cubierta delantera.
- (6) Encienda la máquina.
- (7) Ajuste el reglaje de activación. Consulte "7-2-8. Ajuste después de la sustitución de la cabeza de impresión".

# 7-2-10. Sustitución de la escobilla

Es necesario sustituir la escobilla periódicamente para resolver el problema de los chorros de tinta. Utilice el juego de sustitución de escobilla "Wiper ASSY"(que se vende por separado) para la sustitución.

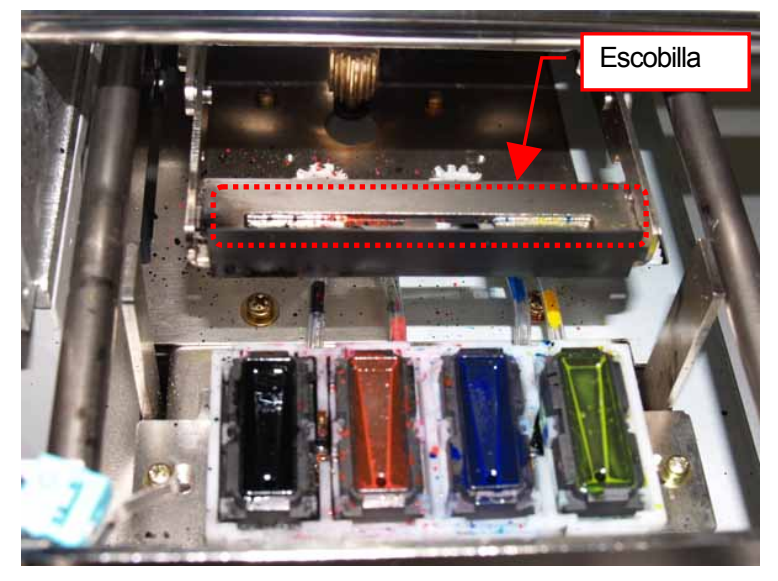

- (1) Encienda la máquina si está apagada.
- (2) Pulse el botón OK para abrir la pantalla del menú.

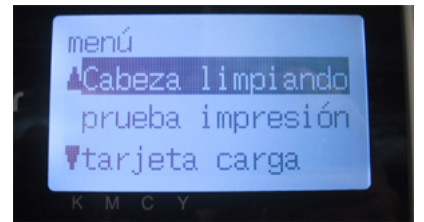

- (3) Pulse los botones hacia arriba y hacia abajo para seleccionar "mantenimiento" y, a continuación, pulse el botón OK.
- (4) Utilice los botones hacia arriba y hacia abajo para seleccionar "Lmp tapa/cuchill" y, a continuación, pulse el botón OK.

Aparecerá la siguiente pantalla.

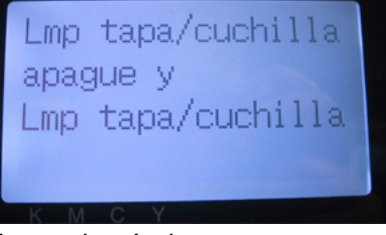

(5) Apague la máquina.

- 7. Solución de problemas
- (6) Abra la cubierta delantera soltando los bloqueos de la cubierta con las dos manos.

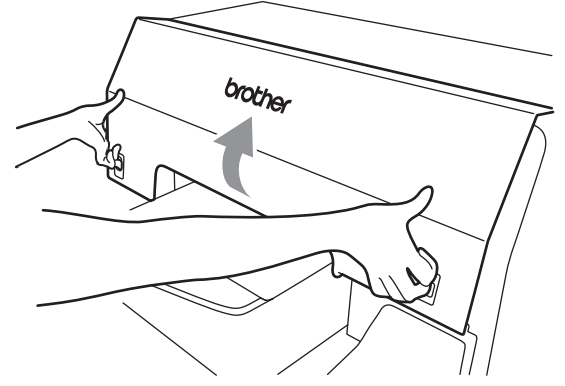

(7) Extraiga el compartimento del limpiador de barrido.

#### <Nota>

No incline el compartimento del limpiador de barrido; puede mancharse las manos o la ropa de tinta..

No toque el sensor de separación (barra sobre el compartimento del limpiador de barrido); puede provocar un mal funcionamiento.

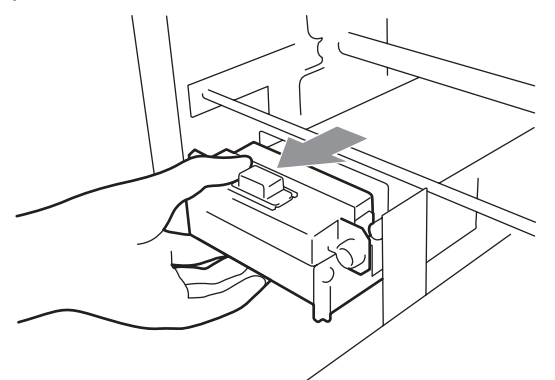

(8) Abra el juego de sustitución de escobilla y póngase los guantes.
(9) Empuje el brazo de operación derecho unos 5 mm (0,2 pulgadas) a la derecha y extraiga la escobilla sujetando la parte izquierda. <Nota>

No fuerce el brazo de operación.

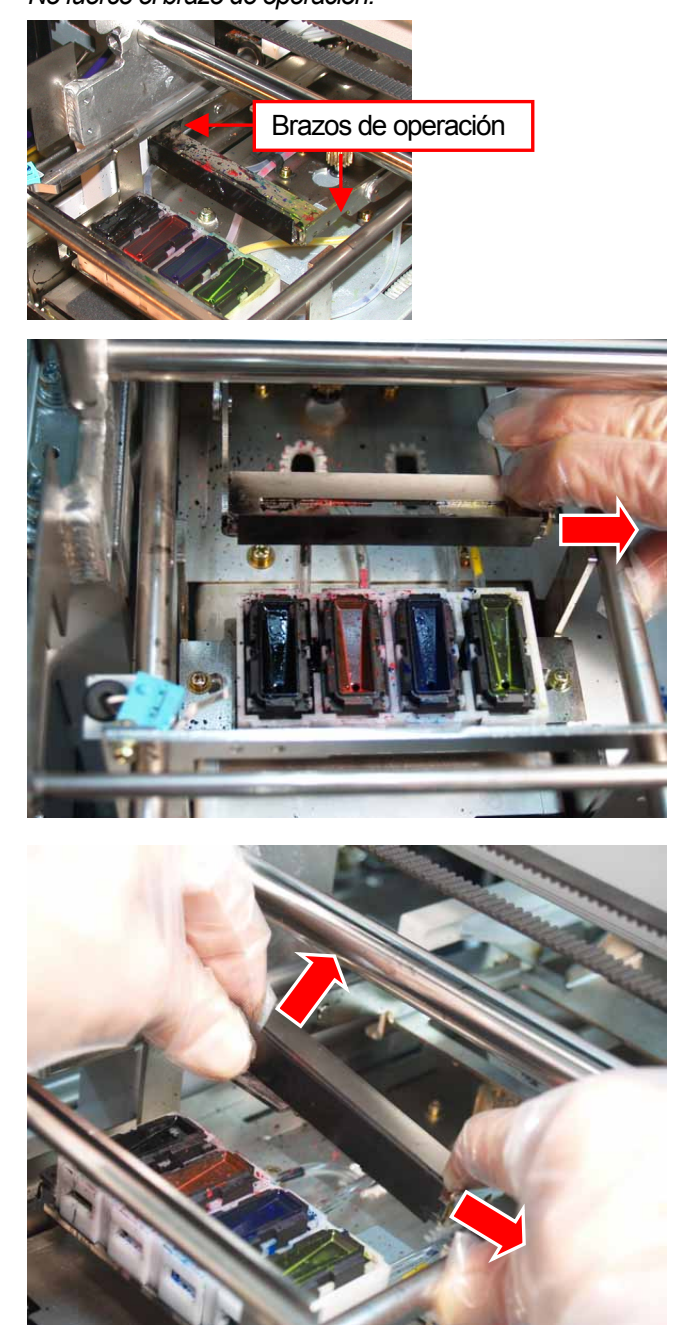

- 7. Solución de problemas
- (10) Retire la escobilla tirando de ésta hacia la izquierda.

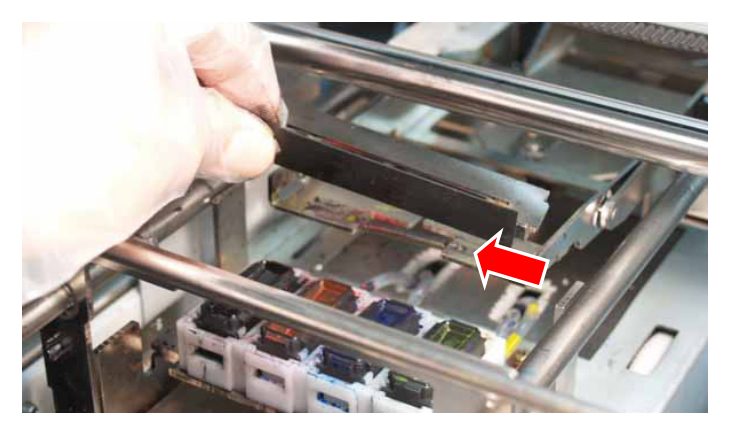

(11) Inserte el saliente izquierdo de la nueva escobilla en la hendidura del brazo de operación izquierdo.

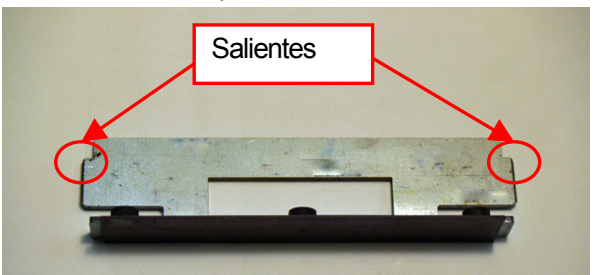

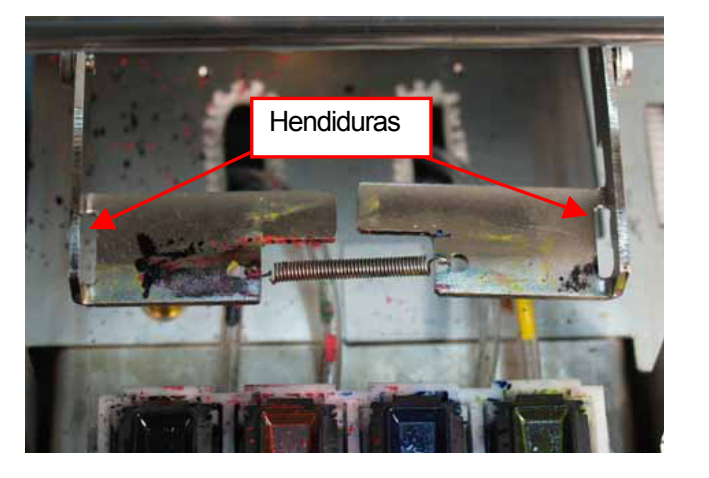

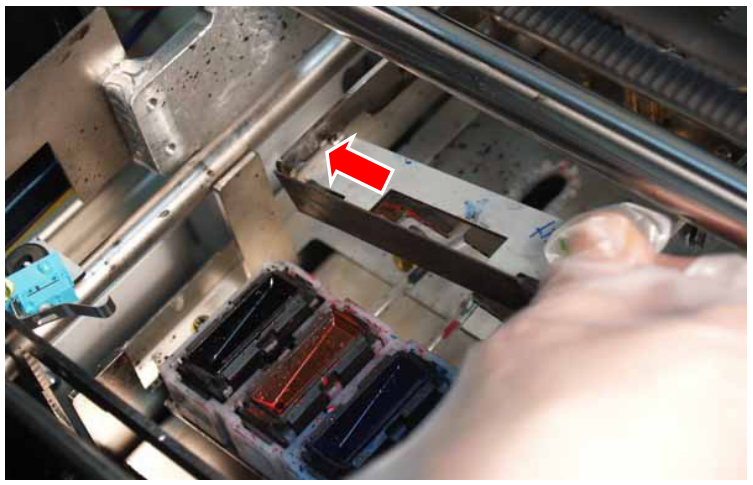

(12) Inserte el salientes derecho de la nueva escobilla en la hendidura del brazo de operación derecho empujando ligeramente el brazo de operación derecho unos 5 mm (0,2 pulgadas) a la derecha. <Nota>

No fuerce el brazo de operación. Se puede deformar. Tenga cuidado de no forzar la escobilla y los brazos de operación. Se pueden dañar fácilmente.

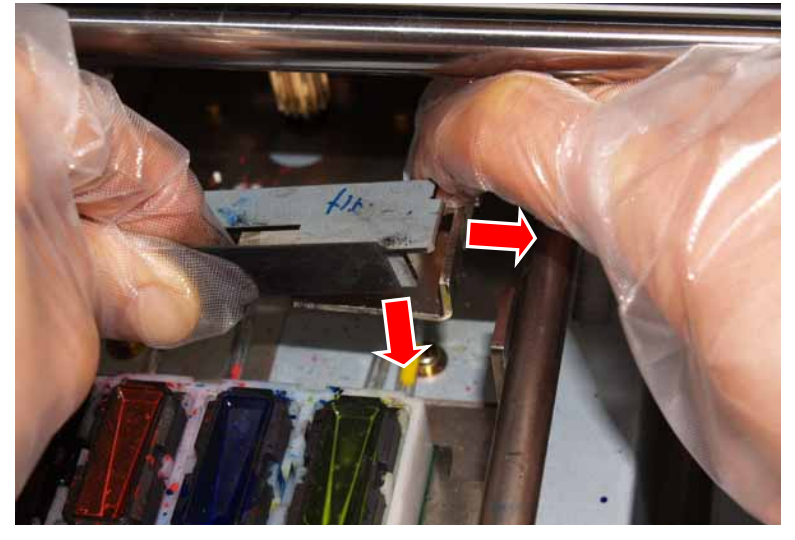

(13) Confirme que los dos salientes de la escobilla están dentro de las hendiduras de los brazos de operación.

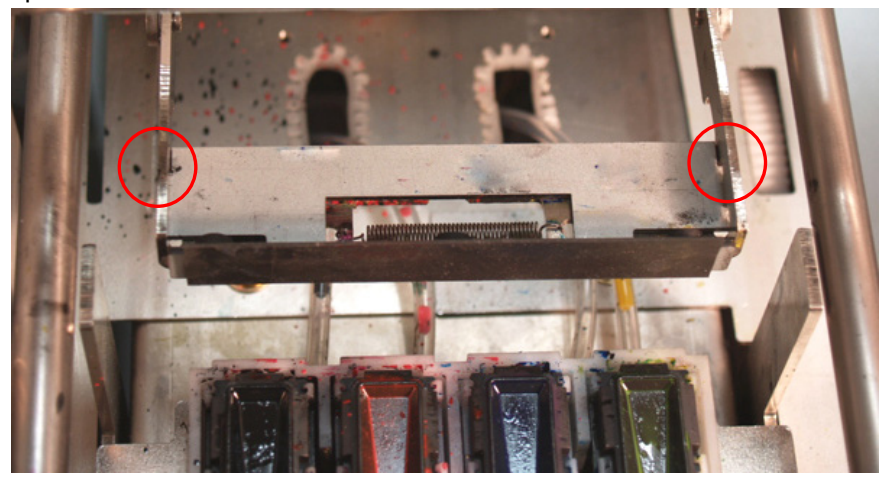

- 7. Solución de problemas
- (14) Inserte el compartimento del limpiador de barrido recto en la máquina.

<Nota>

No toque el sensor de separación (barra sobre el compartimento del limpiador de barrido);

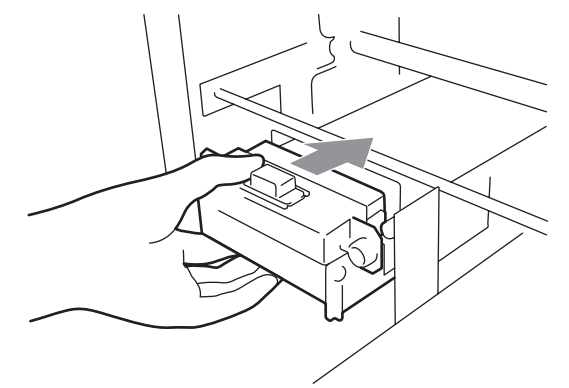

(15) Close the Front Cover, and then turn on your printer.

Cierre la cubierta delantera y encienda la máquina.

Si se enciende sin problemas, ya ha terminado con la sustitución de la escobilla.

Si se produce algún problema (ruido anormal o error), apague la máquina y compruebe que la escobilla, el limpiador de barrido y el compartimento del limpiador de barrido están instalados correctamente.

| Problema                    | Causa            | Solución                                                                 |
|-----------------------------|------------------|--------------------------------------------------------------------------|
| La imagen enviada desde     | Los ajustes de   | En Adobe Illustrator 10 siga las                                         |
| Adobe Illustrator 10 se ha  | impresión o del  | instrucciones siguientes y vuelva a intentar                             |
| imprimido con un giro de 90 | documento no son | enviar los datos de impresión:                                           |
| grados.                     | adecuados.       | (1) Seleccione "Print Setup" en el menú                                  |
|                             |                  | "File" (versión en inglés).                                              |
|                             |                  | (2) Seleccione GT-541 como impresora y                                   |
|                             |                  | haga clic en "OK".                                                       |
|                             |                  | (3) Abra "Document Setup" en el menú                                     |
|                             |                  | "File".                                                                  |
|                             |                  | (4) Seleccione "Use Print Setup".                                        |
|                             |                  | (5) Confirme "Orientation", "Width" y                                    |
|                             |                  | "Height".                                                                |
|                             |                  | Si no son los apropiados, corríjalos y haga                              |
|                             |                  | clic en "OK".                                                            |
| La imagen enviada desde     | Los ajustes de   | Con Adobe Illustrator CS es posible que las                              |
| Adobe Illustrator CS se ha  | impresión o del  | imágenes horizontales no se impriman                                     |
| imprimido con un giro de 90 | documento no son | correctamente. Modifique los ajustes                                     |
| grados.                     | adecuados.       | siguiendo las instrucciones siguientes y                                 |
|                             |                  | vuelva a intentar enviar los datos de                                    |
|                             |                  | impresión:                                                               |
|                             |                  | (1) Abra "Print" en el menú "File"( versión en<br>inglés).               |
|                             |                  | (2) Compruebe que Media Size es "Defined<br>bv Driver".                  |
|                             |                  | <ul> <li>(3) Cambie la orientación del soporte a<br/>vertical</li> </ul> |
|                             |                  | (4) Si no va a cambiar el tamaño de la                                   |
|                             |                  | platina, vaya al paso (8). Si desea cambiar                              |
|                             |                  | el tamaño de la platina haga clic en                                     |
|                             |                  | "Setup" y, a continuación, haga clic en                                  |
|                             |                  | "Continue".                                                              |
|                             |                  | Aparecerá la ventana de impresión.                                       |
|                             |                  | Print window appears.                                                    |
|                             |                  | (5) Haga clic en "Preferencias".                                         |
|                             |                  | (6) Cambie el tamaño de la platina en la                                 |
|                             |                  | ventana del controlador de la máquina y a                                |
|                             |                  | continuación, haga clic en "Aceptar".                                    |
|                             |                  | (7) Haga clic en "Print" en la ventana de                                |
|                             |                  | impresión.                                                               |
|                             |                  | (8) Confirme la vista previa y, a continuación,                          |
|                             |                  | haga clic en "Print" para enviar los datos a la                          |
|                             |                  | máquina.                                                                 |

# 7-3. Solución de problemas con las aplicaciones

| Problema                         | Causa | Solución                                         |
|----------------------------------|-------|--------------------------------------------------|
| Los ajustes del tamaño de la     |       |                                                  |
| platina cambian a platina de 10  |       | Confirme el tamaño de la platina en              |
| x 12 (esto ocurre especialmente  |       | la ventana del controlador de la                 |
| cuando se imprime la imagen en   |       | máquina antes de enviar los datos                |
| un tamaño inferior a 14 x16      |       | de impresión a la máquina.                       |
| pulgadas).                       |       |                                                  |
| La imagen enviada desde          |       |                                                  |
| Adobe Illustrator no se puede    |       | Consulte "4-2-4. Configuración de                |
| imprimir en la posición          |       | los parámetros de impresión de                   |
| adecuada o no se puede enviar    |       | Adobe Illustrator 10".                           |
| y provoca errores.               |       |                                                  |
| Se muestran algunas ventanas     |       |                                                  |
| de propiedades en Photoshop      |       |                                                  |
| 6/7/CS. Cuando los valores de    |       |                                                  |
| las preferencias de impresión de |       |                                                  |
| Windows se definen               |       | Se anlica la configuración de las                |
| previamente y modifica los       |       | propiedades de la ventana de                     |
| valores de la ventana de         |       | impresión                                        |
| propiedades del controlador de   |       |                                                  |
| la máquina de Photoshop, la      |       |                                                  |
| información que no coincida      |       |                                                  |
| aparecerá en diferentes cuadros  |       |                                                  |
| de diálogo.                      |       |                                                  |
| En CorelDRAW 12 y 11, a veces    |       |                                                  |
| no se pueden imprimir las líneas |       | Actualice CorelDRAW a X3(13)                     |
| exteriores de un diseño          |       | $\neg cualice \cup cield \land v a \land S(13).$ |
| combeado.                        |       |                                                  |

# 7-4. Mensajes de error

Aquí se incluye una lista completa de los mensajes de error que muestra la GT-541. Cuando en la columna Solución esté marcada con \*\*, anote el número de código del error y el mensaje y póngase en contacto con su distribuidor o con Brother. Los códigos de error de advertencias (#1xxx) sólo se escriben en el archivo de registro.

| Código |                   |                                                                                                    |                                                                                                    |
|--------|-------------------|----------------------------------------------------------------------------------------------------|----------------------------------------------------------------------------------------------------|
| del    | Mensaje           | Significado                                                                                                    | Solución                                                                                                    |
| error  |                   |                                                                                                    |                                                                                                    |
| 1000   | (negra baja)      | El nivel de tinta negra es<br>demasiado bajo.                                                                                     | Prepare un nuevo cartucho de tinta negra.                                                                                 |
| 1001   | (magenta baja)    | El nivel de tinta magenta es<br>demasiado bajo.                                                                                   | Prepare un nuevo cartucho de tinta magenta.                                                                               |
| 1002   | (Ician baja)      | El nivel de tinta cián es demasiado<br>bajo.                                                                                      | Prepare un nuevo cartucho de tinta cián.                                                                                  |
| 1003   | (amarilla baja)   | El nivel de tinta amarilla es<br>demasiado bajo.                                                                                  | Prepare un nuevo cartucho de tinta amarilla.                                                                              |
| 1010   | cartucho llena    | Advertencia: El cartucho de tinta<br>de desecho está casi lleno.                                                                  | Prepare un nuevo cartucho de tinta de<br>desecho. Puede continuar imprimiendo,<br>pero pronto será necesario sustituirlo. |
| 1021   | vida cuchilla     | Es necesario sustituir la escobilla de las cabezas de impresión.                                                                  | Consulte "7-2-10. Sustitución de la escobilla"<br>y sustitúyala por una nueva.                                            |
| 1051   | vida del motor CR | El motor de carro está desgastado.                                                                                                | **                                                                                                    |
| 1060   | temp bajo: xxx °F | La temperatura ambiente está por<br>debajo del rango que garantiza la<br>calidad de impresión.<br>"xxx" es la temperatura actual. | Suba la temperatura ambiente.                                                                                             |
| 1061   | temp alto: xxx °F | La temperatura ambiente está por<br>encima del rango que garantiza la<br>calidad de impresión.<br>"xxx" es la temperatura actual. | Baje la temperatura ambiente.                                                                                             |
| 1070   | vida de bateria   | La batería se ha agotado.                                                                                                    | **                                                                                                    |
| 1080   | RTC no ajustado   | El reloj interno no se ha ajustado.                                                                                               | **                                                                                                    |
| 2000   | No tinta negra    | El cartucho de tinta negra no está instalado.                                                                                     | Instale un cartucho de tinta negra.                                                                                       |
| 2001   | No tinta magenta  | El cartucho de tinta magenta no está instalado.                                                                                   | Instale un cartucho de tinta magenta.                                                                                     |
| 2002   | No tinta cián     | El cartucho de tinta cián no está instalado.                                                                                      | Instale un cartucho de tinta cián.                                                                                        |
| 2003   | No tinta amarilla | El cartucho de tinta amarilla no está instalado.                                                                                  | Instale un cartucho de tinta amarilla.                                                                                    |
| 2010   | no bandeja        | La bandeja del cartucho de desecho no está instalada.                                                                             | Instale una bandeja de cartucho de tinta de desecho.                                                                      |
| 2020   | negro vacio       | El cartucho de tinta negra no tiene tinta.                                                                                        | Sustituya por un nuevo cartucho negro.                                                                                    |
| 2021   | magenta vacia     | El cartucho de tinta magenta no tiene tinta.                                                                                      | Sustituya por un nuevo cartucho magenta.                                                                                  |

| Código<br>del<br>error | Mensaje                               | Significado                                                                                                    | Solución                                                                                                    |
|------------------------|---------------------------------------|----------------------------------------------------------------------------------------------------|----------------------------------------------------------------------------------------------------|
| 2022                   | cián vacio                            | El cartucho de tinta cián no tiene tinta.                                                                                                    | Sustituya por un nuevo cartucho cián.                                                                                                    |
| 2023                   | amarillo vacio                        | El cartucho de tinta amarilla no tiene tinta.                                                                                                    | Sustituya por un nuevo cartucho amarillo.                                                                                                  |
| 2030                   | cartucho llena                        | El cartucho de tinta de desecho<br>está lleno.                                                                                                    | Sustituya por un nuevo cartucho de tinta de desecho.                                                                                       |
| 2040                   | WPC removido                          | El compartimento del limpiador de barrido no está instalado.                                                                                                    | Instale el compartimento del limpiador de barrido.                                                                                         |
| 2050                   | temp bajo: xxx °F                     | La temperatura ambiente está por<br>debajo del rango de temperatura<br>de funcionamiento.<br>"xxx" muestra la temperatura<br>actual.                                                                         | Suba la temperatura ambiente.                                                                                                    |
| 2051                   | temp alto: xxx °F                     | La temperatura ambiente está por<br>encima del rango de temperatura<br>de funcionamiento.<br>"xxx" es la temperatura actual.                                                                                 | Baje la temperatura ambiente.                                                                                                    |
| 2062                   | -                                     | (1) La platina no vuelve a su<br>posición habitual porque el motor<br>de la platina va más rápido. O (2)<br>el sensor Org de la platina no<br>funciona aunque la platina vuelve a<br>su sitio correctamente. | **                                                                                                    |
| 2070                   | obstáculo sentido<br>Oprima OK y baje | GT-541 ha detectado un obstáculo<br>en la platina (o el soporte) cuando<br>empieza a imprimir.                                                                                                    | Retire el obstáculo, alise la superficie de la platina y, a continuación, pulse el botón OK.                                               |
| 2080                   | Sys Wrt Fault                         | Defecto en la suma de<br>comprobación de la memoria<br>FLASH ROM en el lado de SH.<br>Al actualizar el firmware, no se han<br>realizado copias de seguridad<br>debido al defecto del firmware<br>actual.     | **                                                                                                    |
| 2090                   | no iniciado                           | No hay información particular<br>(número de serie, etc.) grabada en<br>la GT-541.                                                                                                    | **                                                                                                    |
| 2091                   | Fail: Head Temp                       |                                                                                                    |                                                                                                    |
| 2092                   | Fail: Head Temp K                     | La temperatura de la cabeza de                                                                                                    | Formers boots and los askeres as astrice. O                                                                                                |
| 2093                   | Fail: Head Temp M                     | impresión ha alcanzado<br>temperaturas demasiado altas                                                                                                    | póngase en contacto con el Servicio de<br>atención al cliente de Brother.                                                                  |
| 2094                   | Fail: Head Temp C                     | durante la impresión.                                                                                                    |                                                                                                    |
| 2095                   | Fail: Head Temp Y                     |                                                                                                    |                                                                                                    |
| 2100                   | tarjeta no lista<br>presione botón OK | La tarjeta CompactFlash no está<br>insertada.                                                                                                    | Pulse el botón OK para salir del menú y<br>vuelva a entrar en la CompactFlash. O<br>consulte "7-1. Solución de problemas de<br>impresión". |
| 2101                   | menos área                            | La CompactFlash no tiene<br>suficiente espacio para almacenar<br>registros.                                                                                                    | Compruebe el espacio libre de la<br>CompactFlash a través del PC.<br>Inserte una CompactFlash con espacio libre<br>disponible.             |

| Código<br>del<br>error | Mensaje                            | Significado                                                                                                    | Solución                                                                                                    |
|------------------------|------------------------------------|----------------------------------------------------------------------------------------------------|----------------------------------------------------------------------------------------------------|
| 2102                   | Error acceso CF                    | Error al leer / escribir un archivo                                                                                                    | Pulse el botón OK para salir del menú y<br>vuelva a entrar en la CompactFlash. O<br>consulte "7-1. Solución de problemas de<br>impresión".                                               |
| 3000                   | error de PC comu<br>envíe de nuevo | GT-541 no ha podido recibir los<br>datos de impresión (interrupción).<br>Este error se produce cuando el<br>cable USB se desconecta durante<br>la transmisión de datos o cuando<br>la transmisión de datos se cancela<br>en el PC.                                                       | Compruebe la conexión entre el PC y la<br>GT-541 y vuelva a enviar los datos de<br>impresión. Si esto no produce ningún efecto,<br>reinicie el PC y la GT-541.                           |
| 3001                   | -                                  | El PC no recibirá los datos<br>enviados desde la GT-541<br>(desbordamiento de la transmisión<br>de memoria intermedia).                                                                                                    | **                                                                                                    |
| 3002                   | error de PC datos                  | GT-541 ha recibido datos que no se admiten.                                                                                                    |                                                                                                    |
| 3003                   | error de PC datos                  | No hay compatibilidad de<br>comandos de comunicación entre<br>el controlador del PC y el firmware<br>de GT-541.<br>Las versiones del controlador del<br>PC y la del firmware de GT-541 no<br>coinciden.                                                                                  | Compruebe la conexión entre el PC y la<br>GT-541 y vuelva a enviar los datos de<br>impresión. O reinicie el PC y la GT-541.<br>Póngase en contacto con su distribuidor o<br>con Brother. |
| 3004                   | error de PC datos                  | La suma de comprobación de los<br>datos de programa recibidos no<br>corresponde al actualizar el<br>firmware.                                                                                                    | Reinicie y vuelva a actualizar GT-541.<br>Póngase en contacto con su distribuidor o                                                                                                    |
| 3005                   | error de PC datos                  | La suma de comprobación de los datos recibidos no corresponde al actualizar EEPROM.                                                                                                    | con Brother.                                                                                                    |
| 3006                   | datos NG recibido                  | GT-541 ha recibido datos que no<br>se admiten o la transmisión del PC<br>a la GT-541 se ha interrumpido de<br>forma no apropiada.<br>Puede que la transmisión de datos<br>se haya realizado del PC a la<br>GT-541 utilizando un controlador<br>de máquina que no es apto para<br>GT-541. | Compruebe los ajustes de impresión del<br>PC.<br>Compruebe la conexión entre el PC y la<br>GT-541 y vuelva a enviar los datos de<br>impresión.                                           |
| 3007                   | error de PC datos                  | GT-541 ha recibido un trabajo con<br>los comandos ordenados de forma<br>inapropiada.                                                                                                    | Reinicie GT-541 y vuelva a enviar los datos<br>de impresión.<br>Póngase en contacto con su distribuidor o                                                                                |
| 3008                   | error de PC datos                  | La suma de comprobación de los<br>comandos recibidos no se<br>corresponde.                                                                                                    | con Brother<br>Estos errores pueden ocurrir cuando<br>GT-541 funciona de forma incorrecta por                                                                                            |
| 3009                   | error de PC datos                  | GT-541 ha recibido un comando que no se admite.                                                                                                    | muestra, la máquina está disponible.<br>Reinicie GT-541 y vuelva a enviar los datos                                                                                                    |
| 3010                   | error de PC datos                  | Se ha introducido un comando de mantenimiento en trabajos normales.                                                                                                    | de impresión.<br>Póngase en contacto con su distribuidor o<br>con Brother                                                                                                    |
| 3011                   | error de PC datos                  | Se han mezclado datos que no son de comando.                                                                                                    | Estos errores pueden ocurrir cuando<br>GT-541 funciona de forma incorrecta por                                                                                                    |

| Código<br>del<br>error | Mensaje           | Significado                                                                                                    | Solución                                                                                                    |
|------------------------|-------------------|----------------------------------------------------------------------------------------------------|----------------------------------------------------------------------------------------------------|
| 3012                   | error de PC datos | La suma de comprobación de los<br>trabajos recibidos no se<br>corresponde.                                                                                                    | motivos ambientales. Si el error no se<br>muestra, la máquina está disponible.                                                                                                    |
| 4000                   | error de PC datos |                                                                                                    |                                                                                                    |
| 4001                   | error de PC datos |                                                                                                    | Reinicie GT-541 v vuelva a enviar los datos                                                                                                    |
| 4002                   | error de PC datos |                                                                                                    | de impresión.<br>Póngase en contacto con su distribuidor o                                                                                                    |
| 4003                   | error de PC datos | GT-541 ha recibido datos que el<br>PC no admite.                                                                                                    | con Brother.<br>Estos errores pueden ocurrir cuando                                                                                                    |
| 4004                   | error de PC datos |                                                                                                    | GT-541 funciona de forma incorrecta por<br>motivos ambientales. Si el error no se                                                                                                    |
| 4005                   | error de PC datos |                                                                                                    | muestra, la maquina esta disponible.                                                                                                    |
| 4006                   | error de PC datos |                                                                                                    |                                                                                                    |
| 4007                   | datos en blanco   | GT-541 ha recibido datos de<br>impresión en blanco del PC. Este<br>error se produce de forma<br>involuntaria cuando los datos de<br>impresión tienen un diseño blanco<br>(objeto o imagen) y cuando el<br>tamaño del papel de la aplicación<br>es demasiado pequeño y el diseño<br>sobrepasa el rango, etc. | Compruebe los datos de impresión con el<br>Visor de archivos GT.<br>Compruebe el rango de impresión<br>establecido en la aplicación del PC.<br>Compruebe la pantalla "Print with Preview",<br>por ejemplo, en PhotoShop 7.0. |
| 4008                   | error de PC datos | GT-541 ha recibido un trabajo de<br>impresión que tiene un tamaño de<br>datos demasiado grande.                                                                                                    | Reinicie GT-541 y vuelva a enviar los datos<br>de impresión.<br>Póngase en contacto con su distribuidor o                                                                                                    |
| 4009                   | error de PC datos | GT-541 ha recibido un trabajo de<br>impresión con los comandos<br>ordenados de forma inapropiada.                                                                                                    | Estos errores pueden ocurrir cuando<br>GT-541 funciona de forma incorrecta por<br>motivos ambientales. Si el error no se<br>muestra, la máquina está disponible.                                                             |
| 4011                   | DT:ILGL MNT SEQ   | Error de datos de secuencia de mantenimiento                                                                                                    | **                                                                                                    |
| 4020                   | error de PC datos | El archivo de programa de<br>actualización recibido no es apto<br>para SH.                                                                                                    |                                                                                                    |
| 4021                   | error de PC datos | El archivo de programa de<br>actualización recibido no es apto<br>para BY.                                                                                                    | Reinicie G1-541 y vuelva a actualizar el<br>firmware.<br>Póngase en contacto con su distribuidor o<br>con Brother.                                                                                                    |
| 4022                   | error de PC datos | El archivo de programa de<br>actualización recibido no es apto<br>para H8.                                                                                                    |                                                                                                    |
| 4100                   | Error acceso CF   | No se puede abrir el archivo.                                                                                                    | Compruebe el contenido de la Compact<br>Flash. Pulse el botón OK para salir del menú<br>y vuelva a entrar en la CompactFlash. O<br>consulte "7-1. Solución de problemas de<br>impresión".                                    |
| 4101                   | Error acceso CF   | No se ha podido crear ningún<br>archivo.                                                                                                    | **                                                                                                    |

| Código<br>del<br>error | Mensaje                                     | Significado                                     | Solución                                                                                                    |
|------------------------|---------------------------------------------|-------------------------------------------------|----------------------------------------------------------------------------------------------------|
| 4102                   | Error acceso CF                             | No se puede cerrar el archivo.                  | Compruebe el contenido de la Compact                                                                                               |
| 4103                   | Error acceso CF                             | Fallo al buscar un archivo                      | Flash. Pulse el boton OK para salir del menu<br>y vuelva a entrar en la CompactFlash. O<br>consulte "Z-1. Solución de problemas de |
| 4104                   | Error acceso CF                             | Fallo al leer un archivo                        | impresión".                                                                                                    |
| 4105                   | Error acceso CF                             | Fallo al escribir un archivo                    | **                                                                                                    |
| 4106                   | Error acceso CF                             | Error del archivo                               | Compruebe el contenido de la Compact                                                                                               |
| 4107                   | Error acceso CF                             | Error del tamaño del archivo                    | Flash.                                                                                                    |
| 4108                   | Error acceso CF                             | Error al adquirir el tamaño de un<br>archivo    | Compruebe el contenido de la Compact<br>Flash.                                                                                     |
| 4109                   | ningun archivo                              | Fallo al buscar un archivo                      | Compruebe el contenido de la Compact<br>Flash. Consulte "7-1. Solución de problemas<br>de impresión".                              |
| 4110                   | ningun archivo                              | No se ha encontrado ningún<br>archivo.          | Compruebe el contenido de la Compact<br>Flash.<br>Mueva los archivos ARP fuera de la carpeta.                                      |
| 4200                   | error de Lengua                             |                                                 | Vuelva a actualizar el firmware.<br>Póngase en contacto con su distribuidor o<br>con Brother.                                      |
| 4201                   | error de Lengua                             | Error en el programa del idioma<br>seleccionado |                                                                                                    |
| 4202                   | error de Lengua                             |                                                 |                                                                                                    |
| 5000                   | Err de la máquina<br>o<br>SHBY: Send MSG TO | Error de comunicación dentro del firmware.      | **                                                                                                    |
| 5003                   | Err de la máquina<br>o<br>SHBY:ILGL MSGID   | Error de comunicación dentro del<br>firmware.   | **                                                                                                    |
| 5032                   | Err de la máquina                           |                                                 |                                                                                                    |
| 5033                   | Err de la máquina                           |                                                 |                                                                                                    |
| 5034                   | Err de la máquina                           | Error de comunicación dentro del                |                                                                                                    |
| 5035                   | Err de la máquina                           | firmware.                                       | ~~                                                                                                    |
| 5036                   | Err de la máquina                           |                                                 |                                                                                                    |
| 5080                   | BYSH: Send MSG TO                           |                                                 |                                                                                                    |
| 5081                   | BYSH:ILGL MSGID                             | Error de comunicación dentro del                | **                                                                                                    |
| 5082                   | BYSH:ILGL MSGLEN                            | firmware.                                       |                                                                                                    |
| 5083                   | Err de la máquina<br>o<br>BYSH: CHECKSUM    | Error de comunicación dentro del firmware.      | **                                                                                                    |

| Código<br>del<br>error | Mensaje           | Significado                                                                                                    | Solución |
|------------------------|-------------------|----------------------------------------------------------------------------------------------------|----------|
| 5090                   | BYSH: Cap On TO   | Interrupción de la solicitud de<br>apertura de tapa<br>(El mensaje de finalización de la<br>apertura de la tapa no se ha<br>recibido dentro del plazo<br>predeterminado después de la<br>solicitud de apertura de tapa.) |          |
| 5091                   | BYSH: Cap Off TO  | Interrupción de la solicitud de cierre<br>de tapa<br>(El mensaje de finalización del<br>cierre de la tapa no se ha recibido<br>dentro del plazo predeterminado<br>después de la solicitud de cierre de<br>tapa.)         | **       |
| 5092                   | BYSH: WP FWD TO   | Interrupción de la solicitud de comando de escobilla (hacia fuera)                                                                                                    |          |
| 5093                   | BYSH: WP BWD TO   | Interrupción de la solicitud de<br>comando de escobilla (hacia<br>dentro)                                                                                                    |          |
| 5094                   | BYSH: PLT LD TO   | Interrupción de la solicitud de carga de platina                                                                                                    | **       |
| 5095                   | BYSH: PLT UNLD TO | Interrupción de la solicitud de<br>descarga de platina                                                                                                    |          |
| 5096                   | BYSH: PLT LF TO   | Interrupción de LF                                                                                                    |          |
| 5097                   | BYSH: CRG ORG TO  | -                                                                                                    | **       |
| 5098                   | BYSH:ILGL PLT NO  | Defecto en el número de platina de<br>SH                                                                                                    |          |
| 5099                   | BYSH:ILGL SIZE X  | Defecto en la información de<br>platina de SH (x)                                                                                                    |          |
| 5100                   | BYSH:ILGL SIZE Y  | Defecto en la información de<br>platina de SH (y)                                                                                                    | **       |
| 5101                   | BYSH:ILGL OFFSET  | Defecto en el área de impresión de escaneado de SH                                                                                                    |          |
| 5102                   | Machine Error     | Interrupción del envío de datos de<br>impresión desde SH                                                                                                    |          |
| 5200                   | SHMN: Response TO | Interrupción de la espera de<br>respuesta de la unidad de<br>mantenimiento                                                                                                    | **       |
| 5201                   | SHMN:ILGL RSP     | Error en el formato de respuesta<br>de unidad de mantenimiento                                                                                                    |          |
| 5210                   | -                 | Se ha recibido una respuesta<br>errónea de la unidad de<br>mantenimiento.                                                                                                    | **       |
| 5211                   | MNT RSP Error: XX | Se ha recibido una respuesta<br>errónea de la unidad de<br>mantenimiento durante la purga.                                                                                                    | **       |

| Código<br>del<br>error | Mensaje           | Significado                                                                                                    | Solución |
|------------------------|-------------------|----------------------------------------------------------------------------------------------------|----------|
| 5212                   | MNT RSP Error: XX | Se ha recibido una respuesta<br>errónea de la unidad de<br>mantenimiento durante la<br>inicialización.                                                                            |          |
| 5213                   | MNT RSP Error: XX | Se ha recibido una respuesta<br>errónea de la unidad de<br>mantenimiento durante la<br>impresión.                                                                                 |          |
| 5214                   | MNT RSP Error: XX | Se ha recibido una respuesta<br>errónea de la unidad de<br>mantenimiento durante la limpieza.                                                                                     |          |
| 5215                   | MNT RSP Error: XX | Se ha recibido una respuesta<br>errónea de la unidad de<br>mantenimiento durante el<br>funcionamiento de la tapa.                                                                 | **       |
| 5216                   | MNT RSP Error: XX | Se ha recibido una respuesta<br>errónea de la unidad de<br>mantenimiento durante la<br>inicialización del compartimento del<br>limpiador de barrido después de<br>montarlo.       |          |
| 5217                   | MNT RSP Error: XX | Se ha recibido una respuesta<br>errónea de la unidad de<br>mantenimiento durante la<br>cancelación de la purga.                                                                   |          |
| 5218                   | MNT RSP Error: XX | Se ha producido un<br>desbordamiento, error de<br>encuadre o error de paridad.                                                                                                    | **       |
| 5219                   | MNT ILGL VERSION  | La versión de mantenimiento es<br>demasiado antigua.                                                                                                    | **       |
| 5220                   | Error: RSP10      | Se ha recibido una respuesta<br>errónea de la unidad de<br>mantenimiento durante la medición<br>de la presión negativa.                                                           | **       |
| 5221                   | MNT RSP Error: XX | Se ha recibido una respuesta<br>errónea de la unidad de<br>mantenimiento durante la<br>actualización del firmware.                                                                | **       |
| 5222                   | MNT RSP Error: XX | Se ha recibido una respuesta<br>errónea de la unidad de<br>mantenimiento mientras se volvía<br>a inicializar después de insertar el<br>compartimento del limpiador de<br>barrido. | **       |
| 6000                   | Fail: PLTN Load   | Error de carga de la platina                                                                                                    |          |
| 6001                   | Fail: PLTN Unload | Error de descarga de la platina                                                                                                    | **       |
| 6002                   | Fail: PLTN LF     | Error de movimiento de la platina                                                                                                    |          |
| 6003                   | Fail: PLTN Put in | Error de movimiento de la platina                                                                                                    |          |
| 6004                   | Fail: CLRNS SNSR  | Error del sensor de separación                                                                                                    | **       |

| Código<br>del<br>error | Mensaje            | Significado                                                                | Solución                                                                                                    |
|------------------------|--------------------|----------------------------------------------------------------------------|----------------------------------------------------------------------------------------------------|
| 6010                   | Fail: SH EEP WRT   | Fallo al escribir en EEPROM de<br>SH                                       |                                                                                                    |
| 6011                   | Fail: SH FLSH ERS  | Fallo al borrar la FLASH ROM de<br>SH                                      |                                                                                                    |
| 6012                   | Fail: SH FLSH WRT  | Fallo al escribir en la FLASH ROM<br>de SH                                 |                                                                                                    |
| 6013                   | Fail: SH FLSH CHK  | Defecto en la suma de<br>comprobación de la FLASH ROM<br>de SH.            | **                                                                                                    |
| 6014                   | Fail: SH RAM Test  | Defecto en la comprobación de<br>RAM de SH                                 |                                                                                                    |
| 6020                   | Fail: RTC Read     | Defecto en el reloj de tiempo real                                         |                                                                                                    |
| 6021                   | Fail: No Battery.  | Se ha agotado la batería del reloj<br>de tiempo real                       |                                                                                                    |
| 6031                   | Fail: Panel Button | El botón de la platina puede que<br>no funcione correctamente.             |                                                                                                    |
| 6032                   | Fail: Panel Button | El botón Print puede que no<br>funcione correctamente.                     |                                                                                                    |
| 6033                   | Fail: Panel Button | El botón de cancelación puede<br>que no funcione correctamente.            |                                                                                                    |
| 6034                   | Fail: Panel Button | El botón atrás puede que no<br>funcione correctamente.                     | Compruebe si hay algo en el panel de                                                                                                    |
| 6035                   | Fail: Panel Button | El botón OK puede que no<br>funcione correctamente.                        | Póngase en contacto con su distribuidor o<br>con Brother.                                                                                                    |
| 6036                   | Fail: Panel Button | El botón hacia abajo puede que no funcione correctamente.                  |                                                                                                    |
| 6037                   | Fail: Panel Button | El botón hacia arriba puede que no funcione correctamente.                 |                                                                                                    |
| 6038                   | Fail: Panel Button | El botón de limpieza de cabezas<br>puede que no funcione<br>correctamente. |                                                                                                    |
| 6100                   | Fail: CRG Speed    | Defecto en la carga de carro (a un<br>alto nivel).                         | Limpie el carro como se explica en "7-2-9.<br>Limpieza de los ejes de carro". Si la limpieza<br>no produce ningún efecto, póngase en<br>contacto con su distribuidor o con Brother.                                                          |
| 6101                   | Fail: CRG Move     | Se ha producido un error durante el movimiento del carro.                  | **                                                                                                    |
| 6102                   | Fail: CRG STOP 1   | Fallo al parar el carro en la posición<br>correcta                         | Compruebe si el soporte está atascado en<br>el carro. Limpie el carro como se explica en<br>"7-2-9. Limpieza de los ejes de carro". Si la<br>limpieza no produce ningún efecto, póngase<br>en contacto con su distribuidor o con<br>Brother. |
| 6103                   | Fail: CRG STOP 2   | Fallo al parar el carro en la posición correcta (error ASIC)               | **                                                                                                    |
| 6104                   | Fail: CRG STP PRT  | Interrupción de CR del carro<br>durante la impresión                       | **                                                                                                    |
| 6105                   | Fail: CRG STP FLS  | Interrupción de CR del carro<br>mientras parpadeaba                        |                                                                                                    |

| Código<br>del<br>error | Mensaje              | Significado                                                                                         | Solución |
|------------------------|----------------------|----------------------------------------------------------------------------------------------------|----------|
| 6110                   | Fail: BY EEP WRT     | Fallo al escribir en EEPROM de<br>BY                                                                | **       |
| 6111                   | Fail: BY FLSH ERS    | Fallo al borrar la FLASH ROM de<br>BY                                                               |          |
| 6112                   | Fail: BY FLSH WRT    | Fallo al escribir en la FLASH ROM de BY                                                             | **       |
| 6113                   | Fail: BY FLSH CHK    | Defecto en la suma de<br>comprobación de la FLASH ROM<br>de BY                                      |          |
| 6114                   | Fail: BY RAM Test    | Defecto en la comprobación de<br>RAM de BY                                                          | **       |
| 6134                   | Fail: Head VLTG      | Defecto de la tensión de las<br>cabezas de impresión                                                | **       |
| 6150                   | Fail: Sur Temp       | Defecto del sensor de temperatura ambiente                                                          | **       |
| 6200                   | Fail: MNT Cap Drv    | La operación se ha interrumpido<br>debido al sobrecalentamiento del<br>controlador de la tapa.      |          |
| 6210                   | Fail: MNT Pump Drv   | La operación se ha interrumpido<br>debido al sobrecalentamiento del<br>controlador de la bomba.     | **       |
| 6220                   | Fail: MNT Wipe Drv   | La operación se ha interrumpido<br>debido al sobrecalentamiento del<br>controlador de la escobilla. |          |
| 6230                   | Fail: MNT INK-PCBA   | La unidad de mantenimiento no ha<br>podido comunicarse con el sensor<br>de tinta A PCB.             | **       |
| 6240                   | Fail: MNT INK-PCBB   | La unidad de mantenimiento no ha<br>podido comunicarse con el sensor<br>de tinta B PCB.             | **       |
|                        | PRG: SH SCER<br>1508 | Fallo al inicializar el carro.                                                                      |          |
| 7000                   | PRG: SH SCER<br>1757 | Interrupción de la lectura de<br>EEPROM (BY)                                                        | **       |
| 7000                   | PRG: SH SCER<br>1788 | Interrupción de la escritura de<br>EEPROM (BY)                                                      |          |
|                        | PRG: SH SCER<br>XXXX | Interrupción de la comunicación<br>(de SH a BY)                                                     |          |
| 7001                   | PRG: SH Exception    | Error dentro del programa<br>(Se produce excepcionalmente en<br>la CPU de SH)                       | **       |
| 7002                   | PRG: SH ILGL TMR     | Error dentro del programa<br>(Ajuste incorrecto del temporizador<br>de SH)                          | **       |
| 7010                   | PRG: SH ILGLArg      | Error dentro del programa<br>(Defecto del argumento de SH)                                          | **       |
| 7011                   | PRG: SH ILGL RTN     | Error dentro del programa<br>(Defecto al devolver valores de<br>SH)                                 | **       |

| Código<br>del<br>error | Mensaje           | Significado                                                                                               | Solución |
|------------------------|-------------------|----------------------------------------------------------------------------------------------------|----------|
| 7012                   | PRG: SH Event TO  | Error dentro del programa<br>(Interrupción de la espera del<br>evento/mensaje de SH)                      |          |
| 7013                   | PRG: SH Internal  | Error dentro del programa<br>(Error general del programa de<br>SH)                                        |          |
| 7100                   | PRG: BY SYSCALL   | Error dentro del programa<br>(Error de llamada del sistema de<br>BY)                                      |          |
| 7101                   | PRG: BY Exception | Error dentro del programa<br>(Se produce excepcionalmente en<br>la CPU de BY)                             | **       |
| 7110                   | PRG: BY ILGLArg   | Error dentro del programa<br>(Defecto del argumento de BY)                                                |          |
| 7111                   | PRG: BY ILGL RTN  | Error dentro del programa<br>(Defecto al devolver valores de<br>SH)                                       |          |
| 7112                   | PRG: BY Event TO  | Error dentro del programa<br>(Interrupción de la espera del<br>evento/mensaje de BY)                      |          |
| 7120                   | PRG: BY CRG Mode  | Error dentro del programa<br>(Modo de optimizar el movimiento<br>indefinido de la cabeza de<br>impresión) | **       |
| 7121                   | PRG: BY No Line   | Error dentro del programa<br>(Error en el número de líneas de<br>impresión (0 línea))                     |          |
| 7122                   | PRG: BY Line Over | Error dentro del programa<br>(Error en el número de líneas de<br>impresión (demasiadas))                  | **       |
| 7123                   | PRG: BY ILGL Cmd  | Error dentro del programa<br>(Comandos distintos de CR/LF)                                                |          |
| 7124                   | PRG: BY ILGL Dir  | Error dentro del programa<br>(Dirección de impresión indefinida)                                          |          |
| 7125                   | PRG: BY Too near  | Error dentro del programa<br>(Error de movimiento: Está<br>demasiado cerca para moverse).                 | **       |
| 7126                   | PRG: BY ILGL Mode | Error dentro del programa<br>(Modo de impresión indefinido)                                               |          |

## Mensajes de error de la unidad de mantenimiento

| Código<br>del<br>error | Mensaje                               | Significado                                                                                       | Solución |
|------------------------|---------------------------------------|---------------------------------------------------------------------------------------------------|----------|
| CA                     | Cap Driver Overheat                   | La operación se ha interrumpido<br>debido al sobrecalentamiento del<br>controlador de la tapa.    | **       |
| СС                     | Wiper Cleaner<br>Cassette error       | El compartimento del limpiador de barrido se ha soltado.                                          | **       |
| CE                     | Communication error                   | Error de comunicación distinto de FE, OE y PE                                                     | **       |
| CI                     | Cap initialization error              | La inicialización de la tapa no se ha realizado antes de mover las tapas.                         | **       |
| со                     | Cap error                             | La tapa estaba elevada durante el **<br>movimiento de la escobilla.                               |          |
| СР                     | Cap Sensor error                      | Fallo del sensor de la tapa o motor<br>de la tapa                                                 | **       |
| FE                     | Data framing error                    | Se ha producido un error de<br>encuadre de los datos o la<br>comunicación de serie.               | **       |
| IE                     | Internal error                        | Comportamiento erróneo del<br>programa                                                            | **       |
| ОВ                     | Cap obstacle error                    | Un obstáculo evita que la tapa se eleve.                                                          | **       |
| OE                     | Data overrun error                    | Se ha producido un<br>desbordamiento de la memoria<br>intermedia o la comunicación de<br>serie.   | **       |
| PA                     | Pump Driver Overheat                  | La operación se ha interrumpido<br>debido al sobrecalentamiento del<br>controlador de la bomba.   | **       |
| PE                     | Parity error                          | Se ha producido un error de<br>paridad o de comunicación de<br>serie.                             | **       |
| PI                     | Pump initialization<br>error          | La inicialización de la bomba no se<br>ha realizado antes de poner en<br>funcionamiento la bomba. | **       |
| PN                     | The number of arguments is different. | El número de argumentos no es normal.                                                             | **       |
| PS                     | Pump Sensor Error                     | Fallo en el sensor de bomba o<br>motor de bomba                                                   | **       |
| RT                     | Response timeout                      | Interrupción de la espera de<br>respuesta de la unidad de<br>mantenimiento                        | **       |
| SH                     | Ink Sensor error                      | Fallo en el arnés del sensor de<br>tinta                                                          | **       |
| SR                     | Ink Sensor error                      | Defecto en la lectura del sensor de tinta                                                         | **       |
| VC                     | Valve error                           | La válvula está cerrada durante el movimiento de la tapa.                                         | **       |
| VO                     | Valve error                           | La válvula está abierta durante el funcionamiento de la bomba.                                    | **       |

| Código<br>del<br>error | Mensaje                       | Significado                                                                                         | Solución |
|------------------------|-------------------------------|----------------------------------------------------------------------------------------------------|----------|
| WA                     | Wiper Driver Overheat         | La operación se ha interrumpido<br>debido al sobrecalentamiento del<br>controlador de la escobilla. | **       |
| WI                     | Wiper initialization<br>error | La inicialización de la escobilla no<br>se ha realizado antes de mover la<br>escobilla.             | **       |
| WS                     | Wipe Sensor error             | Fallo en el sensor de la escobilla o motor de la escobilla                                          | **       |

# 8. Especificaciones

# 8-1. Especificaciones mecánicas

| Dimensiones              | 1170 (Ancho) × 935 (Largo) × 610 (Alto) mm |                                            |  |
|--------------------------|--------------------------------------------|--------------------------------------------|--|
| Peso                     | Aprox. 100 Kg                              |                                            |  |
| (GT-541 incluyendo       |                                            |                                            |  |
| platina)                 |                                            |                                            |  |
| Área máxima de impresión | 14 x 16 pulgadas (355,6 x 406,4 mm)        |                                            |  |
| Resolución de impresión  | 600 x 600 ppp                              |                                            |  |
| Fuente de alimentación   | Fase simple 120 V (EUA)                    |                                            |  |
|                          | 230 V (Europa)                             |                                            |  |
|                          | 100 V (Japón)                              |                                            |  |
| Frecuencia de fuente de  | 50/60 Hz                                   |                                            |  |
| alimentación             |                                            |                                            |  |
| Consumo eléctrico        | 0.8 A (promedio)                           |                                            |  |
| Ruido mecánico           | Menos de 70 dB                             | Menos de 70 dB                             |  |
| Temperatura y humedad    | Funcionamiento:                            | Temperatura: 50 °F a 95 °F (10 °C a 35 °C) |  |
|                          |                                            | Humedad: 20 % a 85 % (sin condensación)    |  |
|                          | Resultados                                 | Temperatura: 59 °F a 86 °F (15 °C a 30 °C) |  |
|                          | óptimos de                                 | Humedad: 35 % a 85 % (sin condensación)    |  |
|                          | impresión                                  |                                            |  |
|                          | Almacenamiento:                            | Temperatura: 32 °F a 104 °F (0 °C a 40 °C) |  |
|                          |                                            | Humedad: 20 % a 85 % (sin condensación)    |  |

# 8-2. Especificaciones de software

| Sistemas operativos admitidos  | Último Windows 2000 Professional, Windows XP  |
|--------------------------------|-----------------------------------------------|
|                                | (32 bit), Windows Vista (32 bit / 64 bit),    |
|                                | Windows 7 (32 bit / 64 bit)                   |
| Interfaces admitidas:          | USB 1.1/2.0, CompactFlash                     |
| Requisitos mínimos del sistema | 256 MB RAM (se recomiendan 512 MB o más),     |
|                                | 128 MB espacio de disco libre (se recomiendan |
|                                | 256 MB o más),                                |
|                                | 1 GHz CPU                                     |
| Aplicaciones recomendadas para | Adobe Photoshop, Adobe Photoshop Elements,    |
| impresiones mejoradas          | Adobe Illustrator, CorelDRAW, Paint Shop Pro  |

# brother.

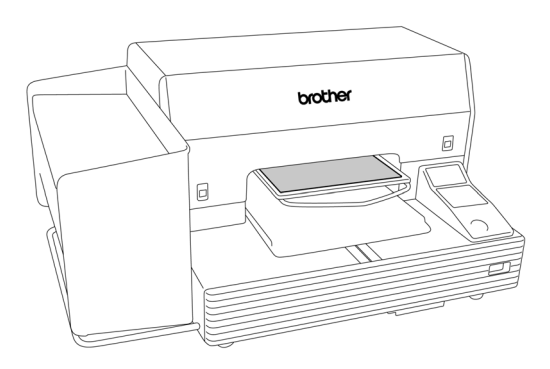

MANUAL DE INSTRUCCION

**BROTHER INDUSTRIES, LTD.** http://www.brother.com/ 1-5, Kitajizoyama, Noda-cho, Kariya 448-0803, Japan. Phone: 81-566-95-0088

 $\ensuremath{\mathbb{C}}$  2005-2007, 2010 Brother Industries, Ltd. All Rights Reserved.

Este es el original de las instrucciones.

GT-541 SA6124-801 S 2010.01. B (1)